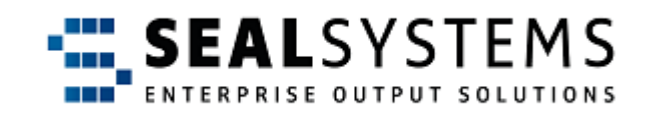

### **SAP Basis Configuration - Server**

System description

1.4.2

2024-01-15

SEAL Systems

# Copyright

This document and all its parts are protected by copyright. Their use without prior written consent by SEAL Systems is prohibited and subject to prosecution. In particular, this applies to reproduction, translation, microfilming and the storing and processing in electronic systems.

Customers that currently own a valid SEAL Systems software license for the product(s) described within the contents of this document, may freely distribute this documentation in electronic form (i. e. CD/File Server or Intranet) for internal usage only.

All product names mentioned are the registered trademarks of the associated companies.

Copyright 2001-2024

SEAL Systems AG Lohmühlweg 4 D-91341 Röttenbach Germany

#### Contents

|      | 1   | Intro    | duction                                                             | 7        |
|------|-----|----------|---------------------------------------------------------------------|----------|
|      |     |          | Conventions in this Documentation                                   | 8        |
|      |     |          | Activate the Retrace of your Viewing Path in PDF                    | 9        |
|      |     |          | Variables in this Documentation                                     | 10       |
|      |     |          | Overview of Contents                                                | 11       |
|      |     |          |                                                                     |          |
| Desc | rir | otion    |                                                                     | 13       |
|      | 2   | Over     | view - Data for RFC Connection                                      | 15       |
|      | 3   | RFC      | Destination - Configuration                                         | 17       |
|      | 0   | 3.1      | BEC Destination - Configuration on Server                           | 18       |
|      |     | 0.1      | Unicode SAP System - Transfer with sapftp/saphttp                   | 19       |
|      |     |          | saprfc.ini - RFC Client - Example                                   | .21      |
|      |     |          | saprfc.ini - RFC Server - Example                                   | .22      |
|      |     |          | saprfc.ini - Message Server - Example                               | 23       |
|      |     | 3.2      | Establish the RFC Destination on the SAP System                     | 24       |
|      |     |          | RFC Destination - Basis Data                                        | 25       |
|      |     |          | RFC Destination - Technical Settings                                | 27       |
|      |     |          | RFC Destination - Unicode Settings                                  | 28       |
|      |     | 3.3      | Security Configuration for RFC and SAP Destinations                 | 29       |
|      |     |          | Configure Security for Incoming Connections - reginfo               | 31       |
|      |     |          | Configure Security for Outgoing Connections - secinfo               | 33       |
|      |     |          | Security Configuration - Important Hints                            | 35       |
|      |     |          | Activate Simulation Mode for Security Configuration                 | 36       |
|      |     |          | Specify Prefix for Generic RFC Destinations                         | 37       |
|      |     |          | Security Configuration - Background Knowledge                       | 38       |
|      |     | 3.4      | Start and Test RFC Destination                                      | 39       |
|      |     |          | Start the RFC Destinations on the Server                            | 40       |
|      |     |          | Determine RFC Destinations to be Started via the [ACTIVE] Section . | 41       |
|      |     |          | Determine RFC Destinations to be Started via Call Parameters        | 42       |
|      |     |          | Test the RFC Destination on the SAP System                          | 43       |
|      |     | 3.5      | Troubleshooting - RFC Destination                                   | 45       |
|      |     |          | saphttp/sapftp Start - Background Knowledge                         | 47       |
|      |     |          | Hints for the Load Balancing                                        | 48       |
|      |     |          | Additional Messages and Debugging                                   | 50       |
|      |     |          | Activate DLL Version of sapftp/saphttp in Case of Bottlenecks       | 51       |
|      |     |          | Define the USE_GWHOST Parameter                                     | 52       |
|      |     |          | Activate the SAP Gateway Logging                                    | 53       |
|      |     |          | Activate RFC Trace                                                  | 54       |
|      | _   | <b>.</b> | Activate Trace Functions for sapftp/saphttp                         | 55       |
|      | 4   | Statio   | c RFC Destinations for SNC Support                                  | 56       |
|      |     |          | Establish Templates for sapttp/saphttp (sm59)                       | 57       |
|      |     |          | Create Multiple sapttp/saphttp Destinations                         | 60       |
|      |     |          | RFC Client - Assign Static sapitp/sapittp Destination               | 63       |
|      |     |          | RFC Server - Assign Static sapttp/saphttp Destination               | 64<br>СГ |
|      | -   |          | Support Central SAP Gateway                                         | 65<br>67 |
|      | 5   |          | Connection - Configuration                                          | b/       |
|      |     | 5.1      | HITE Connection - Configuration on Server                           | 60       |
|      |     |          | Create YSE                                                          | 69<br>70 |
|      |     |          | ACTIVATE LOGON WITH BASIC AUTHENTICATION and SSL                    | 70       |

|        | 5.2                | Create an HTTP Connection on the SAP System                                                                                                    | 72                                                                                                    |
|--------|--------------------|----------------------------------------------------------------------------------------------------|----------------------------------------------------------------------------------------------------|
|        |                    | HTTP Connection - Basis Data                                                                                                    | 73                                                                                                    |
|        |                    | HTTP Connection - Technical Settings                                                                                                    | 74                                                                                                    |
|        |                    | HTTP Connection - Logon & Security                                                                                                    | 75                                                                                                    |
|        |                    | HTTP Connection - Special Options                                                                                                    |                                                                                                    |
| 6      | Integ              | gration via Web Service - SAP as Provider                                                                                                    | 79                                                                                                    |
|        | 6.1                | Required Authorizations                                                                                                    | 80                                                                                                    |
|        | 6.2                | Configuration on the Provider System (SAP)                                                                                                    |                                                                                                    |
|        |                    | Select the Service                                                                                                    |                                                                                                    |
|        |                    | Create the Binding on the Provider System                                                                                                    |                                                                                                    |
|        |                    | Determine URL for WSDL Access                                                                                                    | 85                                                                                                    |
|        | 6.3                | Troubleshooting - Analysis of Web Service Requests                                                                                                    |                                                                                                    |
|        |                    | Record and Display Web Service Requests                                                                                                    | 87                                                                                                    |
|        |                    | Debug Web Service Requests                                                                                                    |                                                                                                    |
| 7      | Integ              | gration via Web Service - SAP as Consumer                                                                                                    |                                                                                                    |
|        | 7.1                | Required Authorizations                                                                                                    |                                                                                                    |
|        | 7.2                | Configuration on the Consumer System (SAP)                                                                                                    | 91                                                                                                    |
|        |                    | Select the ABAP Proxy                                                                                                    |                                                                                                    |
|        |                    | Create a Logical Port                                                                                                    |                                                                                                    |
|        |                    | Suppress the Message ID Transfer                                                                                                    |                                                                                                    |
|        |                    | Transfer of Large Amounts of Data                                                                                                    |                                                                                                    |
|        | 7.3                | Advisable Behavior in the Case of Error                                                                                                    | 97                                                                                                    |
|        | 7.4                | Troubleshooting                                                                                                    |                                                                                                    |
|        |                    |                                                                                                    |                                                                                                    |
| Refere | ence .             |                                                                                                    | 101                                                                                                    |
|        |                    |                                                                                                    |                                                                                                    |
| 8      | Conf               | iguration Files - Reference                                                                                                    | 103                                                                                                    |
| 8      | Conf<br>8.1        | iguration Files - Reference<br>cadrfc.ini - Logon Information                                                                                                    | 103<br>104                                                                                                    |
| 8      | Conf<br>8.1        | iguration Files - Reference<br>cadrfc.ini - Logon Information<br>System-/Client-Specific Logon Data                                                                                                    | <b> 103</b><br><b> 104</b><br>107                                                                                                    |
| 8      | Conf<br>8.1        | iguration Files - Reference<br>cadrfc.ini - Logon Information<br>System-/Client-Specific Logon Data<br>CadRfcUser Parameter                                                                                                    | <b>103</b><br><b>104</b><br>107<br>109                                                                                                    |
| 8      | Conf<br>8.1        | iguration Files - Reference<br>cadrfc.ini - Logon Information<br>System-/Client-Specific Logon Data<br>CadRfcUser Parameter<br>CadRfcPassword Parameter                                                                                                    | <b>103</b><br><b>104</b><br>107<br>109<br>109                                                                                                    |
| 8      | Conf<br>8.1        | iguration Files - Reference<br>cadrfc.ini - Logon Information<br>System-/Client-Specific Logon Data<br>CadRfcUser Parameter<br>CadRfcPassword Parameter<br>CadRfcPasswordCoded Parameter                                                                                                    | <b>103</b><br><b>104</b><br>107<br>109<br>110<br>111                                                                                                    |
| 8      | Conf<br>8.1        | iguration Files - Reference<br>cadrfc.ini - Logon Information<br>System-/Client-Specific Logon Data<br>CadRfcUser Parameter<br>CadRfcPassword Parameter<br>CadRfcPasswordCoded Parameter<br>CadRfcClient Parameter                                                                                                    | <b>103</b><br><b>104</b><br>107<br>109<br>110<br>111<br>111<br>112                                                                                                    |
| 8      | Conf<br>8.1        | iguration Files - Reference<br>cadrfc.ini - Logon Information<br>System-/Client-Specific Logon Data<br>CadRfcUser Parameter<br>CadRfcPassword Parameter<br>CadRfcPasswordCoded Parameter<br>CadRfcClient Parameter<br>CadRfcClient Parameter<br>CadRfcLanguage Parameter                                                                                                    | <b>103</b><br><b>104</b><br>107<br>109<br>110<br>111<br>111<br>112<br>113                                                                                                    |
| 8      | Conf<br>8.1        | iguration Files - Reference<br>cadrfc.ini - Logon Information<br>System-/Client-Specific Logon Data<br>CadRfcUser Parameter<br>CadRfcPassword Parameter<br>CadRfcPasswordCoded Parameter<br>CadRfcClient Parameter<br>CadRfcClient Parameter<br>CadRfcLanguage Parameter<br>CadRfcDestination Parameter                                                                                                    | <b>103</b><br><b>104</b><br>107<br>109<br>110<br>111<br>111<br>112<br>113<br>114                                                                                                    |
| 8      | Conf<br>8.1        | iguration Files - Reference<br>cadrfc.ini - Logon Information<br>System-/Client-Specific Logon Data<br>CadRfcUser Parameter<br>CadRfcPassword Parameter<br>CadRfcPasswordCoded Parameter<br>CadRfcClient Parameter<br>CadRfcClient Parameter<br>CadRfcLanguage Parameter<br>CadRfcDestination Parameter<br>CadDialogNetAddress Parameter                                                                                                    | 103<br>104<br>107<br>109<br>110<br>111<br>112<br>113<br>114<br>115                                                                                                    |
| 8      | Conf<br>8.1<br>8.2 | iguration Files - Reference<br>cadrfc.ini - Logon Information<br>System-/Client-Specific Logon Data<br>CadRfcUser Parameter<br>CadRfcPassword Parameter<br>CadRfcPasswordCoded Parameter<br>CadRfcClient Parameter<br>CadRfcClient Parameter<br>CadRfcLanguage Parameter<br>CadRfcDestination Parameter<br>CadDialogNetAddress Parameter                                                                                                    | 103         104         107         109         110         111         112         113         114         115         116                                                                                                    |
| 8      | Conf<br>8.1<br>8.2 | iguration Files - Reference<br>cadrfc.ini - Logon Information<br>System-/Client-Specific Logon Data<br>CadRfcUser Parameter<br>CadRfcPassword Parameter<br>CadRfcPasswordCoded Parameter<br>CadRfcClient Parameter<br>CadRfcClient Parameter<br>CadRfcLanguage Parameter<br>CadRfcDestination Parameter<br>CadDialogNetAddress Parameter<br>Saprfc.ini - Connection Data<br>Determine System Data forsaprfc.ini                                                                                                    | 103           104           107           109           110           111           112           113           114           115           116           118                                                                                                    |
| 8      | Conf<br>8.1<br>8.2 | iguration Files - Reference<br>cadrfc.ini - Logon Information<br>System-/Client-Specific Logon Data<br>CadRfcUser Parameter<br>CadRfcPassword Parameter<br>CadRfcPasswordCoded Parameter<br>CadRfcClient Parameter<br>CadRfcClient Parameter<br>CadRfcLanguage Parameter<br>CadRfcDestination Parameter<br>CadDialogNetAddress Parameter<br>Saprfc.ini - Connection Data<br>Determine System Data forsaprfc.ini<br>Types of RFC Destinations and Module Classification                                                                                                    | 103         104         107         109         110         111         112         113         114         115         118         119                                                                                                    |
| 8      | Conf<br>8.1<br>8.2 | iguration Files - Reference                                                                                                    | 103         104         107         109         110         111         112         113         114         115         116         118         119         120                                                                                                    |
| 8      | Conf<br>8.1<br>8.2 | iguration Files - Reference         cadrfc.ini - Logon Information         System-/Client-Specific Logon Data         CadRfcUser Parameter         CadRfcPassword Parameter         CadRfcPasswordCoded Parameter         CadRfcClient Parameter         CadRfcClient Parameter         CadRfcClient Parameter         CadRfcLanguage Parameter         CadRfcDestination Parameter         CadDialogNetAddress Parameter         Saprfc.ini - Connection Data         Determine System Data forsaprfc.ini         Types of RFC Destinations and Module Classification         Parameter Overview         DEST Parameter                                                                                                    | 103         104         107         109         110         111         112         113         114         115         116         118         119         120         123                                                                                                    |
| 8      | Conf<br>8.1<br>8.2 | iguration Files - Reference         cadrfc.ini - Logon Information         System-/Client-Specific Logon Data         CadRfcUser Parameter         CadRfcPassword Parameter         CadRfcPasswordCoded Parameter         CadRfcClient Parameter         CadRfcClient Parameter         CadRfcClient Parameter         CadRfcClient Parameter         CadRfcDestination Parameter         CadDialogNetAddress Parameter         Saprfc.ini - Connection Data         Determine System Data forsaprfc.ini         Types of RFC Destinations and Module Classification         Parameter Overview         DEST Parameter                                                                                                    | 103         104         107         109         110         111         112         113         114         115         116         118         119         120         123         124                                                                                                    |
| 8      | Conf<br>8.1<br>8.2 | iguration Files - Reference         cadrfc.ini - Logon Information         System-/Client-Specific Logon Data         CadRfcUser Parameter         CadRfcPassword Parameter         CadRfcClient Parameter         CadRfcClient Parameter         CadRfcLanguage Parameter         CadRfcDestination Parameter         CadRfcDestination Parameter         CadRfcDestination Parameter         CadDialogNetAddress Parameter         Saprfc.ini - Connection Data         Determine System Data forsaprfc.ini         Types of RFC Destinations and Module Classification         Parameter Overview         DEST Parameter         ASHOST Parameter                                                                                                    | 103         104         107         109         110         111         112         113         114         115         116         118         119         120         123         124         125                                                                                                 |
| 8      | Conf<br>8.1<br>8.2 | iguration Files - Reference         cadrfc.ini - Logon Information         System-/Client-Specific Logon Data         CadRfcUser Parameter         CadRfcPassword Parameter         CadRfcPasswordCoded Parameter         CadRfcClient Parameter         CadRfcClient Parameter         CadRfcClient Parameter         CadRfcDestination Parameter         CadDialogNetAddress Parameter         Saprfc.ini - Connection Data         Determine System Data forsaprfc.ini         Types of RFC Destinations and Module Classification         Parameter Overview         DEST Parameter         ASHOST Parameter         SySNR Parameter                                                                                                    | 103         104         107         109         110         111         112         113         114         115         116         118         119         120         123         124         125         126                                                                                     |
| 8      | Conf<br>8.1<br>8.2 | iguration Files - Reference         cadrfc.ini - Logon Information         System-/Client-Specific Logon Data         CadRfcUser Parameter         CadRfcPassword Parameter         CadRfcPassword Coded Parameter         CadRfcClient Parameter         CadRfcLanguage Parameter         CadRfcDestination Parameter         CadRfcDestination Parameter         CadDialogNetAddress Parameter         Saprfc.ini - Connection Data         Determine System Data forsaprfc.ini         Types of RFC Destinations and Module Classification         Parameter Overview         DEST Parameter         ASHOST Parameter         SYSNR Parameter         MSHOST Parameter                                                                                                    | 103         104         107         109         110         111         112         113         114         115         116         118         119         120         123         124         125         126         127                                                                         |
| 8      | Conf<br>8.1<br>8.2 | iguration Files - Reference         cadrfc.ini - Logon Information         System-/Client-Specific Logon Data         CadRfcUser Parameter         CadRfcPassword Parameter         CadRfcPasswordCoded Parameter         CadRfcClient Parameter         CadRfcClient Parameter         CadRfcClient Parameter         CadRfcClient Parameter         CadRfcDestination Parameter         CadDialogNetAddress Parameter         Saprfc.ini - Connection Data         Determine System Data forsaprfc.ini         Types of RFC Destinations and Module Classification         Parameter Overview         DEST Parameter         ASHOST Parameter         SYSNR Parameter         MSHOST Parameter         Parameter R3NAME                                                                                                    | 103         104         107         109         110         111         112         113         114         115         116         118         119         120         123         124         125         126         127         128                                                             |
| 8      | Conf<br>8.1<br>8.2 | iguration Files - Reference<br>cadrfc.ini - Logon Information<br>System-/Client-Specific Logon Data<br>CadRfcUser Parameter<br>CadRfcPassword Parameter<br>CadRfcPasswordCoded Parameter<br>CadRfcClient Parameter<br>CadRfcLanguage Parameter<br>CadRfcDestination Parameter<br>CadDialogNetAddress Parameter<br>Saprfc.ini - Connection Data<br>Determine System Data forsaprfc.ini<br>Types of RFC Destinations and Module Classification<br>Parameter Overview<br>DEST Parameter<br>ASHOST Parameter<br>SYSNR Parameter<br>MSHOST Parameter<br>Parameter R3NAME<br>GROUP Parameter<br>Parameter                                                                                                    | 103         104         107         109         110         111         112         113         114         115         116         118         119         120         123         124         125         126         127         128         129                                                 |
| 8      | Conf<br>8.1<br>8.2 | iguration Files - Reference                                                                                                    | 103         104         107         109         110         111         112         113         114         115         116         118         119         120         123         124         125         126         127         128         129         130                                     |
| 8      | Conf<br>8.1<br>8.2 | iguration Files - Reference                                                                                                    | 103         104         107         109         110         111         112         113         114         115         116         118         119         120         123         124         125         126         127         128         129         130         131                         |
| 8      | Conf<br>8.1<br>8.2 | iguration Files - Reference                                                                                                    | 103         104         107         109         110         111         112         113         114         115         116         118         119         120         123         124         125         126         127         128         129         130         131         132             |
| 8      | Conf<br>8.1<br>8.2 | iguration Files - Reference         cadrfc.ini - Logon Information         System-/Client-Specific Logon Data         CadRfcUser Parameter         CadRfcPassword Parameter         CadRfcPasswordCoded Parameter         CadRfcClient Parameter         CadRfcLanguage Parameter         CadRfcDestination Parameter         CadRfcDestination Parameter         CadDialogNetAddress Parameter         CadDialogNetAddress Parameter         Saprfc.ini - Connection Data         Determine System Data forsaprfc.ini         Types of RFC Destinations and Module Classification         Parameter Overview         DEST Parameter         TYPE Parameter         ASHOST Parameter         SYSNR Parameter         Parameter R3NAME         GROUP Parameter         GWHOST Parameter         GWHOST Parameter         GWHOST Parameter         Parameter SAPROUTER         RFC_TRACE Parameter | 103         104         107         109         110         111         112         113         114         115         116         118         119         120         123         124         125         126         127         128         129         130         131         132         133 |

|                                                          | ABAP DEBUG Parameter                                     | 135                                                  |
|----------------------------------------------------------|----------------------------------------------------------|------------------------------------------------------|
|                                                          | USE SAPGUI Parameter                                     | 136                                                  |
|                                                          | UNICODE Parameter                                        | 137                                                  |
|                                                          | CODEPAGE Parameter                                       | 138                                                  |
|                                                          | SNC MODE Parameter                                       | 139                                                  |
|                                                          | SNC MYNAME Parameter                                     | 140                                                  |
|                                                          | SNC PARTNERNAME Parameter                                | 141                                                  |
|                                                          | SNC QOP Parameter                                        | 142                                                  |
|                                                          | SNC SSO Parameter                                        | 143                                                  |
|                                                          | ASCS Parameter                                           | 144                                                  |
|                                                          | X509CERT Parameter                                       | 145                                                  |
| 8.3 rfcserver.                                           | cfg                                                      | 146                                                  |
|                                                          | [ACTIVE] Section                                         | 147                                                  |
|                                                          | [SECTIONNAME] Section                                    | 148                                                  |
| 9 Configuration T                                        | ables - Reference                                        | 151                                                  |
|                                                          | /seal/bas_cr113 - Static Destination for RFC Server      | 152                                                  |
|                                                          | /seal/bas_cr114 '- Static Destination for RFC Client     | 153                                                  |
|                                                          | /seal/bas_cr142 - Define Parameters                      | 155                                                  |
| 10 Changes                                               |                                                          | 157                                                  |
|                                                          | Changes with Release 1.4.2                               | 158                                                  |
|                                                          | Changes with Release 1.4.1                               | 159                                                  |
|                                                          | Changes with Release 1.4.0                               | 160                                                  |
|                                                          | Changes with Release 1.3.5                               | 161                                                  |
|                                                          | Changes with Release 1.3.3                               | 162                                                  |
|                                                          | Changes with Release 1.3.2                               | 163                                                  |
|                                                          | Changes with Release 1.3.1                               | 164                                                  |
|                                                          | Changes with Release 1.3.0                               | 165                                                  |
|                                                          | Changes with Release 1.2.8                               | 166                                                  |
|                                                          | Changes with Release 1.2.6                               | 167                                                  |
|                                                          |                                                          | 160                                                  |
|                                                          | Changes with Release 1.2.5                               | 100                                                  |
|                                                          | Changes with Release 1.2.5<br>Changes with Release 1.2.4 |                                                      |
| Bibliography                                             | Changes with Release 1.2.5<br>Changes with Release 1.2.4 | 168<br>169<br><b>170</b>                             |
| Bibliography<br>Terminology                              | Changes with Release 1.2.5<br>Changes with Release 1.2.4 |                                                      |
| Bibliography<br>Terminology<br>Abbreviations             | Changes with Release 1.2.5<br>Changes with Release 1.2.4 | 168<br>169<br><b>170</b><br><b>171</b><br><b>172</b> |
| Bibliography<br>Terminology<br>Abbreviations<br>Keywords | Changes with Release 1.2.5<br>Changes with Release 1.2.4 | 168<br>169<br>170<br>171<br>172<br>173               |

# 1 Introduction

| SEAL Systems offers a range of integration modules for the output management<br>systems or DPF from SEAL Systems as external system and SAP including add-<br>ons for SAP PDM, creation of digital paper or plot reproduction services for SAP.<br>For data exchange between the external system and the SAP system, the two<br>systems must recognize each other. | subject - connec-<br>tion external sys-<br>tem/SAP |  |
|----------------------------------------------------------------------------------------------------|----------------------------------------------------|--|
| The following documentation describes the necessary steps to establish connections between the external system and the SAP system to exchange data.                                                                                                    |                                                    |  |
| <ul><li>The following alternatives are available for data exchange between SAP and the external system, the configuration of which is discussed in this documentation:</li><li>RFC destination</li></ul>                                                                                                    | alternatives                                       |  |
| HTTP connection, for example in combination with a REST interface                                                                                                    |                                                    |  |
| <ul> <li>Web service with the SAP system as provider or consumer</li> </ul>                                                                                                    |                                                    |  |
| RFC servers logon on the SAP gateway.                                                                                                    | SAP gateway                                        |  |
| Application servers communicate with their local SAP gateways via an optional central gateway.                                                                                                    |                                                    |  |
| A message server is used for load balancing for RFC clients.                                                                                                    | message server                                     |  |
| You may find information about a secure RFC communication via SNC and SSO and about the HTTPS support in [SAP_BASECONF_SNC_TEC] and [SAP_BASEC-ONF_HTTPS_TEC]                                                                                                    | 😳 reference                                        |  |
| This chapter deals with the following topics:                                                                                                    | in this chapter                                    |  |
| $\rightarrow$ Conventions in this Documentation, Page 8                                                                                                    |                                                    |  |
| ightarrow Activate the Retrace of your Viewing Path in PDF, Page 9                                                                                                    |                                                    |  |
| ightarrow Variables in this Documentation, Page 10                                                                                                    |                                                    |  |

 $\rightarrow$  Overview of Contents, Page 11

#### **Conventions in this Documentation**

path specifica-<br/>tionThe path information given in this documentation is relative to the installation<br/>directory of PLOSSYS netdome. This is usually the home directory of the plossys<br/>user. The path information is indicated in Windows notation only in most cases.<br/>This corresponds to the Linux directory structures unless noted otherwise.

typography The following table lists the typographical conventions employed in this documentation.

| Typographical<br>Convention | Meaning                                                                                       |
|-----------------------------|-----------------------------------------------------------------------------------------------|
| Consolas                    | File names, paths, commands, menu items, keywords, special values, short scripts and examples |
| Consolas italic             | Parameters; variables that must be replaced by current values                                 |

#### Activate the Retrace of your Viewing Path in PDF

Adobe Reader provides buttons to retrace your viewing path of PDF pages that description you viewed earlier. This makes reading easier and helps to keep the central theme.

This is how you activate the buttons for retracing your viewing path in the PDF instructions documentation as of Adobe Reader 10:

| Step | Action                                                                                                    |
|------|----------------------------------------------------------------------------------------------------|
| 1    | <ul> <li>Activate the following options via the menu:</li> <li>View - Show/Hide - Toolbar Items - Page Navigation Show Tools</li> <li>Previous View: Activate</li> <li>Next View: Activate</li> </ul>                                                                                                    |
|      | ew igation igation iga |
|      | s <u>B</u> ar Ctrl+E S <u>h</u> ow All Page Navigation Tools<br>Ilbars F8 <u>R</u> eset Page Navigation Tools<br>olbars Alt+F8                                                                                                    |

Adobe Reader offers the following buttons to allow you jumping forward and result backward in the document while showing pages you viewed in the reverse order that you viewed them:

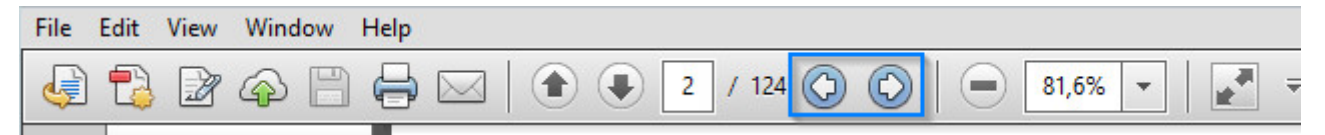

| meaning of Mod-<br>uLeGLobal        | <ul> <li>The variable <i>ModuLeGLobaL</i> represents the general module short cuts:</li> <li>pls</li> <li>dvs</li> </ul>                                       |
|-------------------------------------|----------------------------------------------------------------------------------------------------|
| meaning of <i>Mod-</i><br>uLeSeLect | <pre>The variable ModuLeSeLect represents the individual modules:     convserv     convservdpf     dvsviewserv     filecheck     rfcserver     rfcserver</pre> |
| meaning of Ac-<br>tion              | The variable Action represents the actions: <ul> <li>start</li> <li>status</li> <li>stop</li> </ul>                                                            |

## Variables in this Documentation

#### **Overview of Contents**

This documentation has two parts: a description and a reference. The first part structure describes the functionality and the installation process using figures, step-by-step-procedures and explanatory texts. The second part serves as a detailed reference guide, containing configuration settings, keywords etcetera.

The description deals with the following topics:

description

 $\rightarrow$  Overview - Data for RFC Connection, Page 15

This chapter offers an overview of the relevant configuration files and their correlation in the context of communication via RFC connection.

 $\rightarrow$  RFC Destination - Configuration, Page 17

This chapter describes the configuration settings required for communication via RFC destinations.

 $\rightarrow$  Static RFC Destinations for SNC Support, Page 56

This chapter explains how the connections for the data exchange between servers and SAP systems are established and tested in case of communications via static RFC destinations. Static RFC destinations offer the following advantages:

- SNC is supported for sapftp/saphttp.
- Static RFC destinations can be explicitly enabled/restricted at the gateway.

Static RFC destinations are available for:

 RFC client: JSAPcli

```
    RFC server:
DPF
    DMS Loader/ABAP
    XSA
    (DMS View Server is not affected))
```

→ HTTP Connection - Configuration, Page 67

This chapter describes the configuration settings required for communication via HTTP connections, which are used in combination with a REST interface, for example.

 $\rightarrow$  Integration via Web Service - SAP as Provider, Page 79

This chapter describes the establishing of an integration via Web service, if SAP serves as provider.

 $\rightarrow$  Integration via Web Service - SAP as Consumer, Page 89

This chapter describes the establishing of an integration via Web service, if SAP serves as consumer.

The reference contains the following chapters:

 $\rightarrow$  Configuration Files - Reference, Page 103

reference

## **Overview of Contents**, Continuation

|         | This chapter explains the configuration files which are evaluated to establish a connection between the OM server and the SAP system in case of communica-tion via RFC destination. |
|---------|----------------------------------------------------------------------------------------------------|
|         | $\rightarrow$ Configuration Tables - Reference, Page 151                                                                                                    |
|         | This chapter contains an alphabetically sorted list of all configuration tables relevant for the basis configuration in SAP.                                                        |
| changes | $\rightarrow$ Changes, Page 157                                                                                                    |
|         | This chapter describes the most important changes for each released module version.                                                                                                 |
| lists   | For an easier overview, a bibliography, terminology list, abbreviation list, and index are included at the end of the documentation.                                                |

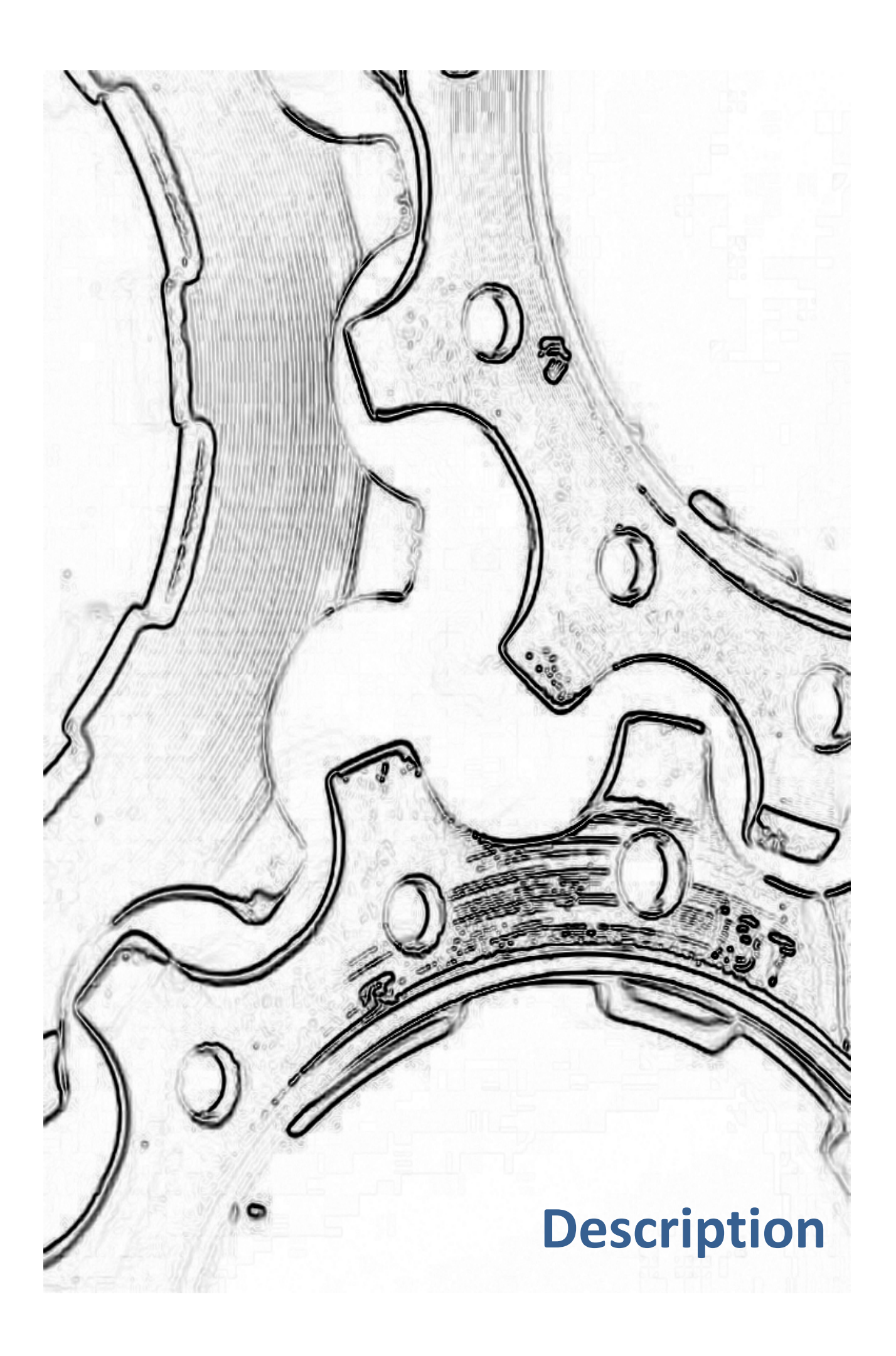

#### **Overview - Data for RFC Connection** 2

This chapter offers an overview of the relevant configuration files and their introduction correlation in the context of communication via RFC connection.

The data necessary for the RFC connection between OM servers and SAP data for the consystems is saved in the following files/transactions: nection via RFC

OM server

| SAP | sy: | stem |
|-----|-----|------|
|-----|-----|------|

| saprfc.ini                                       |
|--------------------------------------------------|
| System data of the SAP systems                   |
|                                                  |
| cadrfc.ini                                       |
| Information to logon on the SAP<br>system        |
|                                                  |
| jrfcserver.cfg                                   |
| Start of the SAP systems<br>with progid for smss |
|                                                  |

| SAP system                 |  |
|----------------------------|--|
|                            |  |
| RFC destination with ROGID |  |
|                            |  |
|                            |  |
|                            |  |
|                            |  |
|                            |  |
|                            |  |
|                            |  |

#### **Overview - Data for RFC Connection**, Continuation

The following important correlations exist between these settings:

be-tween the data 🔏 [fcserver.cfg - (U:\s7\knott.20070611tstok.roett221.sapstartstop.winnt5\serv... 💻 🗖 🗙 Datei Editieren Werkzeuge Syntax Puffer Ansicht Hilfe "@(#) \$Id: rfcserver.cfg,v 1.4 2006/12/24 00:00:00 sap Exp \$" ! Start RFC Server for all PROGIDs in active sections. [ACTIVE] Section with SAP systems for which the RFC SECTION = DEU destinations are to be started \*SECTION 7 TEST PROD SECTION : Kaprfc.ini - (U:\s7\knott.20070611tstok ! Development system Datei Editieren Werkzeuge Syntax Puffer Ansicht Hilfe DEST=X46RFC [DEV] TYPE-R DESTINATIONS = "X40KFC" Section with the SAP PROGID-SEAL-CONNC-001 GWHOST=sap7 system data GWSERU-sapgw00 PROGID=SEAL-CONNC-002 RFC\_TRACE=0 PROGID-SEAL-CONNC-003 PROGID=SEAL-CONNC-004 UNICODE-0 DEST-T47RFC ! Test system TYPE=R PROGID-Dumny [TEST] GWHOST=sap9 DESTINATIONS = "T47RFC" GWSERU-sapgv00 PROGID-SEAL-CONNC-681 RFC TRACE=0 Logon & Security Administration echnical Settings MDMP & Unicode Special Activation Type O Start on Application Server Registered Server Program O Start on Explicit Host Transaction sm59 Start on Front-End Work Station Registered Server Program Program ID SEAL-CONNC-001

coherence

#### **3 RFC Destination - Configuration**

This chapter describes the configuration settings required for communication introduction via RFC destinations.

Alternatively, the following transfer types are available:alternative→ HTTP Connection - Configuration, Page 67in this chapterThis chapter deals with the following topics:in this chapter→ RFC Destination - Configuration on Server, Page 18>→ Establish the RFC Destination on the SAP System, Page 24>→ Security Configuration for RFC and SAP Destinations, Page 29>→ Start and Test RFC Destination, Page 39>→ Troubleshooting - RFC Destination, Page 45>

 $\rightarrow$  Static RFC Destinations for SNC Support, Page 56

Related topics

#### 3.1 **RFC Destination - Configuration on Server**

SEAL Setup Suite The SEAL Setup Suite module queries the required data and inserts the data into the configuration files. Alternatively, you can customize the configuration files. The following chapters describe the customizing.

general pro- The co

The configuration on the external server includes the following steps:

#### ceed-ing

| Step | Description                                                                                                    |
|------|----------------------------------------------------------------------------------------------------|
| 1    | Define the system data of the SAP systems to which the RFC desti-nations are to be established in                                         |
|      | saprfc.ini                                                                                                    |
|      | → saprfc.ini - Connection Data, Page 116                                                                                                  |
| 2    | Define the RFC destinations to be started in                                                                                              |
|      | rfcserver.cfg                                                                                                    |
|      | $\rightarrow$ rfcserver.cfg, Page 146                                                                                                    |
| 3    | Specify the information for the first-time logon in:                                                                                      |
|      | cadrfc.ini                                                                                                    |
|      | → cadrfc.ini - Logon Information, Page 104                                                                                                |
|      | 🖉 Hint:                                                                                                    |
|      | You can modify the cadrfc.ini file on the installation directory.<br>Afterwards you can distribute this file to the required directories. |

in this chapter This chapter deals with the following topics:

 $\rightarrow$  Unicode SAP System - Transfer with sapftp/saphttp, Page 19

- $\rightarrow$  saprfc.ini RFC Client Example, Page 21
- → saprfc.ini RFC Server Example, Page 22
- → saprfc.ini Message Server Example, Page 23

## **Unicode SAP System - Transfer with sapftp/saphttp**

| SAP provides different versions of the programs sapftp and saphttp for the data exchange with Unicode SAP systems and non-Unicode SAP systems. The correct variant is started via the sapftp/saphttp wrapper program from SEAL Systems                                                                         | Description                           |
|----------------------------------------------------------------------------------------------------|---------------------------------------|
| At the configuration of the SAP systems, you have to specify with UNICODE in saprfc.ini whether the SAP system is a Unicode or a non-Unicode system.                                                                                                    | requirement -<br>saprfc.ini           |
| For each application server, which is used by the message server, a section has to exist in saprfc.ini with TYPE R, where beside the net address of the application server as GWHOST also UNICODE have to be specified correctly.                                                                              | requirement -<br>message server       |
| If Unicode SAP systems are used only (no mixed operation with non-Unicode SAP systems, determined via UNICODE in saprfc.ini), sysinit automatically copies the Unicode version of sapftp and saphttp from SAP to sapftp and saphttp and replaces the wrapper program. In this case, you may skip this chapter. | Unicode SAP sys-<br>tems only         |
| The sapftp/saphttp wrapper program from SEAL Systems must be located in the tools\bin_xxx directory for mixed operation with Unicode SAP systems and non-Unicode SAP systems. Do not replace this program by the sapftp/saphttp program from SAP!                                                              | requirement -<br>wrapper pro-<br>gram |

This is how you ensure that the program is the wrapper program:

| Step | Action                                                                                                    |
|------|----------------------------------------------------------------------------------------------------|
| 1    | Determine the program version with:                                                                                                    |
|      | sapftp -V and saphttp -V                                                                                                    |
| 2    | The wrapper program from SEAL Systems displays this result:<br>saphttp Version 1.0.0.3 of 2015-07-06 - \$Revision: 1.11<br>(C) 2013 SEAL Systems<br>This programm calls the UNICODE/NON-UNICODE version of<br>depending on command line args and saprfc.ini settings. |
|      | Environment:<br>RFC_INI Path to saprfc.ini.<br>HTTP_TRACE=2 Write more debug output<br>RFC_TRACE_DIR Log file directory with<br>dev_http_seal.log<br>SAPUNICODE=Y N Force unicode on/off,<br>do not parse saprfc.ini                                                  |

## Unicode SAP System - Transfer with sapftp/saphttp,

#### Continuation

| Step | Action                                                                                                    |
|------|----------------------------------------------------------------------------------------------------|
| 3    | Replace the program if the display looks different, for example:<br>SAPFTP Non-Unicode                                                                                                |
|      | <pre>@(#) \$Id: //bas/721_REL/src/krn/ftp/ftpmain.c#7 \$ SAP<br/>@(#) \$Id: //bas/721_REL/src/krn/ftp/ftp.c#6 \$ SAP<br/>@(#) \$Id: //bas/721_REL/src/krn/ftp/ftpcmd.c#2 \$ SAP</pre> |
|      | inifilename =                                                                                                    |
|      | x¿Ì⊡, ¹.ini                                                                                                    |
|      | SAP release: 721 SAP release no: 7210                                                                                                    |

requirement - All required DLLs must exist, for instance under Windows in the directory tools\bin\_xxx icuuc.dll, librfc32u.dll, libsapu16vc.dll, libsapucum.dll, sapnwrfc.dll.

effect and pro-<br/>cessThe value of UNICODE defined in saprfc.ini is read when starting the RFC desti-<br/>nation and the correct variant of sapftp and saphttp is started.

| Level | Processing                                                                          |
|-------|-------------------------------------------------------------------------------------|
| 1     | The sapftp/saphttp wrapper program from SEAL Systems reads UNICODE from saprfc.ini. |
| 2     | If UNICODE=1:                                                                       |
|       | The wrapper program starts the sapftp_uc/saphttp_uc program from SAP.               |
| 3     | If UNICODE=0:                                                                       |
|       | The wrapper program starts the sapftp_nuc/saphttp_nuc program from SAP.             |

saprfc.ini - RFC Client - Example

SNC\_MYNAME=p:CN=SEALRFC,OU=SEALSAP,O=SEAL,C=DE

SNC QOP=3

SNC\_PARTNERNAME=p:CN=roesap005.sealsystems.local, OU=SEALSAP, O=SEAL-SYSTEMS, C=DE

 $\rightarrow$  saprfc.ini - Connection Data, Page 116

related top-

ics

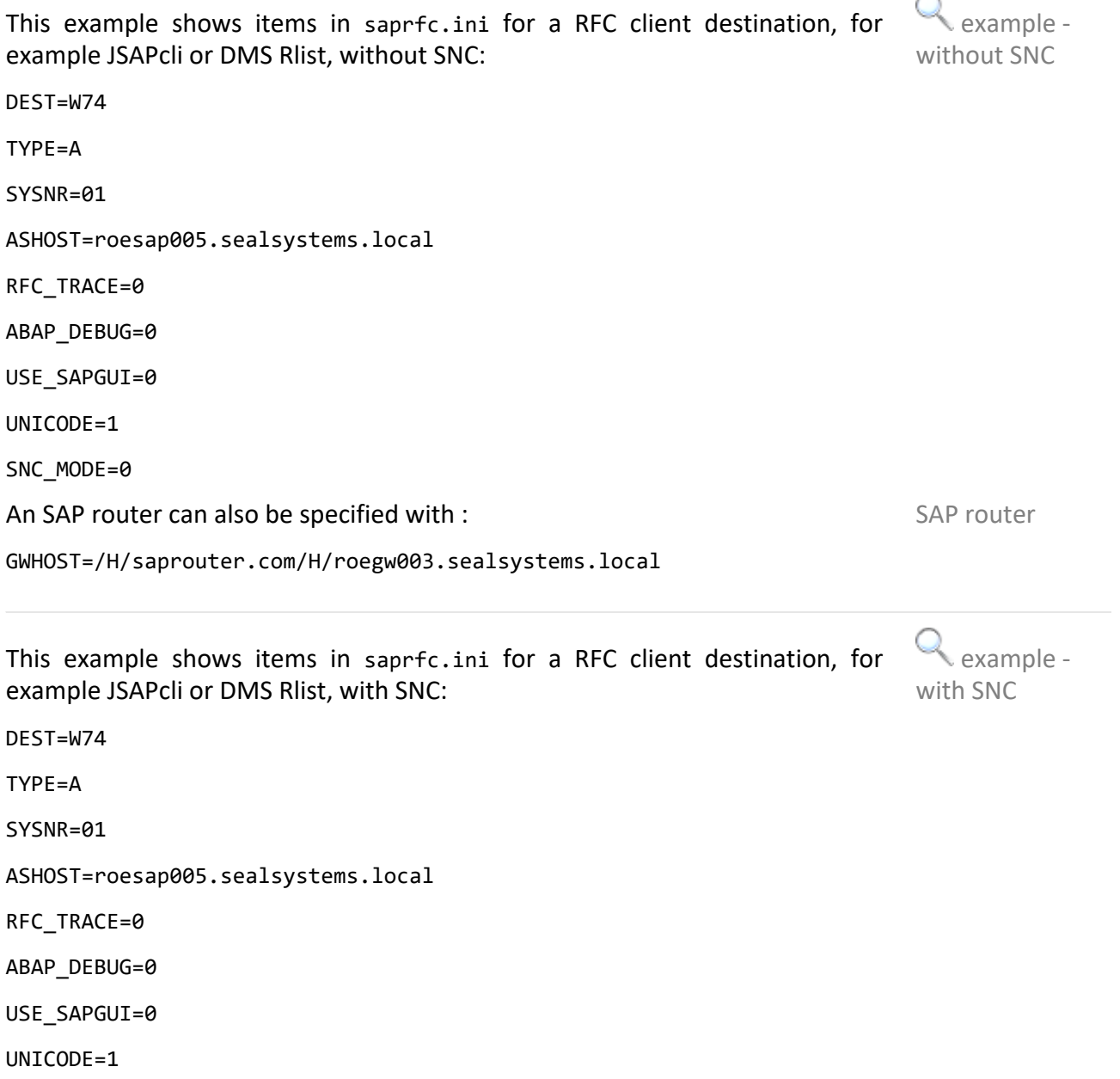

21

| <pre>     example -     without SNC </pre> | This example shows items in saprfc.ini for a RFC server destination without SNC: |
|--------------------------------------------|----------------------------------------------------------------------------------|
|                                            | DEST=W74RFC                                                                      |
|                                            | TYPE=R                                                                           |
|                                            | GWHOST=roesap005.sealsystems.local                                               |
|                                            | GWSERV=sapgw01                                                                   |
|                                            | RFC_TRACE=0                                                                      |
|                                            | SEAL_TRACE=0                                                                     |
|                                            | UNICODE=1                                                                        |
|                                            | SNC_MODE=0                                                                       |
| SAP router                                 | An SAP router can also be specified with :                                       |
|                                            | GWHOST=/H/saprouter.com/H/roegw003.sealsystems.local                             |
| Q example -                                | This example shows items in saprfc.ini for a RFC server destination with SNC:    |
| with SNC                                   | DEST=W74RFC                                                                      |
|                                            | TYPE=R                                                                           |
|                                            | GWHOST=roesap005.sealsystems.local                                               |
|                                            | GWSERV=sapgw01                                                                   |
|                                            | RFC_TRACE=0                                                                      |
|                                            | SEAL_TRACE=0                                                                     |
|                                            | UNICODE=1                                                                        |
|                                            | SNC_MODE=1                                                                       |
|                                            | <pre>SNC_MYNAME=p:CN=SEALRFC,OU=SEALSAP,O=SEAL,C=DE</pre>                        |
|                                            |                                                                                  |
|                                            | SNC_QOP=8                                                                        |

# saprfc.ini - Message Server - Example

|                                                                                                    | $\bigcirc$                         |
|----------------------------------------------------------------------------------------------------|------------------------------------|
| This example shows items in saprfc.ini for a connection via message server without SNC:                                                                                                    | <pre> example -  without SNC</pre> |
| DEST=W74                                                                                                    |                                    |
| TYPE=B                                                                                                    |                                    |
| MSHOST=roesap005.sealsystems.local                                                                                                    |                                    |
| R3NAME=W74                                                                                                    |                                    |
| GROUP=PUBLIC                                                                                                    |                                    |
| RFC_TRACE=0                                                                                                    |                                    |
| ABAP_DEBUG=0                                                                                                    |                                    |
| USE_SAPGUI=1                                                                                                    |                                    |
| UNICODE=1                                                                                                    |                                    |
| SNC_MODE=0                                                                                                    |                                    |
| An SAP router can also be specified with :                                                                                                    | SAP router                         |
| GWHOST=/H/saprouter.com/H/roegw003.sealsystems.local                                                                                                    |                                    |
|                                                                                                    | -                                  |
| This example shows items in complexing for a connection via message server                                                                                                    | Qavampla                           |
| with SNC:                                                                                                    | with SNC                           |
| with SNC:<br>DEST=W74                                                                                                    | with SNC                           |
| with SNC:<br>DEST=W74<br>TYPE=B                                                                                                    | with SNC                           |
| with SNC:<br>DEST=W74<br>TYPE=B<br>MSHOST=roesap005.sealsystems.local                                                                                                    | with SNC                           |
| with SNC:<br>DEST=W74<br>TYPE=B<br>MSHOST=roesap005.sealsystems.local<br>R3NAME=W74                                                                                                    | with SNC                           |
| with SNC:<br>DEST=W74<br>TYPE=B<br>MSHOST=roesap005.sealsystems.local<br>R3NAME=W74<br>GROUP=PUBLIC                                                                                                    | with SNC                           |
| with SNC:<br>DEST=W74<br>TYPE=B<br>MSHOST=roesap005.sealsystems.local<br>R3NAME=W74<br>GROUP=PUBLIC<br>RFC_TRACE=0                                                                                                    | with SNC                           |
| <pre>with SNC:<br/>DEST=W74<br/>TYPE=B<br/>MSHOST=roesap005.sealsystems.local<br/>R3NAME=W74<br/>GROUP=PUBLIC<br/>RFC_TRACE=0<br/>ABAP_DEBUG=0</pre>                                                                                                    | with SNC                           |
| <pre>with SNC:<br/>DEST=W74<br/>TYPE=B<br/>MSHOST=roesap005.sealsystems.local<br/>R3NAME=W74<br/>GROUP=PUBLIC<br/>RFC_TRACE=0<br/>ABAP_DEBUG=0<br/>USE_SAPGUI=1</pre>                                                                                                    | with SNC                           |
| <pre>with SNC:<br/>DEST=W74<br/>TYPE=B<br/>MSHOST=roesap005.sealsystems.local<br/>R3NAME=W74<br/>GROUP=PUBLIC<br/>RFC_TRACE=0<br/>ABAP_DEBUG=0<br/>USE_SAPGUI=1<br/>UNICODE=1</pre>                                                                                                    | with SNC                           |
| <pre>with SNC:<br/>DEST=W74<br/>TYPE=B<br/>MSHOST=roesap005.sealsystems.local<br/>R3NAME=W74<br/>GROUP=PUBLIC<br/>RFC_TRACE=0<br/>ABAP_DEBUG=0<br/>USE_SAPGUI=1<br/>UNICODE=1<br/>SNC_MODE=1</pre>                                                                                                    | with SNC                           |
| <pre>with SNC:<br/>DEST=W74<br/>TYPE=B<br/>MSHOST=roesap005.sealsystems.local<br/>R3NAME=W74<br/>GROUP=PUBLIC<br/>RFC_TRACE=0<br/>ABAP_DEBUG=0<br/>USE_SAPGUI=1<br/>UNICODE=1<br/>SNC_MODE=1<br/>SNC_MYNAME=p:CN=SEALRFC,OU=SEALSAP,O=SEAL,C=DE</pre>                                                                                                    | with SNC                           |
| <pre>This example shows items in sapirtC.Init for a connection via message server<br/>with SNC:<br/>DEST=W74<br/>TYPE=B<br/>MSHOST=roesap005.sealsystems.local<br/>R3NAME=W74<br/>GROUP=PUBLIC<br/>RFC_TRACE=0<br/>ABAP_DEBUG=0<br/>USE_SAPGUI=1<br/>UNICODE=1<br/>SNC_MODE=1<br/>SNC_MODE=1<br/>SNC_MYNAME=p:CN=SEALRFC,OU=SEALSAP,O=SEAL,C=DE<br/>SNC_QOP=3</pre> | with SNC                           |

 $\rightarrow$  saprfc.ini - Connection Data, Page 116

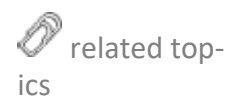

#### **3.2** Establish the RFC Destination on the SAP System

Description An RFC destination can be used to transfer data from SAP to an external system.

alternativeAlternatively, the following transfer types are available: $\rightarrow$  HTTP Connection - Configuration, Page 67

procedure over-view This is how you create an RFC destination:

| Step | Action                                                      |
|------|-------------------------------------------------------------|
| 1    | Start the sm59 transaction.                                 |
| 2    | Click Create:                                               |
|      | RFC Destination                                             |
|      | Connection Test 🛯 🎾                                         |
|      | RFC Destination                                             |
|      | Connection Type New Entry Description                       |
|      | Description                                                 |
|      | Description 1                                               |
|      | Description 2                                               |
|      | Description 3                                               |
|      | Administration Technical Settings Logon & Security MDMP &   |
|      | Gateway Options                                             |
| 3    | $\rightarrow$ RFC Destination - Basis Data, Page 25         |
| 4    | $\rightarrow$ RFC Destination - Technical Settings, Page 27 |
| 5    | $\rightarrow$ RFC Destination - Unicode Settings, Page 28   |
| 6    | Save the settings.                                          |

#### **RFC Destination - Basis Data**

Enter the following basis data:

tings **Parameters** Value **RFC** Destination Unique identifier on the SAP system Example: SEAL-CONNC-001 Hint - name identical to the program ID: For reasons of simplicity, the values of RFC destination and Program ID at the technical settings should be identical. 🥖 Hint - exception: When using Conversion Server, a different name must be specified in order to implement load balancing/ reliability, see scenario 1 in:  $\rightarrow$  Hints for the Load Balancing, Page 48 🥖 Hint - ambiguous identifier: If the identifier is ambiguous the SAP system establish the connections to the server where the RFC server with this identifier is started first. Т Connection Type Description Describing text Gateway Options -GWHOST as in saprfc.ini Gateway Host 🥖 Hint - exception: When using Conversion Server, this value may be empty in order to implement load balancing/reliability, see scenario 1 in:  $\rightarrow$  Hints for the Load Balancing, Page 48 Gateway Options -GWSERVas in saprfc.ini Gateway Service 🥖 Hint - exception: When using Conversion Server, this value may be empty in order to implement load balancing/reliability, see scenario 1 in:  $\rightarrow$  Hints for the Load Balancing, Page 48

necessary set-

## **RFC Destination - Basis Data**, Continuation

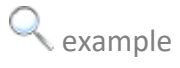

| RFC Destina                        | tion SEAL-CONNC-001                |
|------------------------------------|------------------------------------|
| Connection Test                    | Unicode Test 🛛 🎾                   |
| RFC Destination<br>Connection Type | SEAL-CONNC-001 T TCP/IP Connection |
| Description                        |                                    |
| Description 1                      | SEAL-CONNC-001                     |

## **RFC Destination - Technical Settings**

Switch to the Technical settings tab.

Enter the following technical settings:

| Parameter                                    | Value                                                                                                    |
|----------------------------------------------|----------------------------------------------------------------------------------------------------|
| Activation Type                              | Registered server program                                                                                                    |
| Registered Server<br>Program - Program<br>ID | PROGID identifier in the configuration file like rfcserver.cfg on the SEAL server          Image: Construction of the server         Image: Construction of the server         Image: Construction of |
|                                              | As of EhP7 or kernel 721, destinations are no longer accepted automatically but have to be allowed manually in reginfo/secinfo:                                                                                                    |
|                                              | <ul> <li>→ Security Configuration for RFC and SAP Destinations, Page 29</li> <li>✓ Hint - naming convention:</li> <li>The identifier can include letters, numbers, '+', '.', '-', and '_' characters!</li> </ul>                                                                                                    |

|                   |                    | (                                      | 🔍 example |
|-------------------|--------------------|----------------------------------------|-----------|
| Administration    | Technical Settings | Logon & Security MDMP & Unicode Specia | il        |
| Activation Type   |                    |                                        |           |
| O Start on Appli  | cation Server      | Registered Server Program              |           |
| 🔵 Start on Explic | cit Host           |                                        |           |
| OStart on Front   | -End Work Station  |                                        |           |
| Registered Serve  | er Program         |                                        |           |
| Program ID        | SEAL-CONNC-001     |                                        |           |
|                   |                    |                                        |           |

requirement

necessary set-

tings

#### Switch to the tab: requirement Unicode(as of ECC 6.0) MDMP & Unicode (up to release 6.40) • Special Options (up to release 4.7) necessary set-Enter the following options: tings Parameter Value as of release 6.40: For JRFC Server: • Unicode Communication Administration Technical Settings Logon & Security Type with Target System Communication Type with Target System Unicode up to release 4.7: Non-Unicode Character Width Codepage from client-side logon language (at runtime) in Target System 1100 O Explicit Codepage: For RFC Server and Conversion Server: • Non-Unicode Explicit Code Page (as of ECC 6.0) Technical Settings Logon & Security Administration Communication Type with Target System OUnicode Non-Unicode Codepage from client-side logon language (at runtime) • Explicit Codepage: 1100 Caution - Conversion Server: The ConvUtil and ConvServSamp programs on the server are not Unicode-enabled! Therefore, Non-Unicode has to be activated!

# **3.3** Security Configuration for RFC and SAP Destinations

Versions before EhP7 or kernel 721 automatically accept all destinations by reason default. As of EhP7 or kernel 721, destinations are no longer accepted automatically but have to be allowed manually.

The security configuration in SAP can be used in order to avoid that unauthorized programs or users log on to SAP or connect to outside. The security configuration distinguishes the following connection types:

- reginfo incoming connections (registrations and communication with registered programs)
- secinfo outgoing connections (start attempts)
- proxyinfo connections from SAP to SAP (not relevant in the context of SEAL Systems)

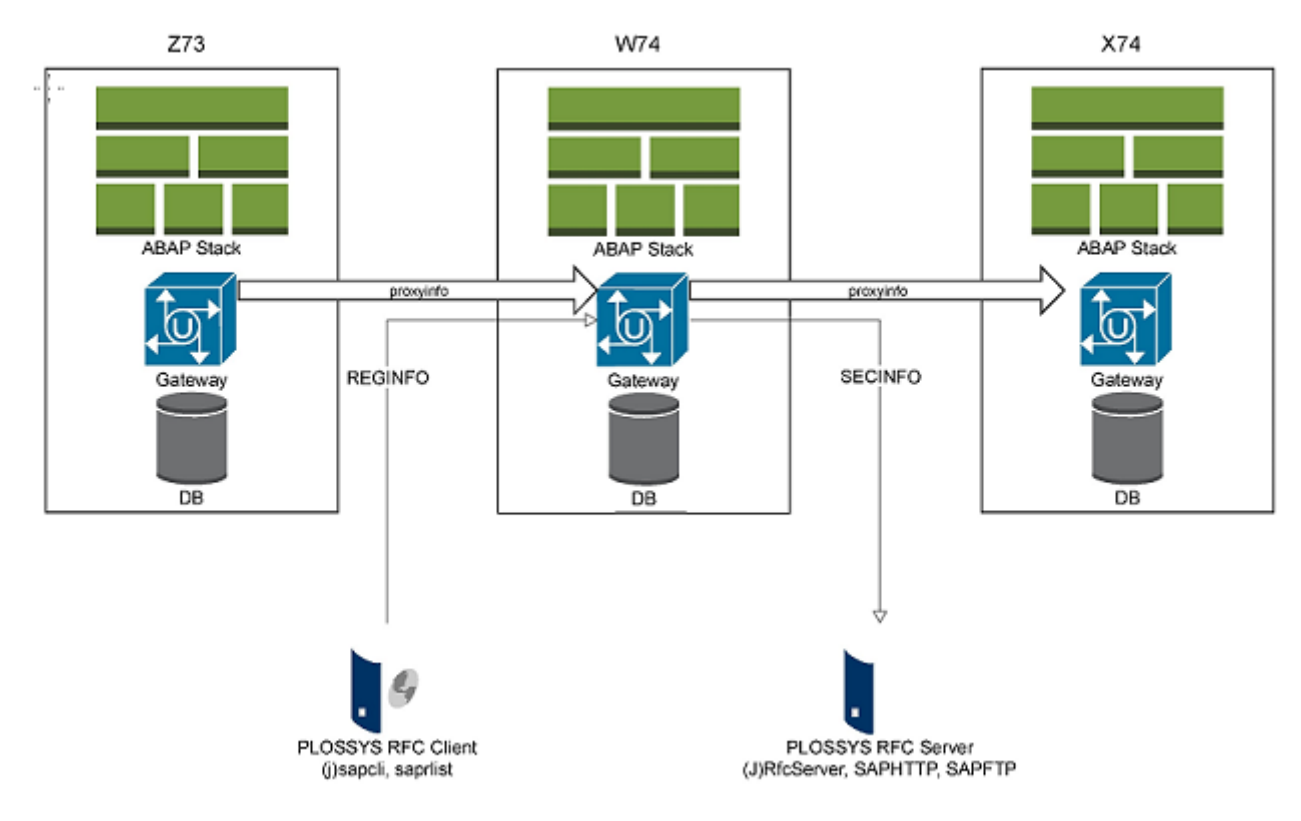

The following alternatives are provided at the security configuration:

- Explicit maintenance of secinfo/reginfo See description below
- Profile parameter gw/acl\_mode (transaction: rz11) Evaluated if secinfo/reginfo are not maintained If gw/acl\_mode=0, all connections are allowed. If gw/acl\_mode=1, all internal connections are allowed.

This chapter deals with the following topics:

alternatives

in this chapter

# Security Configuration for RFC and SAP Destina-

#### tions, Continuation

- $\rightarrow$  Configure Security for Incoming Connections reginfo, Page 31
- ightarrow Configure Security for Outgoing Connections secinfo, Page 33
- → Security Configuration Important Hints, Page 35
- $\rightarrow$  Activate Simulation Mode for Security Configuration, Page 36
- $\rightarrow$  Specify Prefix for Generic RFC Destinations, Page 37
- $\rightarrow$  Security Configuration Background Knowledge, Page 38

## **Configure Security for Incoming Connections** reginfo

This is how you specify the accepted registered programs on the SAP gatewayinstructions ->=in reginfo for SAP NetWeaver Application Server 7.45 or newer:NW 7.45

| Step | Action                                                                    |
|------|---------------------------------------------------------------------------|
| 1    | Start the smgw transaction.                                               |
| 2    | Select                                                                    |
|      | Goto                                                                      |
|      | →Expert Functions                                                         |
|      | →External Security                                                        |
|      | →Maintain ACL Files                                                       |
|      | →Reginfo File                                                             |
| 3    | Enter the following line:                                                 |
|      | P TP=* HOST= <ip address="" of="" seal="" server="" the=""> CANCEL=*</ip> |
|      | A Caution - important hints:                                              |
|      | Note the following hints when you enter the security configura-<br>tion:  |
|      | $\rightarrow$ Security Configuration - Important Hints, Page 35           |

This is how you specify the accepted registered programs on the SAP gatewayinstructions - <</th>in reginfo for SAP NetWeaver Application Server older than 7.45:NW 7.45

| Step | Action                      |
|------|-----------------------------|
| 1    | Start the smgw transaction. |
| 2    | Select                      |
|      | Goto                        |
|      | →Expert Functions           |
|      | →External Security          |
|      | →Display (reginfo)          |

31

# Configure Security for Incoming Connections -

### reginfo, Continuation

| Step | Action                                                                                              |
|------|----------------------------------------------------------------------------------------------------|
| 3    | If the file does not exist, you can create it via:                                                  |
|      | Goto                                                                                                |
|      | →Expert Functions                                                                                   |
|      | →External Security                                                                                  |
|      | →Create (reginfo)                                                                                   |
|      | Select the destinations, which are to be accepted, and save them via Save Selected Entries in File. |
|      |                                                                                                    |
|      | Create ACL File for Registered Server Programs                                                      |
|      | 🕈 Save Selected Entries in File 🐼 Display ACL File                                                  |
|      | RFC Destination   GW:LOCAL   GW:INTERNAL                                                            |
| 4    | Enter the following lines in the usr\sap\ <i>system</i> \dveb-<br>mgs00\data\reginfo.dat file:      |
|      | P TP=* HOST= <ip address="" of="" seal="" server="" the=""> CANCEL=*<br/>ACCESS=*</ip>              |
|      | Caution - important hints:                                                                          |
|      | Note the following hints when you enter the security configura-<br>tion:                            |
|      | ightarrow Security Configuration - Important Hints, Page 35                                         |

# **Configure Security for Outgoing Connections** - secinfo

This is how you specify the accepted programs to be started on the SAP gatewayinstructions ->=in secinfo for SAP NetWeaver Application Server 7.45 or newer:NW 7.45

| Step | Action                                                                       |
|------|------------------------------------------------------------------------------|
| 1    | Start the smgw transaction.                                                  |
| 2    | Select                                                                       |
|      | Goto                                                                         |
|      | →Expert Functions                                                            |
|      | →External Security                                                           |
|      | →Maintain ACL Files                                                          |
|      | →Sec info                                                                    |
| 3    | Enter the following line:                                                    |
|      | P TP=* USER=* USER-HOST= <ip address="" of="" seal="" server="" the=""></ip> |
|      | HOST= <ip address="" of="" seal="" server="" the=""></ip>                    |
|      |                                                                              |
|      | tion:                                                                        |
|      | ightarrow Security Configuration - Important Hints, Page 35                  |

This is how you specify the accepted programs to be started on the SAP gatewayinstructions - <</th>in secinfo for SAP NetWeaver Application Server older than 7.45:NW 7.45

| Step | Action                      |
|------|-----------------------------|
| 1    | Start the smgw transaction. |
| 2    | Select                      |
|      | Goto                        |
|      | →Expert Functions           |
|      | →External Security          |
|      | →Display (secinfo)          |

# Configure Security for Outgoing Connections -

#### secinfo, Continuation

| Step | Action                                                                                                    |
|------|----------------------------------------------------------------------------------------------------|
| 3    | If the file does not exist, you can create it via:                                                                                              |
|      | Goto                                                                                                    |
|      | →Expert Functions                                                                                                    |
|      | →External Security                                                                                                    |
|      | →Create (secinfo)                                                                                                    |
|      | Select the destinations, which are to be accepted, and save them via Save Selected Entries in File.                                             |
|      | Create ACL File at Start of Server Programs                                                                                                    |
|      | T Save Selected Entries in File                                                                                                    |
|      | RFC Destination       IP Address (IPv4/IPv6)       Program Name         GW:LOCAL       local       *         GW:INTERNAL       internal       * |
| 4    | Enter the following lines in the usr\sap\ <i>system</i> \dveb-<br>mgs00\data\secinfo.dat file:                                                  |
|      | <pre>P TP=* USER=* USER-HOST=<ip address="" of="" seal="" server="" the=""> HOST=<ip address="" of="" seal="" server="" the=""></ip></ip></pre> |
|      | Note the following hints when you enter the security configura-<br>tion:                                                                        |
|      | ightarrow Security Configuration - Important Hints, Page 35                                                                                     |

#### **Security Configuration - Important Hints**

Note the following issues at the security configuration:

- The first line has to start with: #VERSION=2
- Each line has to describe a complete rule, which starts with:
  - P: Permit
  - D: Deny

If not all destinations/programs are accepted via TP=\*, all destinations, which are used by SEAL Systems products, have explicitly to be specified, for instance ConvUtil.exe and ConvServSamp.exe.
 You also may specify a prefix for generic RFC destinations and only allow RFC destinations with this prefix:
 → Specify Prefix for Generic RFC Destinations, Page 37

- The items depend on the order. The first matching rule is used and the reading of the rules is canceled.
   For instance, if a rule is found, which denies SEAL Systems connections, the search is canceled. A rule below, which permits SEAL Systems connections, is not read and is therefore without effect.
- A rule at the end, which denies all connections, is not required, because it is set automatically by the system.
  - Exception: If the simulation mode is activated all connections are allowed.
- The rules have to be reread after changed in order to become effective.
- Activate the simulation mode before major changes in order to check the effects of the changes.

 $\rightarrow$  Activate Simulation Mode for Security Configuration, Page 36 Deactivate the simulation mode as soon as you are sure that the security settings are correct. note

## Activate Simulation Mode for Security Configuration

purpose The simulation mode makes the creating of the security configuration easier. It specifies a rule at the end, which allows all connections. These are logged with a specific identifier. The security settings can be modified by means of these items.

The simulation mode is intended for analysis purposes only and does not increase in safety because the registration of non-specified connections is allowed, while a communication via these connections is denied.

instructions

This is how you activate the simulation mode:

| Step | Action                                                                                                    |
|------|----------------------------------------------------------------------------------------------------|
| 1    | Start the transaction: smgw                                                                                                    |
| 2    | Select:                                                                                                    |
|      | Goto                                                                                                    |
|      | →Expert Functions                                                                                                    |
|      | →Logging                                                                                                    |
| 3    | <ul><li>Configure the Log Events area according to your wishes and activate in the Simulation Mode area:</li><li>On: Activate</li></ul> |
|      | Hint - effects:                                                                                                    |
|      | The connection is allowed or denied if a matching rule is found.                                                                        |
|      | If there is no explicit rule for the connection the connection is allowed and logged in the gateway log file with z as identifier.      |
| 4    | Activate the change with $Edit \rightarrow Activate$ .                                                                                  |
| 5    | Deactivate the simulation mode as soon as you are sure that the security configuration is correct.                                      |

alternative Alternatively, you can set the gw/sim\_mode profile parameter (transaction: rz11):
 If gw/sim\_mode=0 (default) all connections without any explicit rule are denied. The simulation mode is deactivated.

• If gw/sim\_mode=1 all connections without any explicit rule are allowed. The simulation mode is activated.
### **Specify Prefix for Generic RFC Destinations**

The server starts generic RFC destinations (sapftp and saphttp) at the check-description out of files from the SAP system. For these, you can specify a prefix, for instance SEAL, in order to explicitly allow all destinations with this prefix.

These steps are only required as of EhP7 or kernel 721, if you do not want to required if allow generally all destinations with \* in secinfo/reginfo but you want to restrict this setting as much as possible.

This is how you specify the prefix for generic RFC destinations on the SAP instructions system:

| Step | Action                                                                                                    |  |  |
|------|----------------------------------------------------------------------------------------------------|--|--|
| 1    | Start the se16n transaction with the sdokprof table.                                                                                                    |  |  |
| 2    | <pre>Enter:     Key: RFC_PREFIX     Secondary Key: Empty or SAPFTP,SAPHTTP     Contents:SEAL_ (example)     Example:</pre>                                                                                                    |  |  |
|      | KeyUserClientSecondary keyContentsRFC_PREFIX800SEAL_Image: Secondary keySEAL_Image: Secondary keySecondary keyImage: Secondary keySecondary keyImage: Secondary keySeconda |  |  |

# Security Configuration - Background Knowledge

| tips & tricks                          | <ul> <li>The smgw transaction provides following useful functions additionally:</li> <li>Gateway monitor: Goto→Trace→Gateway→Display File<br/>Hints regarding all connections</li> <li>Clients logged on on SAP: Goto→Logged on Clients<br/>Overview which clients/systems are logged on with which identification</li> </ul>                                                                                                    |
|----------------------------------------|----------------------------------------------------------------------------------------------------|
| background<br>knowledge - SAP<br>notes | Important SAP notes regarding the security configuration on https://support.sap.com/notes: <ul> <li>General: <ul> <li>1408081 - Basic settings for reg_info and sec_info</li> <li>1525125 - Update #1 to security note</li> <li>1105897 - GW: reginfo and secinfo with permit and deny ACL</li> <li>1425765 - Generating of sec_info reg_info</li> <li>2061464 - GW: Several smaller corrections in gateway</li> <li>2090489 - GW: Problems with registrations</li> </ul> </li> <li>secinfo <ul> <li>614971 - GW: Changes to the ACL list of the gateway (secinfo)</li> <li>1592493 - GW: Problems during the reginfo configuration</li> </ul> </li> <li>proxyinfo <ul> <li>910918 - GW: Parameter gw/prxy_info</li> </ul> </li> <li>Gateway simulation mode</li> <li>1689663 - GW: Simulation mode for reg, sec and prxy_info</li> </ul> |
| background<br>knowledge - SAP<br>WIKI  | <ul> <li>SAP WIKI items regarding the security configuration on https://wiki.scn.sap.com/wiki:</li> <li>Gateway Access Control List: <ul> <li>https://wiki.scn.sap.com/wiki/display/SI/Gateway+Access+Control+Lists</li> </ul> </li> <li>SAP Network Interface and ACL Control <ul> <li>https://wiki.scn.sap.com/wiki/display/SI/SAP+Network+Interface+and+ACL+control</li> </ul> </li> </ul>                                                                                                    |

### **3.4** Start and Test RFC Destination

This chapter explains how the connections for data exchange between the introduction server and the SAP system are established and tested in the case of communication via dynamic RFC connection.

You can use the following alternatives as start script:

- ModuleGlobalstart, for instance dvsstart
- sysstart System, for instance sysstart SAP
- ModuleSelectstart, for instance rfcserverstart

The connections between the servers and the SAP systems are established as process at the connection start

| Level | Processing                                                                                                    |
|-------|----------------------------------------------------------------------------------------------------|
| 1     | ightarrow Start the RFC Destinations on the Server, Page 40                                                                                                    |
| 2     | The start script determines the RFC destinations which are to be started:                                                                                                    |
|       | $\rightarrow$ Determine RFC Destinations to be Started via the [ACTIVE] Section, Page 41                                                                                                    |
|       | $\rightarrow$ Determine RFC Destinations to be Started via Call Parameters, Page 42                                                                                                    |
| 3     | The start script determines the SAP system data for the RFC desti-<br>nations which are to be started in saprfc.ini (DESTINATIONS in<br><i>ModuLeSeLect</i> .cfg like rfcserver.cfg and DEST in saprfc.ini). |
| 4     | The start script starts the RFC destinations to the SAP systems.                                                                                                    |
| 5     | The SAP systems establish the connection to the SEAL servers via PROGID as specified in the sm59 transaction:                                                                                                |
|       | ightarrow Test the RFC Destination on the SAP System, Page 43                                                                                                    |

This chapter deals with the following topics:

in this chapter

 $\rightarrow$  Start the RFC Destinations on the Server, Page 40

- $\rightarrow$  Determine RFC Destinations to be Started via the [ACTIVE] Section, Page 41
- $\rightarrow$  Determine RFC Destinations to be Started via Call Parameters, Page 42
- $\rightarrow$  Test the RFC Destination on the SAP System, Page 43

start script

| start on the serv-<br>er      | <ul> <li>You can start the RFC destinations on the server as follows:</li> <li>plsstart or sysstart PLOSSYS netdome<br/>Starts PLOSSYS netdome and all required RFC destinations</li> <li>dvsstart or sysstart SAP<br/>Starts all required RFC destinations</li> <li>rfcserverstart, jrfcserverstart, convservstart, convservdpfstart,<br/>filecheckstart, dvsviewserverstart<br/>Starts only the required RFC connections from the corresponding configu-<br/>ration file, for example rfcserver.cfg</li> </ul>              |
|-------------------------------|----------------------------------------------------------------------------------------------------|
| status check on<br>the server | <ul> <li>You can check the status of the RFC destinations on the server as follows:</li> <li>plsstatus or sysstatus PLOSSYS netdome<br/>Displays the status of PLOSSYS netdome and of all required RFC destinations</li> <li>dvsstatus or sysstatus SAP<br/>Displays the status of all required RFC destinations</li> <li>rfcserverstatus, jrfcserverstatus, convserverstatus, convservdpfstatus, filecheckstatus, dvsviewserverstatus<br/>Shows the status of the required RFC connections from the corresponding</li> </ul> |
| problems at start             | configuration file, for example rfcserver.cfg, on<br>Sometimes the RFC server can not be started, if a registration already exists on<br>the SAP system. Stop the RFC server and test the connection on the SAP system<br>to delete the registration; after that it should be possible to start the RFC server<br>on the server again.                                                                                                    |

### Start the RFC Destinations on the Server

# Determine RFC Destinations to be Started via the [ACTIVE] Section

The [ACTIVE] section in *ModuLeSeLect*.cfg like rfcserver.cfg contains the format section names with the RFC destinations which are to be started. Each section which is to be considered is assigned to a server name or to the general keyword SECTION:

- SECTION=SectionName If a section is assigned to the SECTION keyword it is considered for all servers.
- HostName=SectionName
   If a section is assigned to a server it is considered only for this server.

 The [ACTIVE] section is evaluated by all start scripts.
 evaluated by

 The [ACTIVE] section is ignored on these conditions:
 exception

 • The SAP\_START\_SYSTEM environment variable is specified.
 exception

 • Section names are specified as parameters at the program start.
 exception

The RFC destinations of the DEV, TEST and PROD sections are always to be started independently of the current server:

rfcserver.cfg: [ACTIVE] SECTION=DEV SECTION=TEST SECTION=PROD

The following scenario is to be emulated:

- $\checkmark$  example 2
- The RFC destinations of the DEV section are always to be started independently of the current server.
- The RFC destinations of the DEV-EXT and PROD sections are to be started only if SEALSAP1 is the current server.
- The RFC destinations of the DEV-EXTand TEST sections are to be started only if SEALSAP2 is the current server.

rfcserver.cfg: [ACTIVE] SECTION=DEV SEALSAP1=DEV-EXT SEALSAP2=DEV-EXT SEALSAP2=TEST SEALSAP1=PROD example 1

### Determine RFC Destinations to be Started via Call Parameters

| format       | The sections with the RFC destinations which are to be started are specified directly as parameters at the start. Multiple section names can be specified separated by blanks.                                                                                |
|--------------|----------------------------------------------------------------------------------------------------|
| evaluated by | The call parameters are only evaluated by the <i>ModuLeSeLectAction</i> scripts, for example rfcserverstart. The parameters specified at the start have the highest priority. The SAP_START_SYSTEM environment variable and the [ACTIVE] section are ignored. |
| exception    | The parameters specified at the start are not evaluated by the <i>ModuLeGLobaLAc-tion</i> scripts, like dvsstart, or sysstart <i>System</i> , like sysstart SAP.                                                                                              |
| Q example    | rfcserverstart PROD                                                                                                    |

### Test the RFC Destination on the SAP System

This is how you test the RFC destination on the SAP system:

| Step | Action                                                                                  |  |
|------|-----------------------------------------------------------------------------------------|--|
| 1    | Start the sm59 transaction.                                                             |  |
| 2    | Double-click the RFC destination which you want to test in the list TCP/IP connections. |  |
| 3    | Click Connection Test.                                                                  |  |
|      | RFC Destination SEAL-CONNC-001                                                          |  |
|      | Connection Test Unicode Test 💖                                                          |  |
|      | RFC Destination SEAL-CONNC-001                                                          |  |
|      | Connection Type T TCP/IP Connection                                                     |  |
|      |                                                                                         |  |
| 4    | In the case of success, you will get this result:                                       |  |
|      | RFC - Connection Test                                                                   |  |
|      |                                                                                         |  |
|      | Connection Test SEAL-CONNC-001<br>Connection Type TCP/IP Connection                     |  |
| 5    | In the case of error, you will get this result:                                         |  |
|      | RFC - Connection Test                                                                   |  |
|      |                                                                                         |  |
|      | Connection Test SEAL-CONNC-001 Connection Type TCP/IP Connection                        |  |
|      | Action Result                                                                           |  |

instructions connection test on the SAP system

## Test the RFC Destination on the SAP System, Continua-

tion

| Step | Action                                                                                                    |                     |                    |  |
|------|----------------------------------------------------------------------------------------------------|---------------------|--------------------|--|
| 6    | In the case of error, check if the RFC server on the server is actually<br>started and PROGID in rfcserver.cfg matches the Program ID in<br>sm59.<br>You can check the current system ID of the target system with:<br>Extras→System Information→Target System |                     |                    |  |
|      | Target System                                                                                                    |                     |                    |  |
|      | System Name                                                                                                    |                     | SAP Release 753    |  |
|      | Host Name                                                                                                    | ROE-SAP-            | Protocol Vers. 011 |  |
|      | Database                                                                                                    |                     | Character Set 4102 |  |
|      | Database Host                                                                                                    |                     | Integer BIG        |  |
|      | Database System                                                                                                    |                     | Floating Point IEE |  |
|      |                                                                                                    |                     | Kernel Release 753 |  |
|      | OS                                                                                                    | Win 2019            |                    |  |
|      | SAP Host ID                                                                                                    |                     |                    |  |
|      |                                                                                                    |                     |                    |  |
|      | Time Zone (s)                                                                                                    | 3600 Summertime act | ive                |  |
|      |                                                                                                    |                     |                    |  |
|      | System ID                                                                                                    | ROE-SAP-PE-003      |                    |  |
|      | Network Address                                                                                                    | 10.100.100.127      |                    |  |
|      |                                                                                                    | -                   |                    |  |

### 3.5 Troubleshooting - RFC Destination

The following table illustrates typical problems (P) and their approaches (A):

| P: | How is the correct connection determined when sapftp/saphttp is started?                                                                                                    |
|----|----------------------------------------------------------------------------------------------------|
| L: | ightarrow saphttp/sapftp Start - Background Knowledge, Page 47                                                                                                    |
| P: | Establishing several application server - what do you need to know?                                                                                                    |
| L: | $\rightarrow$ Hints for the Load Balancing, Page 48                                                                                                    |
| Ρ: | Supporting a central SAP gateway - what needs to be considered?                                                                                                    |
| L: | $\rightarrow$ Support Central SAP Gateway, Page 65                                                                                                    |
| Ρ: | Additional information is required for troubleshooting.                                                                                                    |
| L: | $\rightarrow$ Additional Messages and Debugging, Page 50                                                                                                    |
| Ρ: | Transfer with sapftp/saphttp is very slow.                                                                                                    |
| L: | $\rightarrow$ Activate DLL Version of sapftp/saphttp in Case of Bottlenecks, Page 51                                                                                                    |
| Ρ: | The check-out of files returns an error.                                                                                                    |
|    | Possibly, the following error is logged on Unicode systems:                                                                                                    |
|    | [E] E171 Only available with the RFC library from 4.0C<br>onwards                                                                                                    |
| L: | $\rightarrow$ Define the USE_GWHOST Parameter, Page 52                                                                                                    |
| Ρ: | RFC destinations cannot be established.                                                                                                    |
|    | Possible cause is the update to EhP7 or kernel 721, where the desti-<br>nations are no longer accepted automatically.                                                                                              |
| L: | ightarrow Security Configuration for RFC and SAP Destinations, Page 29                                                                                                    |
|    | The simulation mode may simplify the troubleshooting:                                                                                                    |
|    | ightarrow Activate Simulation Mode for Security Configuration, Page 36                                                                                                    |
| P: | RFC destinations - sporadic connection errors or program ProgamId not registered error                                                                                                    |
|    | A network component, for example a firewall, closes the TCP/IP connection without informing the external registered RFC server program. The external RFC server program waits endlessly for incoming RFC requests. |

typical problems and their solutions

# Troubleshooting - RFC Destination, Continuation

| L: | Activate logging for the SAP gateway to find the cause of the error (JCO_ERROR_CANCELLED):                                                                     |
|----|----------------------------------------------------------------------------------------------------|
|    | $\rightarrow$ Activate the SAP Gateway Logging, Page 53                                                                                                    |
|    | Activate the RFC trace to find the cause of the error (JCO_ERR_COM-<br>MUNICATION):                                                                            |
|    | $\rightarrow$ Activate RFC Trace, Page 54                                                                                                    |
|    | Avoid idle time in the network, for example by pings at regular intervals to prevent the TCP-IP connection from being closed, see SAP note 1332022 or 1494757. |
| P: | Problems with: sapftp/saphttp                                                                                                    |
| L: | Activate logging for sapftp/saphttp:                                                                                                    |
|    | $\rightarrow$ Activate Trace Functions for sapftp/saphttp, Page 55                                                                                             |

### saphttp/sapftp Start - Background Knowledge

When starting saphttp/sapftp, the current source node and the service for the description correct connection must be determined, depending on whether an SAP router, an application server or a message server is used.

The following figure provides an overview of this determination.

47

# Hints for the Load Balancing

| description                            | If an SAP system consists of several application servers, for instance in order to distribute the workload (load balancing), one of these servers must be specified as the gateway so that only a single RFC server is started for this connection. |                                                                                                    |
|----------------------------------------|----------------------------------------------------------------------------------------------------|----------------------------------------------------------------------------------------------------|
| specify                                | The host name of the ap<br>gateway service as Gater<br>RFC destination on the S                                                                                                    | oplication server is specified as Gateway Host and the<br>way Service for the load balancing when creating the<br>AP system. |
| select the ap-<br>pli-cation server    | It is advisable to select the application server with the least downtime as Gateway host. This should also be the system's database server.                                                                                                    |                                                                                                    |
| Caution -<br>copy of the SAP<br>system | If the SAP system is copied, for instance for validation purposes, these gateway options must be customized for the new (copied) system to use the RFC destination of the second system!                                                            |                                                                                                    |
| overview                               | SEAL Systems products support load balancing/reliability in different ways:                                                                                                    |                                                                                                    |
|                                        | Product                                                                                                    | Load Balancing/Reliability                                                                                                   |

| Product           | Load Balancing/Reliability                                                                                                    |
|-------------------|----------------------------------------------------------------------------------------------------|
| Conversion Server | Scenario 1:                                                                                                    |
|                   | Several application servers with one message server<br>which convert independently - even in case of failure<br>of another application server.    |
|                   | Solution:                                                                                                    |
|                   | • Establish the RFC destination (sm59 transaction) without any gateway option.                                                                    |
|                   | • Establish one RFC server connection of type R with different names and application server but identical program ID for each application server. |
|                   | Scenario 2:                                                                                                    |
|                   | Load Balancing/Reliability                                                                                                    |
|                   | Solution:                                                                                                    |
|                   | This functionality is provided by the SAP standard conversion. Several RFC destinations (converter numbers) can be specified for each conversion. |

### Hints for the Load Balancing, Continuation

| Product                          | Load Balancing/Reliability                                                                                                    |
|----------------------------------|----------------------------------------------------------------------------------------------------|
| RFC Server:<br>• DMS View Server | The functionality described as scenario 2 is supported by Conversion Server.                                                                                                    |
| • Core Convert                   | Alternative when using JRFC Server:                                                                                                    |
|                                  | You may assign several JRFC Server via the same RFC destination.                                                                                                    |
|                                  | The JRFC Server which will execute the function is<br>selected by random. The execution of the individual<br>functions must therefore be independently. This is<br>only valid for parts of the BC XDC Interface Imple-<br>mentation (assignment and status query can be<br>executed on different servers). |
| RFC client                       | RFC clients support the SAP load balancing via message servers (type B).                                                                                                    |
| CD Installations                 | CD installations from SEAL Systems (type A) do not support the automatic load balancing.                                                                                                    |
|                                  | The configuration files, for instance saprfc.ini and rfcserver.cfg, must be modified and saved manually.                                                                                                    |

| <b>Additional</b> | Messages and | <b>Debugging</b> |
|-------------------|--------------|------------------|
|                   |              |                  |

| description                        | You can activate additional files with trace messages, if the RFC destinations cause difficulties. The debugging of system functions can be activated for RFC client destinations alternatively. |
|------------------------------------|----------------------------------------------------------------------------------------------------|
| activate trace                     | You activate the trace messages with RFC_TRACE in saprfc.ini.                                                                                                    |
| messages                           | Alternatively, you can also activate the RFC trace or SAP Gateway logging within the SAP system:                                                                                                 |
|                                    | ightarrow Activate the SAP Gateway Logging, Page 53                                                                                                    |
|                                    | $\rightarrow$ Activate RFC Trace, Page 54                                                                                                    |
| debugging of sys-<br>tem functions | You activate the debugging of system functions with ABAP_DEBUG in saprfc.ini.                                                                                                    |

# Activate DLL Version of sapftp/saphttp in Case of Bottlenecks

These steps are only required if you want to use the DLL variant of the sapftp required if and saphttp programs due to performance reasons.

The following requirement must be fulfilled:

requirements

- The sapftp.dll and saphttp.dll files must be located in the tools\bin\_winxx directory.
- In the SAP system, the /seal/bas\_dm\_be\_checkoutviewx function must exist.

This is how you activate the DLL variant of the sapftp and saphttp programs: instructions

| Step | Action                                                                                                    |
|------|----------------------------------------------------------------------------------------------------|
| 1    | Edit the following file:                                                                                          |
|      | plossys.ini                                                                                                    |
| 2    | Enter:                                                                                                    |
|      | [rlistsap]                                                                                                    |
|      | CAD_CHECKOUT_DLL = Y                                                                                              |
| 3    | Enter:<br>[rlistsap]<br>BAPI_DOCUMENT_CHECKOUTVIEWX = /SEAL/BAS_DM_BE_CHECKOUTVIEWX<br>ARC_CHECKOUT_RETRY_ERROR=Y |

### **Define the USE\_GWHOST Parameter**

- description The check-out of files from the SAP systems returns an error. One of the reasons could be that a wrong host name is used at the start of sapftp and saphttp required for the check-out when using several application servers. The determination of the host name can be influenced by the USE\_GWHOST parameter.
- instructions

This is how you specify the value for the USE\_GWHOST parameter:

| Step | Action                                                                                                    |                 |                                     |
|------|----------------------------------------------------------------------------------------------------|-----------------|-------------------------------------|
| 1    | Start the /seal/img                                                                                                    | transaction.    |                                     |
| 2    | Click 🍄 at                                                                                                    |                 |                                     |
|      | Basis Configuratio                                                                                                    | on              |                                     |
|      | →Define Parameter                                                                                                    | rs              |                                     |
|      | (table: /seal/bas_c                                                                                                    | r142)           |                                     |
| 3    | <ul> <li>Specify the value of the USE_GWHOST parameter with:</li> <li>RFC server destinations: PARA_GWHST: Y or N</li> <li>RFC client destinations: PARA_GWHSB: Y or N</li> <li>Example:</li> </ul> |                 |                                     |
|      | Parameter                                                                                                    |                 |                                     |
|      | Parameter ID                                                                                                    | Parameter Value | Short Description                   |
|      | PARA_DDEST Un 🔻                                                                                                    | х               | Unconditional use of destination NO |
|      | PARA_GWHSB Pa 🔻                                                                                                    | N               | Value for USE_GWHOST with destin    |
|      | PARA_GWHST Pa 🔻                                                                                                    | N               | Wert for USE_GWHOST                 |
|      | Default is for both p                                                                                                    | oarameters: N   | ·                                   |

backgroundWhen using sapftp/saphttp, the host name is passed via the GWHOST parameterknowledgeand transferred to librfc23, for instance:

sapftp -xHostName

The *HostName* is previously determined via the Z\_SYS\_INFO function for RFC server destinations and via the SYSTEM\_GET\_CURRENT\_GATEWAY function for RFC client destinations.

<code>librfc32</code> uses the transferred value or determine the host name again for itself. This depends on the value of the USE\_GWHOST parameter. With USE\_GWHOST Y the transferred value is used, with USE\_GWHOST N the host name is determined again.

### Activate the SAP Gateway Logging

If there are problems with RFC destinations, you can activate the RFC trace to description search for the cause of the error in the generated trace files.

This is how you activate the SAP gateway logging:

| Step                                                                | Action                                                                           |                                                            |
|---------------------------------------------------------------------|----------------------------------------------------------------------------------|------------------------------------------------------------|
| 1                                                                   | Start the transaction: smgw                                                      |                                                            |
| 2                                                                   | Select:                                                                          |                                                            |
|                                                                     | Goto                                                                             |                                                            |
|                                                                     | →Expert Functions                                                                |                                                            |
|                                                                     | →Logging                                                                         |                                                            |
| 3                                                                   | Activate the following op<br>Network: Activate<br>Security - (denied<br>Activate | otions in the Log Events area:<br>accesses without rules): |
| <ul> <li>Registered Programs: Activate</li> <li>Example:</li> </ul> |                                                                                  | : Activate                                                 |
|                                                                     | Gateway Logging for                                                              | roesap007_X74_00                                           |
|                                                                     | 😏 🥕 🖷                                                                            |                                                            |
|                                                                     | File Name                                                                        |                                                            |
|                                                                     | Name of Log File                                                                 | gw_log-2020-11-16                                          |
|                                                                     | File Name                                                                        | gw_log-%y-%m-%d                                            |
|                                                                     |                                                                                  | Special Character for Generating File Name                 |
| 4                                                                   | Display the log to search for the cause of the error:                            |                                                            |
|                                                                     | Gateway Logging for                                                              | roesap007_X74_00                                           |
|                                                                     | 🔁 🥕 🖷                                                                            |                                                            |
|                                                                     | File Name                                                                        |                                                            |
|                                                                     | Name of Log File                                                                 | gw_log-2020-11-16                                          |

instructions

### Activate RFC Trace

| description | If there are problems with RFC destinations, you can activate the RFC trace to |
|-------------|--------------------------------------------------------------------------------|
|             | search for the cause of the error in the generated trace files.                |

alternative Alternatively, you can also activate the RFC trace on the server side:

 $\rightarrow$  RFC\_TRACE Parameter, Page 133

 $\rightarrow$  SEAL\_TRACE Parameter, Page 134

instructions

This is how you activate the RFC trace:

| Step | Action                                                            |                     |                            |                 |
|------|-------------------------------------------------------------------|---------------------|----------------------------|-----------------|
| 1    | Start the transaction: sm59                                       |                     |                            |                 |
| 2    | Switch to the ta                                                  | b:Special Options   |                            |                 |
|      | Administration                                                    | Technical Settings  | Logon & Secur              | ity Unicode     |
|      |                                                                   |                     |                            |                 |
| 3    | Activate the foll                                                 | owing option in the | Trace area:                |                 |
|      | • Set RFC Tra                                                     | ice: Activate       |                            |                 |
|      | 🥖 Hint - effects:                                                 |                     |                            |                 |
|      | This automatically activates the Export Trace option in the Trace |                     |                            |                 |
|      | Export Methods                                                    | section and overrid | es the gw/expo<br>> 558254 | rt_trace_leve   |
|      | Example:                                                          |                     |                            |                 |
|      | ~                                                                 |                     |                            |                 |
|      | Administration                                                    | Technical Settings  | Logon & Secur              | ity Unicode     |
|      | Special Flags                                                     |                     |                            |                 |
|      |                                                                   | ction               |                            | REC Bit Options |
|      |                                                                   | clon                |                            | N C Dic Options |
|      |                                                                   |                     |                            |                 |
|      | Trace                                                             |                     |                            |                 |
|      | Trace<br>Activate RFC Trac                                        | e                   |                            |                 |

result

The following trace files are created:

- dev\_jco\_rfc.log
- jco\_rfc*PID\_UUID*.trc

deactivate trace After successful cause analysis, deactivate the option Set RFC Trace again.

### **Activate Trace Functions for sapftp/saphttp**

You can use environment variables to activate trace functions for sapftp/ description saphttp.

When sapftp/saphttp is started by JRFC Server, SEAL\_TRACE=1 (or higher) is available in saprfc.ini as an alternative.

When sapftp/saphttp is started by JSAPcli, the -ft parameter or the SAPCLI\_-FULL\_TRACE=1 environment variable is available as an alternative.

This is how you activate the trace functions for sapftp/saphttp if they are not instructions started by JRFC Server or JSAPcli:

| Step | Action                                                                                                    |
|------|----------------------------------------------------------------------------------------------------|
| 1    | Set following environment variable:                                                                                                  |
|      | • For sapftp: FTP_TRACE=2                                                                                                    |
|      | • For saphttp: HTTP_TRACE=2                                                                                                    |
| 2    | Activate the changed environment variables to make them available in the context of the SEALServiceuser:                             |
|      | • sitwelcome                                                                                                    |
|      | • sysstop                                                                                                    |
|      | Close SEAL shell                                                                                                    |
|      | Open SEAL shell                                                                                                    |
|      | <ul> <li>sysstart<br/>Restart at least all processes, such as rlist, whose start is to<br/>be analysed by sapftp/saphttp.</li> </ul> |

| introduction    | <ul> <li>This chapter explains how the connections for the data exchange between servers and SAP systems are established and tested in case of communications via static RFC destinations. Static RFC destinations offer the following advantages:</li> <li>SNC is supported for sapftp/saphttp</li> <li>Static RFC destinations can be explicitly enabled/restricted at the gateway.</li> </ul> |
|-----------------|----------------------------------------------------------------------------------------------------|
|                 | Static RFC destinations are available for:                                                                                                    |
|                 | RFC client:     JSAPcli                                                                                                    |
|                 | <ul> <li>RFC server:<br/>DPF<br/>DMS Loader/ABAP<br/>XSA<br/>(DMS View Server is not affected))</li> </ul>                                                                                                    |
| in this chapter | This chapter deals with the following topics:                                                                                                    |
|                 | ightarrow Establish Templates for sapftp/saphttp (sm59), Page 57                                                                                                    |
|                 | ightarrow Create Multiple sapftp/saphttp Destinations, Page 60                                                                                                    |
|                 | ightarrow RFC Client - Assign Static sapftp/saphttp Destination, Page 63                                                                                                    |
|                 | ightarrow RFC Server - Assign Static sapftp/saphttp Destination, Page 64                                                                                                    |
|                 | $\rightarrow$ Support Central SAP Gateway, Page 65                                                                                                    |

# 4 Static RFC Destinations for SNC Support

### Establish Templates for sapftp/saphttp (sm59)

The following templates must be established manually for the static sapftp/ description saphttp connections:

- For RFC client (for example, for use by JSAPcli):
  - SEAL-CLT-SAPFTP
  - SEAL-CLT-SAPHTTP
- For RFC server (for example, for use by DMS View Server):
  - SEAL-SRV-SAPFTP

This is how you establish the necessary templates for the static sapftp/saphttp instructions connections:

| Step | Action                                                                                                    |                                    |
|------|----------------------------------------------------------------------------------------------------|------------------------------------|
| 1    | Start the transaction: /n/seal/img                                                                                                    |                                    |
| 2    | Click <sup>I</sup> at<br>Basis Configuration<br>→Static Destinations<br>→Establish RFC Destinations<br>I Hint - alternative:                                                                                                   |                                    |
| 2    | Select the connection type on the left                                                                                                    |                                    |
| 3    | TCP/IP Connections (Type: T)<br>RFC Connections<br>> ABAP Connections<br>> HTTP Connections to External Server<br>> HTTP Connections to ABAP System<br>> Internal Connections<br>> Logical Connections<br>> TCP/IP Connections | Type<br>3<br>G<br>H<br>I<br>L<br>T |

# Establish Templates for sapftp/saphttp (sm59), Conti-

nuation

| Step | Action                                                                                                    |
|------|----------------------------------------------------------------------------------------------------|
| 4    | Create three items with the following settings in the Technical<br>Settings tab:<br>• For RFC client - SAPFTP:<br>• RFC Destination: SEAL-CLT-SAPFTP<br>• Registered Server Program: Activate<br>• Program ID: SEAL-CLT-SAPFTP<br>• For RFC client - SAPHTTP:<br>• RFC Destination: SEAL-CLT-SAPHTTP<br>• Registered Server Program: Activate<br>• Program ID: SEAL-CLT-SAPFHTP<br>• For RFC server - SAPFTP:<br>• RFC Destination: SEAL-SRV-SAPFTP<br>• Registered Server Program: Activate<br>• Program ID: SEAL-SRV-SAPFTP<br>• Registered Server Program: Activate<br>• Program ID: SEAL-SRV-SAPFTP<br>• Registered Server Program: Activate<br>• Program ID: SEAL-SRV-SAPFTP |
|      | RFC Destination     SEAL-CLT-SAPFTP       Connection Type     T       TCP/IP Connection     Description       Description 1     SEAL-CLT-SAPFTP       Description 2                                                                                                    |
|      | Administration       Technical Settings       Logon & Security       Unice         Activation Type       Start on Application Server       Registered Server         Start on Application Server       Start on Explicit Host       Registered Server         Start on Front-End Work Station       Registered Server Program         Program ID       SEAL-CLT-SAPFTP                                                                                                    |
|      | Generally, you already have an RFC destination:<br>Copy this and enter the settings mentioned above:<br>Connection $\rightarrow$ Copy (Ctrl+F12)                                                                                                    |

# Establish Templates for sapftp/saphttp (sm59), Conti-

#### nuation

| Step | Action                                                                                                    |  |  |
|------|----------------------------------------------------------------------------------------------------|--|--|
| 5    | <ul> <li>On the Technical Settings tab, enter the gateway options:</li> <li>Gateway Host: GWHOST from saprfc.ini</li> <li>Gateway Service: GWSERV from saprfc.ini</li> <li>Example:</li> </ul>                                                                             |  |  |
|      | Gateway Host     roesap005.sealsystems.local       Gateway service     sapgw01                                                                                                    |  |  |
|      | Background info:<br>JSAPcli uses this information for static sapftp/saphttp destinations.                                                                                                    |  |  |
| 6    | <ul> <li>For SNC destinations, enter in the Logon &amp; Security tab under Security Options:</li> <li>SNC: SNC parameter, enter</li> <li>Active: Activate</li> <li>Example - SNC parameter:</li> </ul>                                                                     |  |  |
|      | Destination     SEAL-CLT-SAPFTP-SNC     SNC Ac       QoP     Image: Default (profile parameter snc/data_protection/use)       SNC names                                                                                                    |  |  |
|      | <pre>Partners p:CN=SEALRFC,OU=SEALSAP,O=SEAL,C=DE Caution - saprfc.ini: The SNC settings in saprfc.ini must also be activated on the server: SNC_MODE=1 SNC_MODE=1 SNC_QOP=8 The system ID used is defined via rfcserver.cfg (RFC server) or cadefc ini (REC client)</pre> |  |  |

### **Create Multiple sapftp/saphttp Destinations**

description If you use multiple RFC servers, for example for DPF, DMS View Server, which are to use static sapftp destinations, you must create a corresponding number of sapftp destinations.

For the RFC client, it makes sense to create several static sapftp/saphttp destinations for parallel mode, for example multiple JSAPcli calls at the same time.

instructions This is how you create multiple sapftp/saphttp destinations based on the created templates:

| Step | Action                                                               |
|------|----------------------------------------------------------------------|
| 1    | Start the transaction: /n/seal/img                                   |
| 2    | Click <sup>♀</sup> at<br>Basis Configuration<br>→Static Destinations |
|      | ightarrowCopy Template for Static sapftp/saphttp                     |

### Create Multiple sapftp/saphttp Destinations, Continua-

#### tion

| Step | Action                                                                                                    |                                                |  |
|------|----------------------------------------------------------------------------------------------------|------------------------------------------------|--|
| 3    | <ul> <li>Enter the following values for RFC client and then create the destinations with <sup>(1)</sup>:</li> <li>RFC client: <ul> <li>Template SAPFTP: SEAL-CLT-SAPFTP</li> <li>Template for RFC client - SAPFTP from → Establish Templates for sapftp/saphttp (sm59), Page 57</li> <li>Template SAPHTTP: SEAL-CLT-SAPHTTP</li> <li>Template for RFC client - SAPHTTP from → Establish Templates for sapftp/saphttp (sm59), Page 57</li> <li>Number: Desired number of static destinations</li> </ul> </li> <li>Example:</li> </ul> |                                                |  |
|      | Create SAPFTP and SAPHTTP Destinations                                                                                                    |                                                |  |
|      | (P)                                                                                                    |                                                |  |
|      | Template SAPFTP                                                                                                    | SEAL-CLT-SAPFTP                                |  |
|      | Template SAPHTTP                                                                                                    | SEAL-CLT-SAPHTTP                               |  |
|      | Number                                                                                                    | 3                                              |  |
|      | <ul> <li>RFC server:         <ul> <li>Template SAPFTP: SEAL-SRV-SAPFTP</li> <li>Template for RFC server - SAPFTP from → Establish</li> <li>Templates for sapftp/saphttp (sm59), Page 57</li> <li>Template SAPHTTP: Empty</li> <li>Number: Desired number of static destinations</li> <li>Example:</li> </ul> </li> </ul>                                                                                                    |                                                |  |
|      | Create SAPFTP and SAPHTTP Destinations                                                                                                    |                                                |  |
|      | •                                                                                                    |                                                |  |
|      | Template SAPFTP                                                                                                    | SEAL-SRV-SAPFTP                                |  |
|      | Template SAPHTTP                                                                                                    |                                                |  |
|      | Number                                                                                                    | 4                                              |  |
|      | Background knowledge - no SAF<br>RFC servers have an integrated s<br>none needs to be created.                                                                                                    | PHTTP required:<br>saphttp destination so that |  |

When copying from the source destination to the target destination, the background knowledge

### Create Multiple sapftp/saphttp Destinations, Continua-

tion

- SNC parameter are passed
- The target destination is always configured as an Unicode SAP system
- Whitelist, timeout parameters and others are not passed, which is why the target destination must be checked again afterwards

### **RFC Client - Assign Static sapftp/saphttp Destina**tion

As soon as you perform the configuration described here, static instead of description dynamic RFC destinations are started for the specified user - or for all users if the user is empty.

Dynamic RFC destinations are only used if no item exists for the user.

#### This is how you assign the templates for the RFC client:

instructions

| Step | Action                                                                                                    |                                                                                                    |                                                                                                    |                                                                                                    |
|------|----------------------------------------------------------------------------------------------------|----------------------------------------------------------------------------------------------------|----------------------------------------------------------------------------------------------------|----------------------------------------------------------------------------------------------------|
| 1    | Start the transaction: /n/seal/img                                                                                                    |                                                                                                    |                                                                                                    |                                                                                                    |
| 2    | Click <sup>™</sup> at<br>Basis Configuration<br>→Static Destinations<br>→Create Static Destination for RFC Client<br>(table:/seal/bas_cr114)                                                                                               |                                                                                                    |                                                                                                    |                                                                                                    |
| 3    | <ul> <li>Enter:</li> <li>User Nam<br/>User with<br/>or empty</li> <li>SAPHTTP:<br/>Template<br/>for sapft/</li> <li>SAPFTP: S<br/>Template<br/>for sapft/</li> <li>Number:<br/>Number:<br/>template<br/>You can or<br/>→ Create</li> </ul> | e:<br>which the RFC clie<br>(default)<br>SEAL-CLT-SAPHTTP<br>for RFC client - SAF<br>b/saphttp (sm59), F<br>EAL-CLT-SAPFTP<br>for RFC client - SA<br>b/saphttp (sm59), F<br>of possible sapftp/se<br>create this number<br><i>Multiple sapftp/se</i><br>e: | nt logs on to SAP<br>PHTTP from → Est<br>Page 57<br>PFTP from → Est<br>Page 57<br>Saphttp destinations w<br>Saphttp Destination | from cadrfc.ini,<br>tablish Templates<br>ablish Templates<br>ons including the<br>rith:<br>ns, Page 60 |
|      | Static destina                                                                                                    | tions for RFC Client                                                                                                    | CADETD                                                                                                    | Number                                                                                                 |
|      | User Name                                                                                                    |                                                                                                    | SAPETP                                                                                                    | Number                                                                                                 |
|      |                                                                                                    | SEAL-OLI-SAPHTIP                                                                                                    | SEAL-CET-SAFFTP                                                                                                    | <u> </u>                                                                                               |

### **RFC Server - Assign Static sapftp/saphttp Destina**tion

description As soon as you perform the configuration described here, static instead of dynamic RFC destinations are started for the specified RFC server - or for all RFC servers if RFC server is empty.

Dynamic RFC destinations are only used if no item exists for the RFC server.

#### instructions This is how you assign the templates for the RFC server:

| Action                                                                                                    |
|----------------------------------------------------------------------------------------------------|
| Start the transaction: /n/seal/img                                                                                                    |
| Click<br>Basis Configuration<br>→Static Destinations<br>→Create Static Destination for RFC Server<br>(table: /seal/bas_cr113)                                                                                                    |
| <ul> <li>Enter:</li> <li>Server:<br/>RFC destination, for example from rfcserver.cfg, which<br/>should use a static sapftp destination<br/>Depending on how many servers are to use static sapftp desti-<br/>nations, you must create this number of destinations with:</li> <li>SAPFTP: SEAL-SRV-SAPFTP<br/>Template for RFC server - SAPFTP from → Establish Templates<br/>for sapftp/saphttp (sm59), Page 57</li> <li>Example:</li> </ul> |
| Static Destinations for RFC Server                                                                                                    |
| Server SAPFTP                                                                                                    |
| SEAL-CONNC-OKX74-002 SEAL-SRV-SAPFTP                                                                                                    |
|                                                                                                    |

### **Support Central SAP Gateway**

The destination via a central SAP gateway is only supported together with static requirement RFC destinations.

The following restrictions apply to the destination via a central SAP gateway: restriction

- SNC is only supported on request.
- The connection via SAProuter is only supported on request.

#### This is how you support a central SAP gateway:

instructions

| Step | Description                                                                                                    |
|------|----------------------------------------------------------------------------------------------------|
| 1    | On the server, open:                                                                                                    |
|      | saprfc.ini                                                                                                    |
| 2    | Only for RFC client destinations, such as JSAPcli                                                                                       |
|      | In the section for the message server (B type), also enter the name of the section containing the data of the central SAP gateway with: |
|      | ASCS= <section central="" gateway="" of="" r="" sap="" the="" type=""></section>                                                        |
|      | DEST=W74                                                                                                    |
|      | TYPE=B                                                                                                    |
|      | ASCS=W74RFC                                                                                                    |
| 3    | Enter the data of the central SAP gateway in the section of type R that you specified in step 2 for ASCS.                               |
|      | DEST=W74RFC                                                                                                    |
|      | TYPE=R                                                                                                    |
|      | GWHOST=roesap005.sealsystems.local                                                                                                    |
|      | GWSERV=sapgw01                                                                                                    |
|      | RFC_TRACE=0                                                                                                    |
|      | SEAL_TRACE=0                                                                                                    |
|      | UNICODE=1                                                                                                    |
|      | Hint - RFC client/RFC server:                                                                                                    |
|      | For RFC client destinations, both sections are required.                                                                                |
|      | For RFC server destinations, the section with type R contains the data of the central SAP gateway. No further section is required.      |

This example shows items in saprfc.ini for a connection via a central SAP gateway:

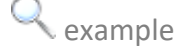

### Support Central SAP Gateway, Continuation

DEST=W74 TYPE=B MSHOST=roesap005.sealsystems.local R3NAME=W74 GROUP=PUBLIC ASCS=W74RFC RFC\_TRACE=0 ABAP\_DEBUG=0 USE\_SAPGUI=1 # Enter data of the central SAP gateway as type R DEST=W74RFC TYPE=R GWHOST=roesap005.sealsystems.local GWSERV=sapgw01 RFC\_TRACE=0 SEAL\_TRACE=0 UNICODE=1 For RFC client destinations, both sections are required. For RFC server destinations, the section with type R contains the data of the central SAP gateway. No further section is required.

note

### 5 HTTP Connection - Configuration

This chapter describes the configuration settings required for communication introduction via HTTP connections, which are used in combination with a REST interface, for example.

| Alternatively, the following transfer types are available: | alternative |
|------------------------------------------------------------|-------------|
| $\rightarrow$ RFC Destination - Configuration, Page 17     |             |
|                                                            |             |

This chapter deals with the following topics:

 $\rightarrow$  HTTP Connection - Configuration on Server, Page 68

 $\rightarrow$  Create an HTTP Connection on the SAP System, Page 72

in this chapter

### 5.1 HTTP Connection - Configuration on Server

in this chapter This chapter deals with the following topics:

- $\rightarrow$  Create PSE, Page 69
- $\rightarrow$  Activate Logon with Basic Authentication and SSL, Page 70

### Create PSE

The certificates have to be provided in the X.509 Base64 format. requirement

This is how you create a PSE for HTTPS on the external server, using Windows instructions as an example:

| Step | Action                                                                                                    |
|------|----------------------------------------------------------------------------------------------------|
| 1    | Logon on the server as user who start the processes which use saphttp, for instance the SEALService user.                                                                                                    |
| 2    | Switch to the SECUDIR directory.                                                                                                    |
| 3    | Create the SAPSSLC PSE:                                                                                                    |
|      | <ul> <li>sapgenpse.exe gen_pse -noreq -p SAPSSLC.pse</li> <li>Caution - PIN:</li> </ul>                                                                                                    |
|      | A PIN has to be entered for the creation. Remember the PIN for further configuration.                                                                                                    |
|      | Hint - PSE user:                                                                                                    |
|      | Note the format at , distinguished name of PSE owner', for instance:                                                                                                    |
|      | CN=SEAL, OU=SEALSAP, O=SEAL, C=DE                                                                                                    |
|      | CN is mandatory, all other parameters could be empty.                                                                                                    |
| 4    | Integrate the root certificate and the intermediate certificate from Web server into the SAPSSLC PSE, for example:                                                                                                    |
|      | <ul> <li>sapgenpse.exe maintain_pk -p SAPSSLC.pse -mRootCertifi-<br/>cate.crt</li> </ul>                                                                                                    |
|      | <ul> <li>sapgenpse.exe maintain_pk -p SAPSSLC.pse -mWebserver-<br/>Certificate.crt</li> </ul>                                                                                                    |
| 5    | Copy the SAPSSLC PSE if SAPSSLS.pse does not exist, with:                                                                                                    |
|      | cp SAPSSLC.pse SAPSSLS.pse                                                                                                    |
| 6    | Create the cred_v2 file for the SEALService user via the execution<br>of sapgenpse.exe, with the PIN from step 3, for instance:<br>sapgenpse.exe seclogin -0 SEALServiceUser -p SAPSSLC.pse -x<br>PIN<br>sapgenpse.exe seclogin -0 SEALServiceUser -p SAPSSLS.pse -x<br>PIN |
| 7    | Check the imported certificates:<br>sapgenpse.exe maintain_pk -p SAPSSLC.pse -1<br>sapgenpse.exe maintain_pk -p SAPSSLS.pse -1                                                                                                    |

### **Activate Logon with Basic Authentication and SSL**

description The recommended logon method is to logon with user and basic authentication.

instructions This is how you activate basic authentication and SSL as logon method on the external server:

| Step | Action                                                                                                    |  |
|------|----------------------------------------------------------------------------------------------------|--|
| 1    | Open a SEAL shell and start the command:                                                                                                    |  |
|      | sysinit dpf                                                                                                    |  |
|      | Enter:                                                                                                    |  |
|      | • Do you want to configure DPF:Y                                                                                                    |  |
|      | • DPF Web authentication type:basic                                                                                                    |  |
|      | <ul> <li>User name for DPF Web basic authentication [wsuer]:<br/>RETURN</li> </ul>                                                               |  |
|      | • New password:                                                                                                    |  |
|      | Enter new password for wsuser and confirm again                                                                                                  |  |
|      | • Do you want to configure fastlogin: Y                                                                                                    |  |
| 2    | Enter:                                                                                                    |  |
|      | sysinit -auto                                                                                                    |  |
|      | Result:                                                                                                    |  |
|      | As a result, the following items exist:                                                                                                    |  |
|      | <ul> <li>File: applications\server\web\apache\conf\extra\httpd-<br/>ssl.conf</li> </ul>                                                          |  |
|      | JkMount /rest/* seal-worker<br>JkMount /rest seal-worker                                                                                         |  |
|      | <ul> <li>File: applications\server\web\apache\conf\httpd.conf Include d:/SEAL/customer/server/web/conf/auth-basic- dpf.conf (example)</li> </ul> |  |
| 3    | Enter in the include file of the last step:                                                                                                    |  |
|      | <ul> <li>File: customer\server\web\conf\auth-basic-dpf.conf:<br/>Add to LocationMatch:  rest/<br/>Example:</li> </ul>                            |  |
|      | <locationmatch "="" (dpf4c-sercive-v1.3=""  pdflls-service-<br="">v1.0/ cgi-bin/testAuth/ /rest/dpf/v1/ /rest rest)"&gt;</locationmatch>         |  |
| 4    | Enter:                                                                                                    |  |
|      | sysstop -full web                                                                                                    |  |

### Activate Logon with Basic Authentication and SSL,

#### Continuation

| Step | Action                                                                                                    |  |
|------|----------------------------------------------------------------------------------------------------|--|
| 5    | Enter:                                                                                                    |  |
|      | • Do you want to configure Apache Web Server:Y                                                                                        |  |
|      | <ul> <li>Should the web server support the secure HTTPS protocol:<br/>Y</li> </ul>                                                    |  |
|      | • Enter the SSL certification file [conf/sealsystems-ca]:<br>Basis name of the certificate without path and without file<br>extension |  |
|      | <ul> <li>Should access only be allowed via HTTPS:Y</li> </ul>                                                                         |  |
|      | • Do you want to configure fastlogin: Y                                                                                               |  |
| 6    | Enter:                                                                                                    |  |
|      | • sysstart web                                                                                                    |  |

### 5.2 Create an HTTP Connection on the SAP System

description An HTTP connection can be used to transfer data from SAP to an external system, for example in combination with a REST interface.

alternative Alternatively, the following transfer types are available:

 $\rightarrow$  Establish the RFC Destination on the SAP System, Page 24

procedure -

This is how you create the HTTP connection required for the REST interface:

over-view

| Step | Action                                                                                                    |
|------|----------------------------------------------------------------------------------------------------|
| 1    | Start the sm59 transaction.                                                                                                    |
| 2    | Select the connection type on the left:         HTTP Connection to External Server (type: G)         RFC Connections       Type         ABAP Connections       3         HTTP Connections to External Server       G                                                                                                    |
| 3    | Click Create:<br><b>RFC Destination</b><br>Connection Test 6<br>RFC Destination<br>Connection Type G HTTP Connection to External Serv                                                                                                    |
| 4    | $\rightarrow$ HTTP Connection - Basis Data, Page 73                                                                                                    |
| 5    | $\rightarrow$ HTTP Connection - Technical Settings, Page 74                                                                                                    |
| 6    | $\rightarrow$ HTTP Connection - Logon & Security, Page 75                                                                                                    |
| 7    | $\rightarrow$ HTTP Connection - Special Options, Page 77                                                                                                    |
| 8    | Save the settings.                                                                                                    |
| 9    | <ul> <li>Activate the service required for HTTP transfer if it is deactivated:</li> <li>Transaction:<br/>sicf</li> <li>Start the display via vith:<br/>Hierarchy Type: SERVICE</li> <li>Open tree display on the left:<br/>default_host - sap - bc</li> <li>In the context menu check if service is active for:<br/>rest</li> </ul> |
#### **HTTP Connection - Basis Data**

Enter the following settings:

|                 |                                                                    | tings |
|-----------------|--------------------------------------------------------------------|-------|
| Parameters      | Value                                                              |       |
| RFC Destination | Unique identifier on the SAP system<br>C Example:<br>SEAL-REST-001 |       |
| Connection Type | G                                                                  |       |
| Description     | Describing text                                                    |       |

| RFC Destination | SEAL-REST-001                      |
|-----------------|------------------------------------|
| Connection Type | G HTTP Connection to External Serv |
| Description     |                                    |
| Description 1   | Process Output REST Interface      |

necessary set-

 $\bigcirc$  example

## **HTTP Connection - Technical Settings**

requirement Switch to the Technical settings tab.

necessary set-

Enter the following settings:

tings

| Parameter      | Value                                                   |
|----------------|---------------------------------------------------------|
| Target Host    | IP addresses of the host with web service, for example: |
|                | 10.100.53.47                                            |
| Service Number | 9125 (HTTP), 9126 (HTTPS)                               |
| Path prefix    | /rest                                                   |

| example          |                       |                  |                 |      |
|------------------|-----------------------|------------------|-----------------|------|
| Administration   | Technical Settings    | Logon & Security | Special Options | ]    |
| Target System Se | ttings                |                  |                 |      |
| Target Host      | winsrv-100.sealsystem | s.local          | Service No.     | 9126 |
| Path Prefix      | /rest                 |                  |                 |      |

## **HTTP Connection - Logon & Security**

Switch to the Logon & Security tab.

#### Enter the following settings:

#### necessary settings

requirement

| Parameter         | Value                                                                   |
|-------------------|-------------------------------------------------------------------------|
| Logon with User   | Basic Authentication: Activate                                          |
|                   | <ul> <li>user: user for logon</li> </ul>                                |
|                   | <ul> <li>password: password for logon</li> </ul>                        |
|                   | 🖉 Hint - requirement:                                                   |
|                   | $\rightarrow$ Activate Logon with Basic Authentication and SSL, Page 70 |
| Logon with Ticket | • Do Not Send Logon Ticket: Activate                                    |
| Security Options  | SSL: Activate                                                           |
|                   | <ul> <li>SSL Certificate:<br/>DFAULT SSL Client (Standard)</li> </ul>   |

 $\bigcirc$  example

# HTTP Connection - Logon & Security, Continuation

| Administration      | Technical Settings        | Logon & Security           | Special Options |
|---------------------|---------------------------|----------------------------|-----------------|
|                     |                           |                            |                 |
| Logon Procedure     |                           |                            |                 |
| Logon with User     |                           |                            |                 |
| O Do not use a u    | user                      |                            |                 |
| Basic Authenti      | cation                    |                            |                 |
| User                | wsuser                    |                            |                 |
| PW Status           | saved                     |                            |                 |
| Password            | *****                     | *****                      | *****           |
|                     |                           |                            |                 |
| Logon with Ticke    | t                         |                            |                 |
| Do Not Send I       | .ogon Ticket              |                            |                 |
| O Send ticket w     | ithout reference to targe | t system                   |                 |
| O Send assertion    | ticket for dedicated targ | get system                 |                 |
| System ID           | Client                    |                            |                 |
|                     |                           |                            |                 |
|                     |                           |                            |                 |
| Security Options    |                           |                            |                 |
| Status of Secure    | Protocol                  |                            |                 |
| SSL                 | ◯ Inactive                | <ul> <li>Active</li> </ul> |                 |
| SSL Certificate     | DFAULT SS                 | SL Client (Standard)       | ✓ Cert. List    |
| Authorization for D | Destination               |                            |                 |

## **HTTP Connection - Special Options**

Switch to the Special Options tab.

#### Enter the following settings:

| Parameter              | Value                                                                  |
|------------------------|------------------------------------------------------------------------|
| Timeout                | • ICM Default Timeout: Activate                                        |
|                        | Maximum response time for the connection when sending an HTTP request. |
| HTTP Setting           | HTTP 1.1: Activate                                                     |
| Status of HTTP Version | Protocol version of HTTP requests                                      |
| HTTP Setting           | • Compression                                                          |
| Compression Status     | <ul> <li>Inactive: Activate</li> </ul>                                 |
|                        | <ul> <li>Status of Compressed Response</li> </ul>                      |
|                        | No: Activate                                                           |
| HTTP Cookies           | • Yes (All): Activate                                                  |
|                        | Handling of received cookies:                                          |

requirement

necessary settings

# HTTP Connection - Special Options, Continuation

| ample                                   |                   |                        |                 |
|-----------------------------------------|-------------------|------------------------|-----------------|
| Administration T                        | echnical Settings | Logon & Security       | Special Options |
|                                         |                   |                        |                 |
| Timeout                                 |                   |                        |                 |
| <ul> <li>ICM Default Timeout</li> </ul> |                   |                        |                 |
| ○No Timeout                             |                   |                        |                 |
| O Specify Timeout                       | 0 Time            | out in Seconds (1 to 9 | 9999999)        |
|                                         |                   |                        |                 |
| HTTP Setting                            |                   |                        |                 |
| Status of HTTP Version                  | l                 |                        |                 |
| HTTP Version                            | ○HTTP 1.0         | • HTTP 1.1             |                 |
|                                         |                   |                        |                 |
| Compression Status                      |                   |                        |                 |
| Compression                             | Inactive          |                        |                 |
|                                         | Active (dep       | pends on MIME type)    |                 |
|                                         | Active (full)     | document)              |                 |
| Status of Compressed F                  | Response          |                        |                 |
| Compressed Response                     | O Yes             | No                     |                 |
|                                         |                   |                        |                 |
|                                         |                   |                        |                 |
| HTTP Cookies                            |                   |                        |                 |
| Type of Cookies Accept                  | tance             |                        |                 |
| Accept Cookies                          | ○ No              |                        |                 |
|                                         | • Yes (All)       |                        |                 |
|                                         |                   |                        |                 |
|                                         | 🔘 Input Prom      | ipt                    |                 |

## 6 Integration via Web Service - SAP as Provider

This chapter describes the establishing of an integration via Web service, if SAP introduction serves as provider.

Functions that are implemented in different SAP software components may be description combined via Web service to one process. This chapter describes the steps required to use the integration via Web service for SEAL Systems products.

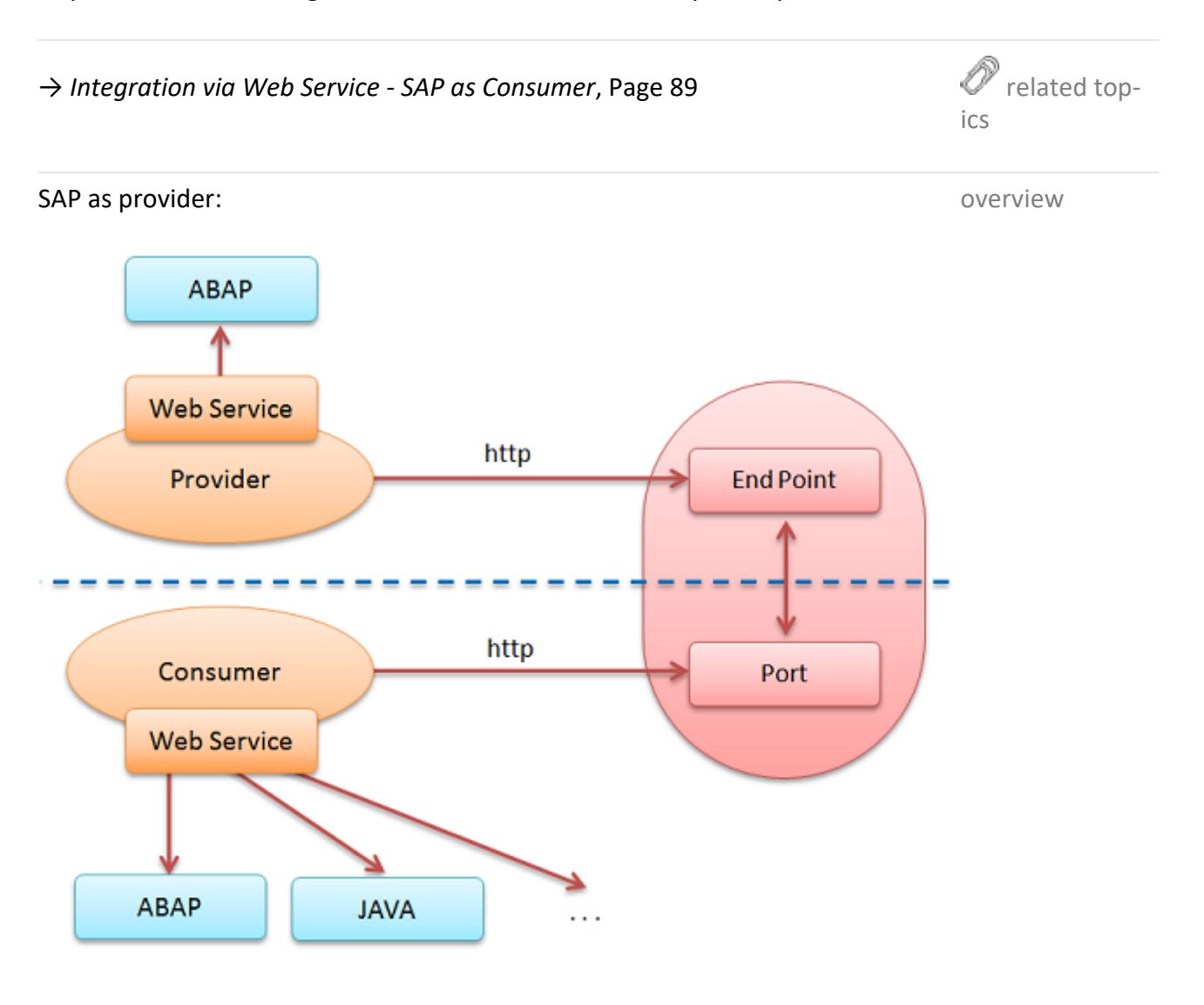

This chapter deals with the following topics:

in this chapter

- $\rightarrow$  Required Authorizations, Page 80
- $\rightarrow$  Configuration on the Provider System (SAP), Page 81
- $\rightarrow$  Troubleshooting Analysis of Web Service Requests, Page 86

#### 6.1 **Required Authorizations**

requirement - The required authorizations have to be assigned to the users via the following roles (transaction: su01; maintenance of the authorizations via the profile generator with the pfcg transaction):

- User, who administrates the Web service via the SOA manager: SAP\_BC\_WEBSERVICE\_ADMIN\_TEC
- SAP as provider user, who is used as ABAP service user for the endpoint on the provider system: SAP\_BC\_WEBSERVICE\_SERVICE\_USER
- SAP as provider user, who want to debug the Web service requests: SAP\_BC\_WEBSERVICE\_DEBUGGER
- SAP as consumer user, who starts the Web service: SAP\_BC\_WEBSERVICE\_CONSUMER

#### 6.2 Configuration on the Provider System (SAP)

This chapter deals with the following topics:

- $\rightarrow$  Select the Service, Page 82
- $\rightarrow$  Create the Binding on the Provider System, Page 83
- → Determine URL for WSDL Access, Page 85

81

#### **Select the Service**

instructions This is how you select the service which is provided by SEAL Systems and for which you want to establish the integration:

| Step | Action                                                                                                    |                                            |              |         |
|------|----------------------------------------------------------------------------------------------------|--------------------------------------------|--------------|---------|
| 1    | Start the SOA manager via                                                                                                    | the soamanager                             | transaction. |         |
| 2    | Switch to the Service Adm                                                                                                    | inistration tab.                           |              |         |
| 3    | Click:                                                                                                    |                                            |              |         |
|      | Web Service Configurati                                                                                                    | on                                         |              |         |
|      | SOA Management (R3_800;W74;800)                                                                                                    |                                            |              |         |
|      | Service Administration Te                                                                                                    | echnical Administration                    | Logs and Tr  | aces Ma |
|      | Identifiable Business Context<br>Define Identifiable Business Contexts<br>Identifiable Business Context Referen<br>Define Identifiable Business Context I | (IBCs)<br>Ice<br>references (IBC reference | )            |         |
|      | Design Time Cache<br>Display central design time cache<br>Web Service Configuration<br>Configure service definitions, consum                              | ner proxies and service gr                 | oups         |         |
| 4    | Search for the desired ser                                                                                                    | vice:                                      |              |         |
|      | Click Search.                                                                                                    |                                            |              |         |
|      | Web Service Configuration (R3_800;W74;800)                                                                                                    |                                            |              |         |
|      | Design Time Object Search Configuration Search                                                                                                    |                                            |              |         |
|      | <ul> <li>Search Criteria</li> </ul>                                                                                                    |                                            |              |         |
|      | Object Type                                                                                                    | v is                                       | ~            | All     |
|      | Object Name                                                                                                    | <ul> <li>✓ contains</li> </ul>             | ~            | *LAD*   |
|      |                                                                                                    |                                            |              |         |
| 5    | Select the required service                                                                                                    | e of type Service                          | Definitior   | ı:      |
|      | Click the internal name of the service.                                                                                                    |                                            |              |         |
|      | Search Result                                                                                                    |                                            |              |         |
|      |                                                                                                    |                                            |              |         |
|      | Internal Name                                                                                                    | Туре                                       |              | Name    |
|      | SEAL/CO_ZLAD_WS_XML                                                                                                    | Consumer Proxy                             |              | SEAL    |
|      | () /SEAL/ZLAD_XML                                                                                                    | Service Definition                         |              | /SEAL/Z |

## **Create the Binding on the Provider System**

A binding has to be created on the provider system in order to provide the description service.

| Step | Action                                                                                                    |
|------|----------------------------------------------------------------------------------------------------|
| 1    | $\rightarrow$ Select the Service, Page 82                                                                                                    |
| 2    | Switch to the Configurations tab.                                                                                                    |
| 3    | Click Create Binding.           Overview         Configurations         Classifications         Details           Define Services and Bindings                                                                                                    |
|      | Create Service                                                                                                    |
|      | C Service/Binding Actions State                                                                                                    |
|      | ▼ ZLAD_XML ĨĨĨĨĨ Active                                                                                                    |
| 4    | <pre>Enter the name of the binding and click Next:     Service Name: SEAL_ZLAD_XML (example)     Description: Binding for SEAL_ZLAD_XML (example)     New Binding Name: SEAL_ZLADXML (example)     Web Service Configuration (R3_800;W74;800)</pre> |
|      | Configuration of New Binding for Service Definition                                                                                                    |
|      | 1     2     3     Service and Binding Name     Provider Security     SOAP Prof                                                                                                    |
|      | Back Next Finish Cancel                                                                                                    |

This is how you create a binding on the provider system:

instructions

# Create the Binding on the Provider System, Continuation

| Step | Action                                                                    |             |                    |
|------|---------------------------------------------------------------------------|-------------|--------------------|
| 5    | Specify the required settings and click Finish:                           |             |                    |
|      | • Communication Security: None (HTTP) act                                 | vate        |                    |
|      | • Authentication Method:                                                  |             |                    |
|      | No Authentication activate                                                |             |                    |
|      | • ABAP Service User:                                                      |             |                    |
|      | Enter user name and password                                              |             |                    |
|      | Web Service Configuration (R3_800;W74;800                                 | )           |                    |
|      | Configuration: Service Definition '/SEAL/ZLAD_XML                         | .', Service | ZLAD_XML           |
|      | Save Edit                                                                 |             |                    |
|      | Provider Security Transport Settings Message Attachments                  | Identifiabl | e Business Context |
|      | Transport Guarantee                                                       |             |                    |
|      | Transport Level: None                                                     |             |                    |
|      | Transport Level Security                                                  |             |                    |
|      | None (http)                                                               |             |                    |
|      | ◯ SSL (https)                                                             |             |                    |
|      | Message Level Security                                                    |             |                    |
|      | None                                                                      |             |                    |
|      | O Symmetric Message Signature and Encryption                              |             |                    |
|      | Asymmetric Message Signature                                              |             |                    |
|      | <ul> <li>Asymmetric Message Signature and Encryption</li> </ul>           |             |                    |
|      | Secure Conversation                                                       |             |                    |
|      | Extended Signature and Header Protection                                  |             |                    |
|      | Authentication Settings                                                   | ABAP Ser    | vice User          |
|      | Authentication Level: None                                                | User Name:  | SEAL5              |
|      | Authentication Method                                                     | Password:   | •••••              |
|      | ✓ No Authentication                                                       |             |                    |
|      | Transport Channel Authentication                                          |             |                    |
|      | User ID/Password                                                          |             |                    |
|      | X.509 SSL Client Certificate<br>Single Sign On using SAP Assertion Ticket |             |                    |
|      | Cinele Cine On union CDAlena                                              |             |                    |

### **Determine URL for WSDL Access**

This is how you determine the URL for the WSDL access on the provider system, instructions which you need for the creation of the logical port on the consumer system:

| Step | Action                                                                                                    |
|------|----------------------------------------------------------------------------------------------------|
| 1    | $\rightarrow$ Select the Service, Page 82                                                                                                    |
| 2    | Switch to the Configurations tab.                                                                                                    |
| 3    | Click Open WSDL Generation for Binding.                                                                                                    |
|      | Web Service Configuration (R3_800;W74;800                                                                                                    |
|      | Details of Service Definition: /SEAL/ZLAD_XML                                                                                                    |
|      | Overview Configurations Classifications Details                                                                                                    |
|      | Define Services and Bindings       Create Service     Image: Create Service         Image: Create Service     Image: Create Service         Image: Create Service     Image: Create Service         Image: Create Service     Image: Create Service         Image: Create Service     Image: Create Service         Image: Create Service     Image: Create Service         Image: Create Service     Image: Create Service         Image: Create Service     Image: Create Service         Image: Create Service     Image: Create Service         Image: Create Service     Image: Create Service         Image: Create Service     Image: Create Service         Image: Create Service     Image: Create Service         Image: Create Service     Image: Create Service         Image: Create Service     Image: Create Service         Image: Create Service         Image: Create Service         Image: Create Service         Image: Create Service         Image: Create Service         Image: Create Service         Image: Create Service         Image: Create Service         Image: Create Service         Image: Create Service         Image: Create Service |
| 4    | Copy the URL.<br>WSDL Generation                                                                                                    |
|      |                                                                                                    |
|      | WSDL URL for Binding: http://ROESAP005.sealsystems.local:8001/sap/bc/srt/                                                                                                    |

#### 6.3 Troubleshooting - Analysis of Web Service Requests

in this chapter This chapter deals with the following topics:

- $\rightarrow$  Record and Display Web Service Requests, Page 87
- → Debug Web Service Requests, Page 88

## **Record and Display Web Service Requests**

This is how you use the recorder in order to record and display incoming and instructions outgoing Web service requests on the provider system:

| Step | Action                                                                             |                        |  |
|------|------------------------------------------------------------------------------------|------------------------|--|
| 1    | Start the sicf transaction.                                                        |                        |  |
| 2    | Open the service tree for the SERVICE hierarchy type:                              |                        |  |
|      | <pre>sap/bc/srt/rfc/sap/Web service Function/Client/Web service Name/Binding</pre> |                        |  |
|      |                                                                                    |                        |  |
|      | <pre>/sap/bc/srt/rfc/seal/zlad_xml/020/zseal_ladxml/</pre>                         |                        |  |
|      | Virtuelle Hosts / Services                                                         | Documentation          |  |
|      | ▼ 🚺 default_host                                                                   | VIRTUAL DEFAULT HOST   |  |
|      | ▼ 🛞 sap                                                                            | SAP NAMESPACE; SAP IS  |  |
|      | ▼ 🖗 bc                                                                             | BASIS TREE (BASIS FUNC |  |
|      | ▼ 🕥 srt                                                                            | SOAP Runtime           |  |
|      | ▼ @ fc                                                                             | SOAP Runtime for RFC   |  |
|      | ▼ 🕲 seal                                                                           |                        |  |
|      |                                                                                    |                        |  |
|      |                                                                                    |                        |  |
|      | Seal_adxml     Seal_adxml                                                          |                        |  |
|      |                                                                                    |                        |  |
| 3    | Select the menu:                                                                   |                        |  |
|      | <ul> <li>Edit→Recorder→Activate Recording</li> </ul>                               |                        |  |
|      | for incoming requests on the provider sy                                           | /stem                  |  |
|      | <ul> <li>Client→Recorder→Activate Recording</li> </ul>                             | 5                      |  |
|      | for outgoing requests on the consumer system                                       |                        |  |
| 4    | Enter the desired settings and click Activate                                      | 2.                     |  |
| 5    | Start the Web service.                                                             |                        |  |
| 6    | Display the recording with:                                                        |                        |  |
|      | • Edit→Recorder→Display Recording                                                  |                        |  |
|      | for incoming requests on the provider system                                       |                        |  |
|      | <ul> <li>Client→Recorder→Display Recording</li> </ul>                              |                        |  |
|      | for outgoing requests on the consumers                                             | system                 |  |
|      |                                                                                    |                        |  |

Activate additional trace messages for the troubleshooting on the provider trace messages system via Edit→Trace→Activate Trace.

## **Debug Web Service Requests**

requirement

 $\rightarrow$  Required Authorizations, Page 80

instructions This is how you debug Web service requests on the provider system:

| Step | Action                                                                                   |                        |  |  |
|------|------------------------------------------------------------------------------------------|------------------------|--|--|
| 1    | Start the sicf transaction.                                                              |                        |  |  |
| 2    | Open the service tree for the SERVICE hierarchy type:                                    |                        |  |  |
|      | <pre>sap/bc/srt/rfc/sap/Web service Function/Client/Web service Name/Binding</pre>       |                        |  |  |
|      | <pre>Lxample:<br/>/sap/bc/srt/rfc/seal/zlad_xml/020/zseal_ladxml/<br/>zseal_ladxml</pre> |                        |  |  |
|      | Virtuelle Hosts / Services                                                               | Documentation          |  |  |
|      | default host                                                                             | VIRTUAL DEFAULT HOST   |  |  |
|      | ▼ Sap SAP NAMESPACE                                                                      |                        |  |  |
|      | ▼ ⊗ bc                                                                                   | BASIS TREE (BASIS FUNC |  |  |
|      | ▼ ③ srt                                                                                  | SOAP Runtime           |  |  |
|      | 🔻 🎯 rfc                                                                                  | SOAP Runtime for RFC   |  |  |
|      | ✓ Ø seal                                                                                 |                        |  |  |
|      | ▼                                                                                        |                        |  |  |
|      | ▼ 🚱 020                                                                                  |                        |  |  |
|      | ▼                                                                                        |                        |  |  |
|      | • 🕲 <mark>zseal_ladxml</mark>                                                            |                        |  |  |
| 3    | Select the menu:                                                                         |                        |  |  |
|      | Edit→Debugging→Activate Debugging                                                        |                        |  |  |
| 4    | Start the Web service.                                                                   |                        |  |  |
| 5    | Debug the Web service in the debugger.                                                   |                        |  |  |

## 7 Integration via Web Service - SAP as Consumer

This chapter describes the establishing of an integration via Web service, if SAP introduction serves as consumer.

External functionality can be provided via Web service in order to be used by description SAP as consumer.

 $\rightarrow$  Integration via Web Service - SAP as Provider, Page 79

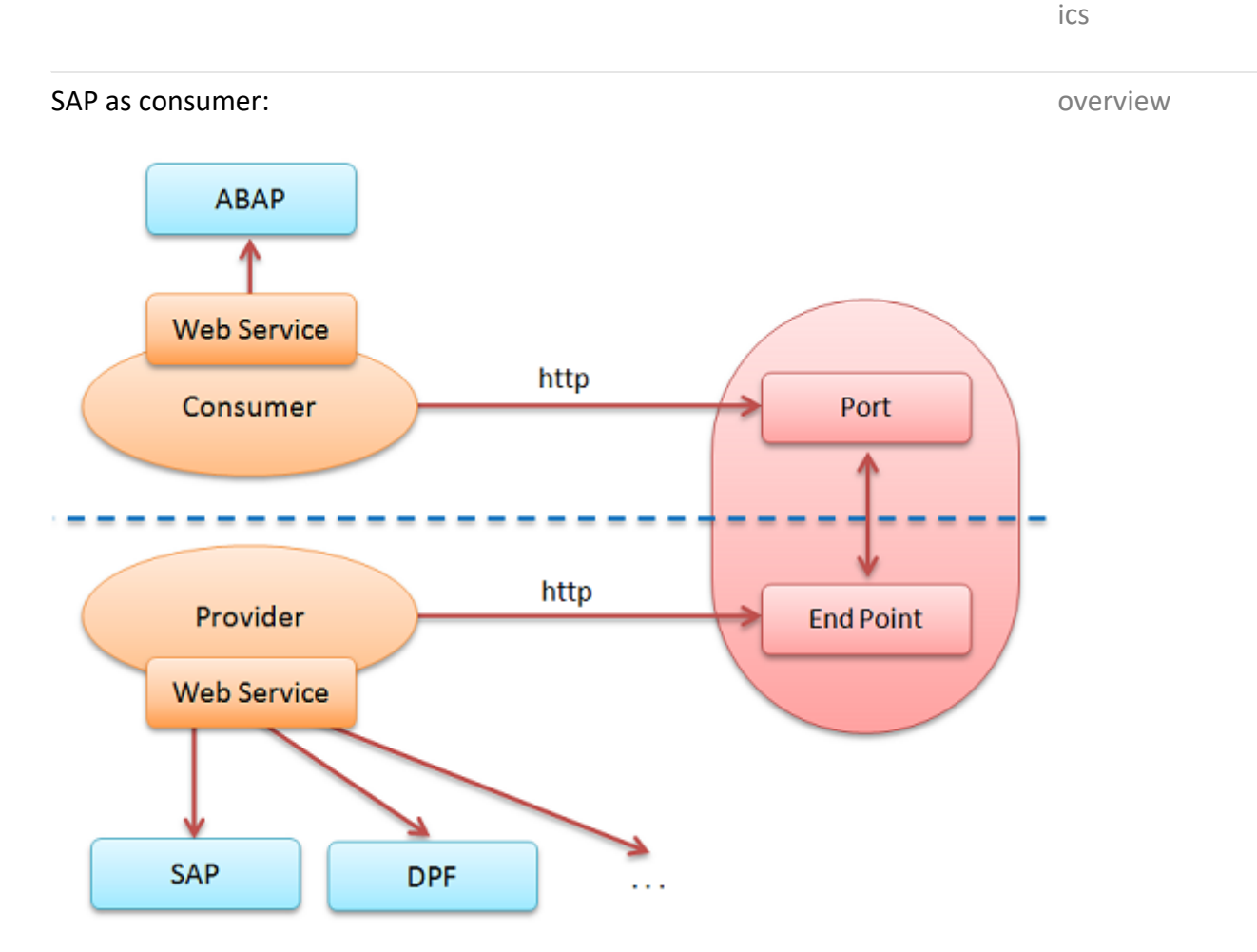

This chapter deals with the following topics:

 $\rightarrow$  Required Authorizations, Page 90

 $\rightarrow$  Configuration on the Consumer System (SAP), Page 91

- → Advisable Behavior in the Case of Error, Page 97
- → Troubleshooting, Page 99

related top-

in this chapter

## 7.1 Required Authorizations

requirement - The required authorizations have to be assigned to the users via the following roles (transaction: su01; maintenance of the authorizations via the profile generator with the pfcg transaction):

- User, who administrates the Web service via the SOA manager: SAP\_BC\_WEBSERVICE\_ADMIN\_TEC
- SAP as provider user, who is used as ABAP service user for the endpoint on the provider system: SAP\_BC\_WEBSERVICE\_SERVICE\_USER
- SAP as provider user, who want to debug the Web service requests: SAP\_BC\_WEBSERVICE\_DEBUGGER
- SAP as consumer user, who starts the Web service: SAP\_BC\_WEBSERVICE\_CONSUMER

#### 7.2 Configuration on the Consumer System (SAP)

| The Web service, which you want to use from SAP, is started externally. | requirement     |  |
|-------------------------------------------------------------------------|-----------------|--|
|                                                                         |                 |  |
| This chapter deals with the following topics:                           | in this chapter |  |
| $\rightarrow$ Select the ABAP Proxy, Page 92                            |                 |  |
| $\rightarrow$ Create a Logical Port, Page 93                            |                 |  |
| ightarrow Suppress the Message ID Transfer, Page 95                     |                 |  |
|                                                                         |                 |  |

 $\rightarrow$  Transfer of Large Amounts of Data, Page 96

## **Select the ABAP Proxy**

instructions This is how you select the ABAP proxy for which you want to establish the integration:

| Step                               | Action                                                                                  |                                           |             |  |
|------------------------------------|-----------------------------------------------------------------------------------------|-------------------------------------------|-------------|--|
| 1                                  | Start the SOA manager via the soamanager transaction.                                   |                                           |             |  |
| 2                                  | Switch to the Service Administra                                                        | Switch to the Service Administration tab. |             |  |
| 3                                  | Click:                                                                                  |                                           |             |  |
|                                    | Web Service Configuration                                                               |                                           |             |  |
|                                    | SOA Management (R3_800;W                                                                | 74;800)                                   |             |  |
|                                    | Service Administration Technical Adm                                                    | ninistration Logs and                     | Traces Ma   |  |
|                                    | Identifiable Business Context                                                           |                                           |             |  |
|                                    | Define Identifiable Business Contexts (IBCs)<br>Identifiable Business Context Reference |                                           |             |  |
|                                    | Define Identifiable Business Context references (I                                      | BC reference)                             |             |  |
|                                    | Display central design time cache                                                       |                                           |             |  |
|                                    | Web Service Configuration<br>Configure service definitions, consumer proxies a          | nd service groups                         |             |  |
| 4                                  | Search for the desired service:                                                         |                                           |             |  |
|                                    | Click soundh                                                                            |                                           |             |  |
|                                    | Web Service Configuration (R3 800:W74:800)                                              |                                           |             |  |
|                                    | Design Time Object Search Configuration Search                                          |                                           |             |  |
|                                    | Control Crittoria                                                                       |                                           |             |  |
|                                    | Search Criteria                                                                         |                                           |             |  |
|                                    | Object Type                                                                             | v is                                      | All         |  |
|                                    | Object Name                                                                             | v contains                                | *LAD*       |  |
|                                    | Maximum Number of Results: 100                                                          |                                           |             |  |
| 5                                  | Select the desired consumer proxy                                                       | rfrom the Consumer                        | Proxy type: |  |
|                                    | Click the internal name of the con                                                      | sumer proxy.                              |             |  |
|                                    | Search Result                                                                           |                                           |             |  |
|                                    |                                                                                         |                                           |             |  |
|                                    |                                                                                         |                                           |             |  |
|                                    | Internal Name                                                                           | Туре                                      | Name        |  |
| SEAL/CO_ZLAD_WS_XML Consumer Proxy |                                                                                         |                                           | SEALZ       |  |
|                                    | ( SEAL /ZLAD YML                                                                        | Service Definition                        | SEAL /7LA   |  |

### **Create a Logical Port**

A logical port has to be created for the communication between the service description consumer and the external Web service.

This is how you create a logical port: instructions Action Step 1  $\rightarrow$  Select the ABAP Proxy, Page 92 2 Switch to the Configurations tab. 3 Click Create - WSDL based Configuration. Web Service Configuration (X74;020) Details of Consumer Proxy: /SEAL/CO\_ZLAD\_WS\_) Configurations Overview Details Define Levie I Dente 4 Enter the data for the logical pro and click Next: • Logical Port Name: WS\_DPF4C\_OK (example) Logical Port is Default: activate Description: Logical port for WS DPF4C OK (example) Web Service Configuration (X74;020) New WSDL based Configuration of Logical Port for 2 3 I) Logical Port Name WSDL Information **Rinding Selection** Web Service Configuration (X74:020) New WSDL based Configuration of Logical Port for

## Create a Logical Port, Continuation

| Step | Action                                                                                                    |  |  |  |
|------|----------------------------------------------------------------------------------------------------|--|--|--|
| 5    | Enter the WSDL access settings for the logical pro and click Finish:                                          |  |  |  |
|      | WSDL Base: Via HTTP Access activate                                                                           |  |  |  |
|      | <ul> <li>URL for WSDL Access:<br/>http://server:9125/dpf4c-service-v1.3/<br/>convert?wsdl(example)</li> </ul> |  |  |  |
|      | Web Service Configuration (X74;020)                                                                           |  |  |  |
|      | New WSDL based Configuration of Logical Port for                                                              |  |  |  |
|      | Logical Port Name WSDL Information Binding Selection                                                          |  |  |  |
|      | Back Next Finish Cancel                                                                                       |  |  |  |

## **Suppress the Message ID Transfer**

The ID transfer of the message ID protocol has to be suppressed. description

This is how you suppress the message ID transfer on the consumer system: instructions

| Step | Action                                                                                                    |  |  |
|------|----------------------------------------------------------------------------------------------------|--|--|
| 1    | $\rightarrow$ Select the ABAP Proxy, Page 92                                                                                                    |  |  |
| 2    | Switch to the Configurations tab.                                                                                                    |  |  |
| 3    | Select the desired logical port and click Edit.                                                                                                    |  |  |
| 4    | Switch to the Messaging tab:                                                                                                    |  |  |
| 5    | Enter: <ul> <li>Message ID Protocol: Suppress ID Transfer</li> </ul> Web Service Configuration (X74;020)                                                                      |  |  |
|      | Configuration: Consumer Proxy '/SEAL/CO_ZLAD_                                                                                                    |  |  |
|      | Save Edit Ping Web Service                                                                                                    |  |  |
|      | Consumer Security Messaging Transport Settings Mess                                                                                                    |  |  |
|      | Message ID (Synchronous)                                                                                                    |  |  |
|      | Message ID Protocol: Suppress ID Transfer                                                                                                    |  |  |
|      | 🛕 Caution - default                                                                                                    |  |  |
|      | Up to SAP NetWeaver Application Server 7.3, Suppress ID<br>Transfer is the default. As of SAP NetWeaver Application Server<br>7.4, this value has to be specified explicitly: |  |  |

#### **Transfer of Large Amounts of Data**

- description If you transfer large amounts of date in the Web service environment, you can use the SOAP Message Transmission Optimization Mechanism (MTOM).
- requirement MTOM is supported as of SAP release 7.20 or newer without restrictions, see SAP note 1582187.
- instructions This is how you activate the optimized XML transfer for large amounts of date on the consumer system:

| Step | Action                                                                                                    |                     |  |
|------|----------------------------------------------------------------------------------------------------|---------------------|--|
| 1    | $\rightarrow$ Select the ABAP Proxy, Page 92                                                              |                     |  |
| 2    | Switch to the Configurations tab.                                                                         |                     |  |
| 3    | Select the desired logical port and click Edit.                                                           |                     |  |
| 4    | Switch to the Transport Settings tab.                                                                     |                     |  |
| 5    | Enter:                                                                                                    |                     |  |
|      | • Optimized XML Transfer: MTOM                                                                            |                     |  |
|      | Web Service Configuration (X74;02                                                                         | 20)                 |  |
|      | Configuration: Consumer Proxy '/SEAL/                                                                     | CO_ZLAD_            |  |
|      | Save       Edit       Ping Web Service         Consumer Security       Messaging       Transport Settings |                     |  |
|      | Transport Binding                                                                                         |                     |  |
|      | * URL Access Path:                                                                                        | /sap/bc/srt/rfc/sea |  |
|      | Computer Name of Access URL:                                                                              | ROESAP005.sea       |  |
|      | Port Number of Access URL:                                                                                | 8001                |  |
|      | URL Protocol Information:                                                                                 | HTTP 🗸              |  |
|      | Logon Language:                                                                                           | Language of Use     |  |
|      | Name of Proxy Host:                                                                                       |                     |  |
|      | Port Number of Proxy Host:                                                                                |                     |  |
|      | User Name for Proxy Access:                                                                               |                     |  |
|      | Password of Proxy User:                                                                                   |                     |  |
|      | Make Local Call:                                                                                          | No Call in Local §  |  |
|      | * Transport Binding Type:                                                                                 | SOAP 1.2 💌          |  |
|      | Mavimum Mait far MO Oanauman                                                                              | 0                   |  |

Action

Step

#### 7.3 Advisable Behavior in the Case of Error

This is how you check the possible reasons in the case of error step by step: instructions

Check if the URL is accessible: 1 Start the rswf test http program (transaction: sa38). • Enter the URL to be tested and click  $^{\textcircled{}}$ . Example: Test HTTP Connection Ð URL http://ok-win12-dom:9125/cgi-bin/ **Result:** A green status display in the first line indicates a successful connection, a red status display indicates an error. Example - HTTP connection successful: Test HTTP Connection Test HTTP Connection 00 ~response line HTTP/1.1 200 OK ~server\_protocol HTTP/1.1 ~status code 200 ~status reason OK Example - HTTP connection is faulty: Test HTTP Connection Test HTTP Connection 00 HTTP/1.1 404 Not Four ~response line ~server protocol HTTP/1.1 404 ~status code ~status reason Not Found

## Advisable Behavior in the Case of Error, Continuation

| Step | Action                                                    |                                                                           |                       |                                                    |
|------|-----------------------------------------------------------|---------------------------------------------------------------------------|-----------------------|----------------------------------------------------|
| 2    | If an error occur<br>cause of the erro<br>Manager at SEAL | rs, start the ICM mon<br>or and forward this da<br>. Systems if necessary | nitor<br>ata to<br>': | to determine the exact<br>o your Technical Project |
|      | Transaction: smid                                         | cm                                                                        |                       |                                                    |
|      | Display trace                                             | file:                                                                     |                       |                                                    |
|      | Goto→Trace                                                | File→Display All                                                          |                       |                                                    |
|      | • Save trace file                                         | e:                                                                        |                       |                                                    |
|      | Goto→Trace                                                | File→Save Locally                                                         |                       |                                                    |
|      |                                                           |                                                                           |                       |                                                    |
|      | 🔄 List Edit <u>G</u>                                      | oto <u>A</u> dministration                                                | <u>S</u> etti         | ngs S <u>y</u> stem <u>H</u> elp                   |
|      |                                                           | <u>T</u> race File                                                        | •                     | Display All Shift+F5                               |
|      | <u> </u>                                                  | Trace Level                                                               |                       | Display Start                                      |
|      | ICM Moni                                                  | Parameters                                                                | •                     | Display <u>E</u> nd                                |
|      | 9. 🔁 🖻 蒙                                                  | Statistics                                                                | •                     | Save Locally                                       |
|      |                                                           | Memory Pipes                                                              |                       | Reset                                              |
|      | ICM Status:                                               | Host Name Buffer                                                          |                       | Security Log                                       |
|      |                                                           | Services Shift+F1                                                         |                       | Dev_icmbnd                                         |
|      | Restart Afte<br>Trace Level                               | Display Connections                                                       | Ĩ                     |                                                    |
|      | Created Worl                                              | Release Notes F9                                                          |                       | / 50 ( Current / 1                                 |
|      | Connections                                               | HTTP Server Cache                                                         | 21                    | / 500 ( Current / 1                                |
|      | Anene Fuciti                                              | HTTP Log                                                                  | 21                    | / 500 ( Current / i                                |
|      |                                                           | HTTP Server                                                               | <u> - </u>            |                                                    |
|      | No. Thre                                                  | Back F3                                                                   |                       | Processed 1                                        |
|      | Hint - reset                                              | trace file:                                                               | _                     |                                                    |
|      | Eor a better o                                            | verview vou can                                                           | dolot                 | o the trace file with                              |
|      | Goto→Trace Fil                                            | $e \rightarrow Reset and execute$                                         | e the                 | erroneous call again.                              |
|      | Hint - set tra                                            | ace level:                                                                |                       |                                                    |
|      | In general the d                                          | lofault traco lovol is s                                                  | uffic                 | iont. Vou can chango it                            |
|      | with Goto→Trac                                            | e Level→Set and                                                           | exec                  | ute the erroneous call                             |
|      | again.                                                    |                                                                           |                       |                                                    |

#### 7.4 Troubleshooting

The following table illustrates typical problems (P) and their approaches (A):

P: The Web service returns an error message of the following type: SOAP:1.023 SRT: Processing error in Internet Communication Framework: ("ICF Error when receiving the response: IC-M\_HTTP\_CONNECTION\_FAILED" Possible cause is that the Web service is not started. Start the Web service. A: **P**: The Web service returns an error message of the following type: Error while calling DPF Webservice SoapFaultCode:3 headers:[{http:// MustUnderstand schemas.xmlsoap.org/ws/2004/08/addressing}Action, {http:// schemas.xmlsoap.org/ws/2004/08/addressing}To] are not understood Possible cause is that the ID transfer of the message ID protocol is not suppressed. A: Suppress the message ID transfer:  $\rightarrow$  Suppress the Message ID Transfer, Page 95 **P**: The Web service returns an error message of the following type: SOAP:1.001 CX\_SXML\_PARSE\_ERROR: An exception was raised. Error when parsing an XML stream: '<EOF> reached Possible cause is that the optimization of the transfer of large amounts of data is not activated. Optimize the transfer of large amounts of data: A:  $\rightarrow$  Transfer of Large Amounts of Data, Page 96 **P**: The Web service returns an error message of the following type: SOAP:1.007 SRT: Unsupported xstream found: ("HTTPCode 502: Bad Gateway") Possible cause is that the timeout is too small. A: Increase the timeout in server\web\apache\conf\workers.properties: worker.seal-worker.socket\_timeout **P**: The Web service returns an error message of the following type: "HTTPCode 502: Bad Gateway" Possible cause is that the timeout is too small.

typical problems and their solu-

tions

## Troubleshooting, Continuation

| A: | Increase the timeout for the HTTP protocol via the smicm transac-<br>tion with Goto $\rightarrow$ Services and Service $\rightarrow$ Change:  |
|----|----------------------------------------------------------------------------------------------------|
|    | Keep Alive (in Sec.)                                                                                                    |
|    | In addition to that, check the following DPF timeouts:                                                                                        |
|    | <ul> <li>apache\conf\httpd.conf: TimeOut 1200 (20 min)</li> </ul>                                                                             |
|    | <ul> <li>apache\conf\workers.properties:</li> </ul>                                                                                           |
|    | worker.seal-workers.socket_timeout 1200 (20 min)                                                                                              |
|    | <ul> <li>tomcat\conf\server.xml: connectionTimeout 600000(10 min,<br/>is generally not activated)</li> </ul>                                  |
| P: | The Web service returns an error message of the following type:                                                                               |
|    | "ICM_HTTP_TIMEOUT"                                                                                                    |
|    | Possible cause is that the timeout is too small.                                                                                              |
| A: | Check the following values for the HTTP log via the smicm transac-<br>tion with Goto $\rightarrow$ Services and Service $\rightarrow$ Change: |
|    | Keep Alive (in Sec.)                                                                                                    |
|    | Maximum Processing Time (ProcTimeout)                                                                                                    |

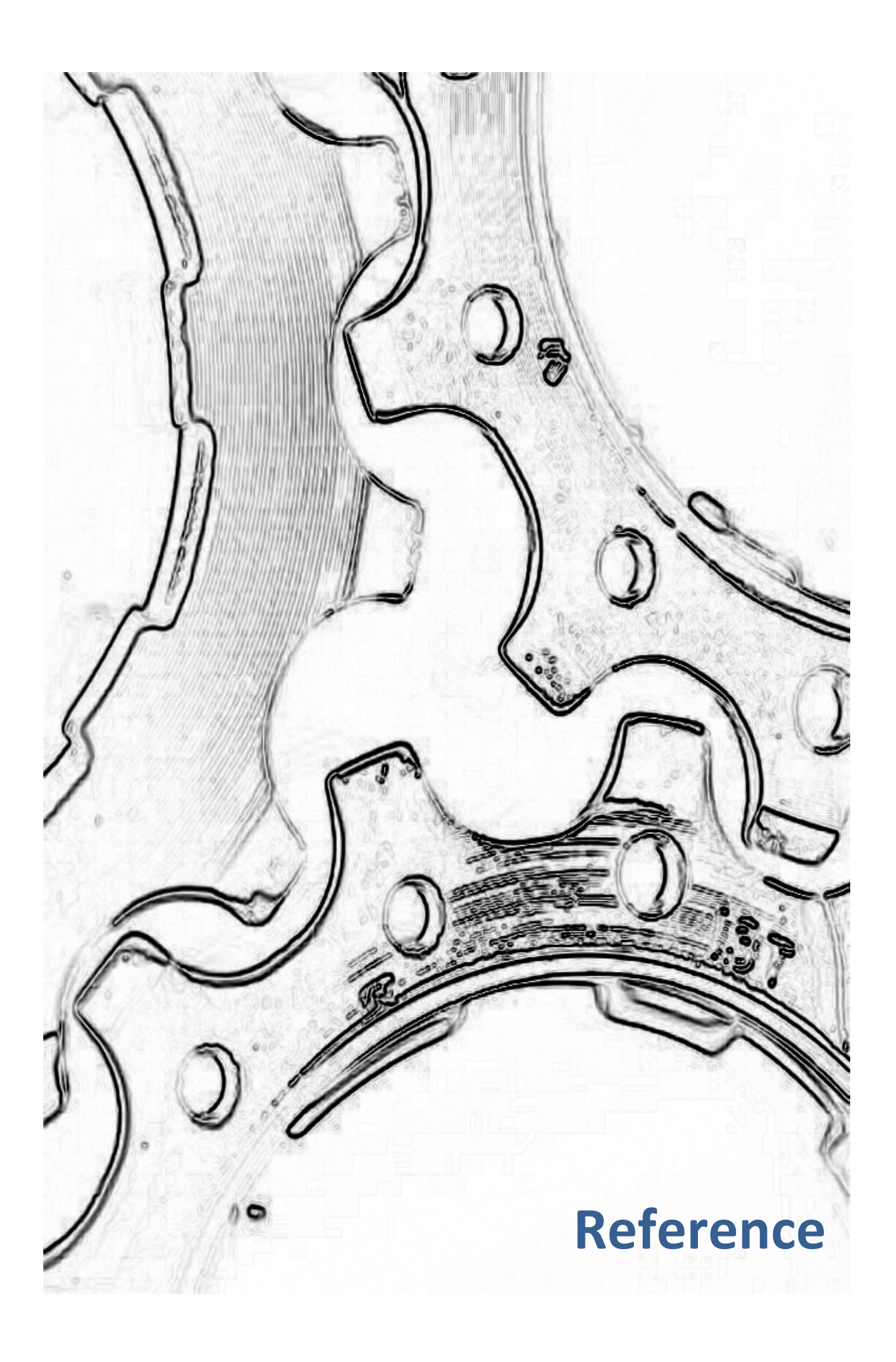

## 8 Configuration Files - Reference

This chapter explains the configuration files which are evaluated to establish a introduction connection between the OM server and the SAP system in case of communication via RFC destination.

This chapter deals with the following topics:

→ cadrfc.ini - Logon Information, Page 104

→ saprfc.ini - Connection Data, Page 116

 $\rightarrow$  *rfcserver.cfg*, Page 146

rfcserver.cfg serves as an example for the following configuration files:

- alfilechecker.cfg
- alviewserver.cfg
- convserv.cfg
- convservdpf.cfg
- dvsviewserver.cfg
- filecheck.cfg
- jrfcserver.cfg
- rfcserver.cfg

103

in this chapter

|                 | 8.1 cadrfc.ini - Logon Information                                                                                                    |
|-----------------|----------------------------------------------------------------------------------------------------|
| introduction    | This chapter contains the reference information about the cadrfc.ini configuration file.                                                                                                |
| requirement     | The cadrfc.ini file is evaluated for RFC client connections. Other RFC server connections ignore this file.                                                                             |
| ASCII/Unicode   | Within cadrfc.ini only ASCII characters are supported. Unicode characters are not supported.                                                                                            |
| location        | The cadrfc.ini file is located in the following directory:                                                                                                    |
|                 | applications\server\sapserv\bin                                                                                                    |
| 🖉 hint - gXnet- | For gXnetplot, the file is located in:                                                                                                    |
| plot            | \$GRALPLOTLIB/PDM (servermenu - c - cdl - cd PDM)                                                                                                    |
| purpose         | The configuration file contains the necessary logon data which is evaluated by the BAPI and CAD interface.                                                                              |
|                 | The interactive RFC clients use the logon data as default values for the initial logon dialog.                                                                                          |
|                 | The remaining RFC clients and RFC servers use the logon information for the initial logon when they start up. Later logons use the information saved in the job files (repro lists).    |
| structure       | <ul> <li>You can specify general as well as system- and client-specific logon data:</li> <li>General logon data is specified in the configuration file without section name.</li> </ul> |
|                 | <ul> <li>System- and client-specific logon data is specified in separate sections<br/>subsequent to the general logon data:</li> </ul>                                                  |
|                 | [SAP\ <i>SystemName\Client</i> ]                                                                                                    |
|                 | [SAP\W74\020]or[SAP\W74]                                                                                                    |
| Q example       | Extract of an example for cadrfc.ini:                                                                                                    |
|                 | *                                                                                                    |
|                 | * SAP logon parameters                                                                                                    |
|                 | *                                                                                                    |
|                 | CadRfcUser SEALCPIC                                                                                                    |
|                 | CadRfcPassword <sappwd></sappwd>                                                                                                    |
|                 | #CadRfcPasswordCoded 0xe3f0e9c6604b14b3                                                                                                    |
|                 | #CadR+cClient 010                                                                                                    |

### cadrfc.ini - Logon Information, Continuation

CadRfcLanguage EN \*\_\_\_\_\_ \* Connection parameters \*\_\_\_\_\_ \* Logical destination CadRfcDestination W46 . . . \*\_\_\_\_\_ \* Parameters specific for Dialog interface (SapConnc) \*\_\_\_\_\_ . . . \* important for check-in/check-out CadDialogNetAddress DEFAULT \*\_\_\_\_\_ \* TRACE parameters 0 - set trace off | 1 - on \*\_\_\_\_\_ CadRfcTrace 0 CadTraceDir \*\_\_\_\_\_ \* ABAP debug parameter 0 - set debug off | 1 - on \*\_\_\_\_\_ CadRfcAbapDebug 0 . . . \*\_\_\_\_\_ \* system/client-specific logon data \*\_\_\_\_\_ [SAP\W74] CadRfcUser SEALPE CadRfcPasswordCoded 0xe3f0e9c6604b14b3 CadRfcClient 010 . . .

Only a couple of parameters of the configuration file must be adjusted to the customize current system environment. Only these parameters are described below. The

# cadrfc.ini - Logon Information, Continuation

remaining parameters have reasonable defaults and do not need to be adjusted.

restart You must restart the DMS Rlist RFC client after you have changed parameters in cadrfc.ini.

## System-/Client-Specific Logon Data

The rlistsap, sapcli, omscli and oms\_server programs must be linked with requirement sapini.c version 1.14 or newer.

To check the correct version, for example of rlistsap, execute the following steps:

| Step | Action                                                                                                    |
|------|----------------------------------------------------------------------------------------------------|
| 1    | Enter:                                                                                                    |
|      | what rlistsap   grep sapini.c                                                                                                   |
| 2    | As result must be displayed:                                                                                                    |
|      | SAP-CAD \$Id: sapini.c,v 1.14 2005/10/12                                                                                        |
|      | The requirement is fulfilled if the version is 1.14 or newer. Otherwise contact your Technical Project Manager at SEAL Systems. |

With regard to DMS Rlist for the initial login to the SAP system during the start restriction of DMS Rlist, only the login data in the general (system and client independent) section of the file cadrfc.ini is used. The system- and client-specific login information is only evaluated during the processing of repro list jobs at runtime.

| System- and client-specific logon data is specified in separate sections:                                                                                     | structure                   |
|----------------------------------------------------------------------------------------------------|-----------------------------|
| [SAP\SystemName\Client] or [SAP\SystemName]                                                                                                    |                             |
| Example:                                                                                                    |                             |
| [SAP\W74\020]or[SAP\W74]                                                                                                    |                             |
| The sections containing the system- and client-specific logon data must be located at the end of the file after the general logon information.                | A Caution - at the end      |
| The current system and the current client specified in the order file (repro list) are compared with the configuration entries in cadrfc.ini to determine the | system/client<br>comparison |

user to be used for logon.

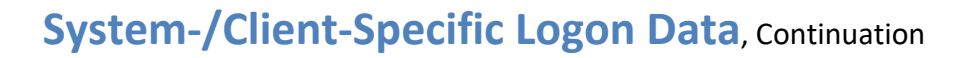

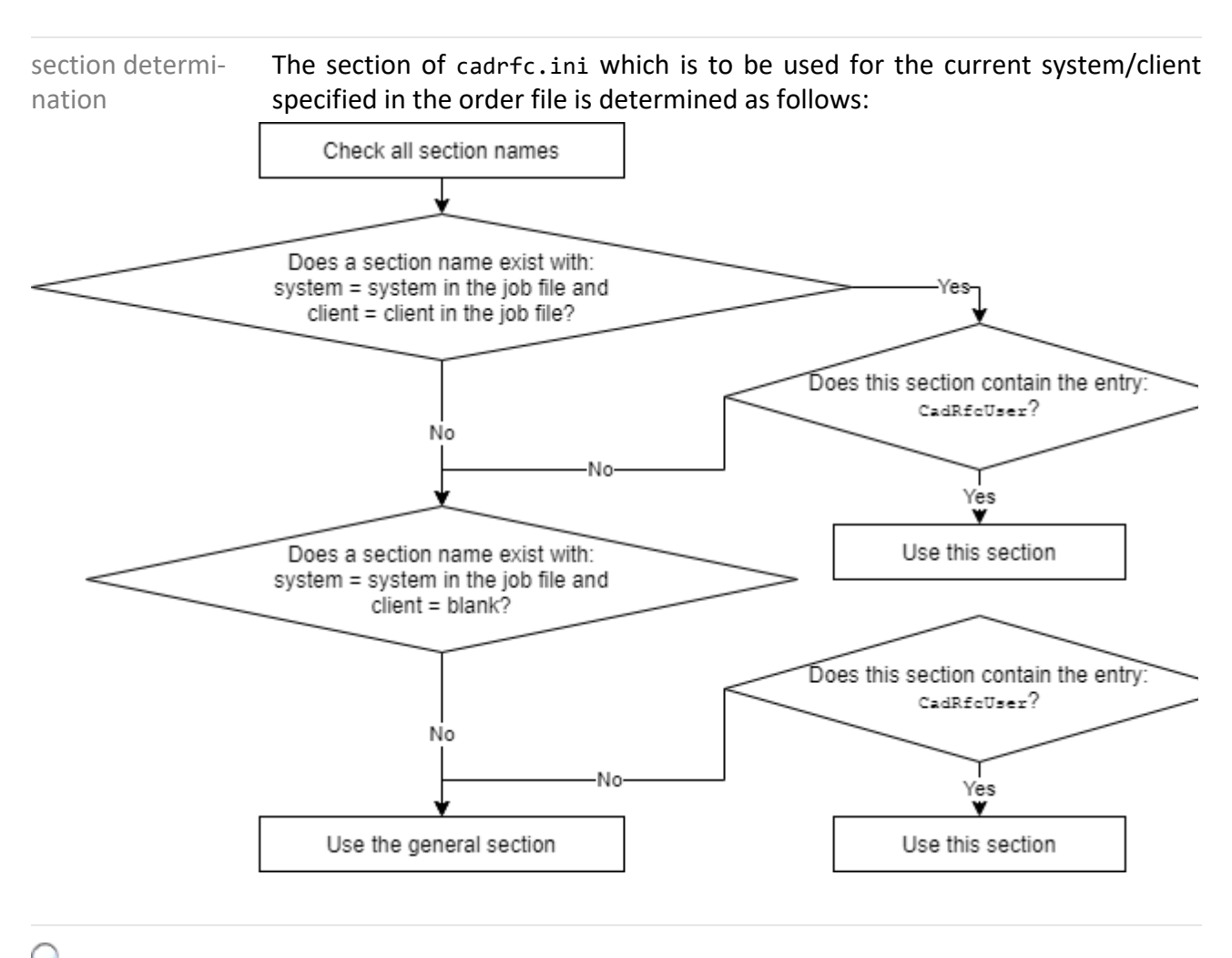

🔨 example

The subsequent example demonstrates which user is used for logon dependent on the system/client in the job data.

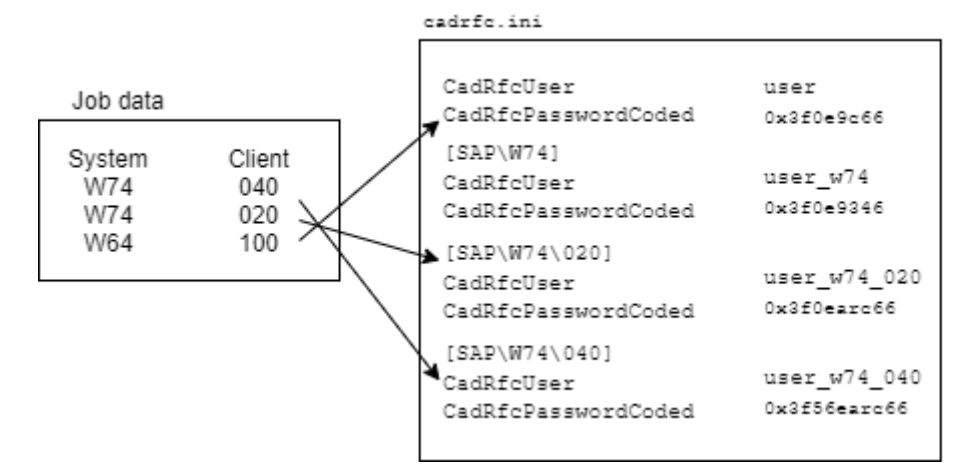
### CadRfcUser Parameter

The CadRfcUser parameter determines the user used by the RFC client or RFC meaning server to logon on the SAP system.

The following requirements must be fulfilled for a successful logon:

requirement

- The specified user must be identically configured on all SAP systems.
- The user name must be entered in capitals.
- The interactive RFC clients require a dialog user.
- For security reasons, a system user is generally used for logon by the remaining RFC clients, for instance DMS loader and DMS Rlist, and the RFC servers.
   Exception:

If USE\_SAPGUI in saprfc.ini is specified as 1 or 2 a dialog user must be used!

## CadRfcPassword Parameter

| meaning            | The CadRfcPassword parameter specifies the uncoded password used by the RFC client and RFC server to logon on the SAP system.                        |
|--------------------|----------------------------------------------------------------------------------------------------|
| alternative        | The password can be specified in a coded form with the CadRfcPasswordCoded parameter. For security reasons, the coded passwords are to be preferred. |
| requirement        | The CadRfcPassword parameter is ignored as soon as a coded password is spec-<br>ified with the parameter CadRfcPasswordCoded.                        |
| $\bigcirc$ example | The item looks as follows:<br>CadRfcPassword xyz                                                                                                    |

### CadRfcPasswordCoded Parameter

The CadRfcPasswordCoded parameter specifies the coded password used by the meaning RFC client and RFC server to logon on the SAP system. This is the more secure variant compared to the previous CadRfcPasswordparameter.

This is how you create and save a coded password:

code the pass-word

| Step | Action                                                              |
|------|---------------------------------------------------------------------|
| 1    | Execute the program to encode the password:                         |
|      | <pre>sealencrypt.exe configpassword</pre>                           |
| 2    | Enter the created coded password in the cadrfc.ini file. Q Example: |
|      | CadRfcPasswordCoded e3f0e9c6604b14b3                                |

### **CadRfcClient** Parameter

meaning The CadRfcClient parameter determines the client used by the RFC client and RFC server to logon on the SAP system.

### CadRfcLanguage Parameter

The CadRfcLanguage parameter specifies the language used by the RFC client meaning and RFC server to logon on the SAP system.

All two-character ISO-639-1 language codes installed on the SAP system can be specified as logon language. ISO-639-2B/T and ISO-639-3 are not supported.

The item looks as follows:

🔍 example

CadRfcLanguage EN

## **CadRfcDestination Parameter**

| meaning | The CadRfcDestination parameter specifies the SAP system on which the RFC client and RFC server log on. |
|---------|----------------------------------------------------------------------------------------------------|
| 0       |                                                                                                    |

example The item looks as follows:

CadRfcDestination W74

### CadDialogNetAddress Parameter

The CadDialogNetAddress parameter specifies the host name of the local meaning machine. This is used for check-in and check-out files.

If the CadDialogNetAddress parameter is not specified the value of the HOSTNAMEenvironment(Windows) or DISPLAY (Unix) environment variable is used instead.variable

The following value is used as default:

default

CadDialogNetAddress DEFAULT

| introduction                    | This chapter contains the reference information about the saprfc.ini configuration file.                                                                                                    |
|---------------------------------|----------------------------------------------------------------------------------------------------|
| requirement: AS-<br>CII/Unicode | Within saprfc.ini only ASCII characters are supported. Unicode characters are not supported.                                                                                                    |
| location                        | The saprfc.ini file is located in the following directory:                                                                                                    |
|                                 | <pre>client\dvs\bin (RFC client connection)</pre>                                                                                                    |
|                                 | server\sapserv\conf (RFC server connection)                                                                                                    |
| 🖉 hint - gXnet-                 | For gXnetplot, the file is located in:                                                                                                    |
| plot                            | \$GRALPLOTLIB/PDM (servermenu - c - cdl - cd PDM)                                                                                                    |
| contents                        | The configuration file contains parameter items with the system data for the individual SAP systems. This data is used to establish the RFC connections from the external server to the SAP systems.                                             |
| structure                       | Dependent on the type of RFC destination - client or server - different param-<br>eter entries in saprfc.ini are required. All parameter entries concerning one<br>type are grouped as one block without section name in the configuration file. |
| in this chapter                 | This chapter deals with the following topics:                                                                                                    |
|                                 | → Determine System Data forsaprfc.ini, Page 118                                                                                                    |
|                                 | ightarrow Types of RFC Destinations and Module Classification, Page 119                                                                                                    |
|                                 | $\rightarrow$ Parameter Overview, Page 120                                                                                                    |
|                                 | $\rightarrow$ DEST Parameter, Page 123                                                                                                    |
|                                 | $\rightarrow$ TYPE Parameter, Page 124                                                                                                    |
|                                 | $\rightarrow$ ASHOST Parameter, Page 125                                                                                                    |
|                                 | $\rightarrow$ SYSNR Parameter, Page 126                                                                                                    |
|                                 | $\rightarrow$ MSHOST Parameter, Page 127                                                                                                    |
|                                 | $\rightarrow$ Parameter R3NAME, Page 128                                                                                                    |
|                                 | $\rightarrow$ GROUP Parameter, Page 129                                                                                                    |
|                                 | $\rightarrow$ GWHOST Parameter, Page 130                                                                                                    |
|                                 | $\rightarrow$ GWSERV Parameter, Page 131                                                                                                    |
|                                 | $\rightarrow$ Parameter SAPROUTER, Page 132                                                                                                    |
|                                 | $\rightarrow$ RFC_TRACE Parameter, Page 133                                                                                                    |
|                                 | $\rightarrow$ SEAL_TRACE Parameter, Page 134                                                                                                    |
|                                 | $\rightarrow$ ABAP_DEBUG Parameter, Page 135                                                                                                    |

### saprfc.ini - Connection Data, Continuation

- → USE\_SAPGUI Parameter, Page 136
- $\rightarrow$  UNICODE Parameter, Page 137
- $\rightarrow$  CODEPAGE Parameter, Page 138
- → SNC\_MODE Parameter, Page 139
- → SNC\_MYNAME Parameter, Page 140
- $\rightarrow$  SNC\_PARTNERNAME Parameter, Page 141
- → SNC\_QOP Parameter, Page 142
- → SNC\_SSO Parameter, Page 143
- → ASCS Parameter, Page 144
- → X509CERT Parameter, Page 145

| SAP Basis                                                |      | You ca<br>and so                                              | an get the current SAP sys<br>o on, from your SAP Basis                                            | stem dat<br>s.          | a, such a     | as instance num            | ber, router strir | ıg |
|----------------------------------------------------------|------|---------------------------------------------------------------|----------------------------------------------------------------------------------------------------|-------------------------|---------------|----------------------------|-------------------|----|
| SAP logon                                                |      | If SAP<br>• SI<br>• Gr<br>• In<br>• Me                        | GUI is installed, you can<br>D<br>oup/Server<br>stance Number<br>ssage Server                      | display                 | the SAP       | system data als            | so on SAP logon   | :  |
| 0                                                        |      | • Ro                                                          | uter                                                                                               |                         |               |                            |                   |    |
| Q <sub>example</sub>                                     |      | • Ro                                                          | uter                                                                                               |                         |               |                            |                   |    |
| Q <sub>example</sub><br>≡                                |      | • Ro                                                          | uter<br>SAP Logon 77                                                                               | 0                       |               | -                          | _ 🗆 ×             |    |
| Q example<br>≡<br>Variable Logon                         | 0    | • Ro                                                          | uter<br>SAP Logon 77                                                                               | 0                       |               | –<br>List View             | - 🗆 ×             |    |
| example<br>Variable Logon<br>Connections                 | 0    | • Ro                                                          | uter<br>SAP Logon 77                                                                               | 0                       | Ę             | List View                  | - □ ×<br>~        |    |
| example<br>Variable Logon<br>Connections<br>Name         | Syst | • Ro                                                          | uter<br>SAP Logon 77<br>Group/Server                                                               | 0<br>Instan             | E.<br>Message | List View<br>w74<br>Server | _ 🗖 ×             |    |
| example<br>Variable Logon<br>Connections<br>Name<br>Name | Syst | <ul> <li>Ro</li> <li>SID</li> <li>W74</li> </ul>              | Uter<br>SAP Logon 77<br>Group/Server<br>roesap005.sealsystems.local                                | 0<br>Instan<br>01       | E.<br>Message | List View<br>w74<br>Server | - 🗖 ×             |    |
| Connections Name Rame Karra (01) Rame (02)               | Syst | <ul> <li>Ro</li> <li>SID</li> <li>W74</li> <li>W74</li> </ul> | Uter<br>SAP Logon 77<br>Group/Server<br>roesap005.sealsystems.local<br>roesap005.sealsystems.local | 0<br>Instan<br>01<br>02 | E<br>Message  | List View<br>w74<br>Server | _ 🗆 ×             |    |

Determine System Data forsaprfc.ini

background knowledge Further system data, like the information whether it is a Unicode SAP system, can be determined for each system via the following program execution:

tools\bin\_winnxx\sap\_conn\_checkerParameter

The data is configured in the SAPGUILandscape.xml file.

•

## Types of RFC Destinations and Module Classification

The following types of RFC destinations can be distinguished:

type of RFC destinations

• RFC client via message server (type B)

RFC client via application server (type A)

• RFC server via SAP gateway (type R)

The modules from SEAL Systems can be classified in RFC client and RFC server modules and types

| RFC Client      | RFC Server                                                                                                    |
|-----------------|----------------------------------------------------------------------------------------------------|
| DMS Rlist       | DMS Loader                                                                                                    |
| DMS Scan        | Conversion Server                                                                                                    |
| JSAPcli, SAPcli | <ul> <li>RFC Server, JRFC Server, for instance for</li> <li>DMS Loader/ABAP</li> <li>DMS View Server</li> <li>PDF Longlife Suite - SAP Integration</li> </ul> |

### **Parameter Overview**

- validity Some parameters are evaluated for all connection types. In addition to these general parameters there are parameters which are only important for special connection types.
- overview

The following table presents an overview of which parameters are evaluated for which connection type:

| Parameters           | RFC Client         | RFC Client     | RFC Server |
|----------------------|--------------------|----------------|------------|
|                      | Application Server | Message Server | Gateway    |
| DEST                 | x                  | x              | Х          |
| ТҮРЕ                 | A                  | В              | R          |
| ASHOST               | x                  | -              | -          |
| SYSNR                | x                  | -              | -          |
| MSHOST               | -                  | х              | -          |
| GROUP                | -                  | x              | -          |
| GWHOST               | -                  | -              | Х          |
| GWSERV               | -                  | -              | Х          |
| SAPROUTER            | x                  | x              | Х          |
| RFC_TRACE            | x                  | x              | Х          |
| SEAL_TRACE           | -                  | -              | Х          |
| ABAP_DEBUG           | x                  | x              | -          |
| USE_SAPGUI           | x                  | x              | -          |
| UNICODE              | x                  | x              | Х          |
| CODEPAGE             | -                  | -              | Х          |
| SNC_MODE             | x                  | х              | Х          |
| SNC_MYNAME           | х                  | x              | Х          |
| SNC_PARTNER-<br>NAME | X                  | X              | -          |
| SNC_QOP              | x                  | x              | Х          |
| SNC_SSO              | x                  | x              | х          |
| ASCS                 | x                  | x              | -          |
| X509CERT             | x                  | x              | Х          |

### Parameter Overview, Continuation

| The  | following   | table | contains | example | parameter | entries | for t | the | different | Q <sub>exa</sub> | ample |
|------|-------------|-------|----------|---------|-----------|---------|-------|-----|-----------|------------------|-------|
| coni | nection typ | es:   |          |         |           |         |       |     |           |                  |       |

| Туре                 | Items                                                          |
|----------------------|----------------------------------------------------------------|
| RFC client           | DEST=W74                                                       |
| (application server) | TYPE=A                                                         |
|                      | ASHOST=/H/SEALDOS3/H/sapt60-1                                  |
|                      | SYSNR=00                                                       |
|                      | RFC_TRACE=0                                                    |
|                      | ABAP_DEBUG=0                                                   |
|                      | USE_SAPGUI=0                                                   |
|                      | UNICODE=1                                                      |
|                      | SNC_MODE=1                                                     |
|                      | <pre>SNC_MYNAME=p:CN=SEALRFC, OU=SEALSAP, O=SEAL, C=DE</pre>   |
|                      | <pre>SNC_PARTNERNAME=p:CN=T6B, OU=SEALSAP, O=SEAL, C=DE</pre>  |
|                      | SNC_QOP=3                                                      |
|                      | SNC_SSO=1                                                      |
|                      | X509CERT=c:\seal\customer\server\sapserv\conf\sec\SEAL-RFC.crt |
| RFC client           | DEST=W74                                                       |
| (message server)     | TYPE=B                                                         |
|                      | MSHOST=/H/SEALDOS3/H/sapt60-2                                  |
|                      | GROUP=Standard                                                 |
|                      | RFC_TRACE=0                                                    |
|                      | ABAP_DEBUG=0                                                   |
|                      | USE_SAPGUI=0                                                   |
|                      | UNICODE=1                                                      |

#### Parameter Overview, Continuation

| Туре               | Items                                                        |
|--------------------|--------------------------------------------------------------|
| RFC server gateway | DEST=W74RFC                                                  |
|                    | TYPE=R                                                       |
|                    | GWHOST=/H/SEALDOS3/H/sapt60-3                                |
|                    | GWSERV=sapgw00                                               |
|                    | RFC_TRACE=0                                                  |
|                    | SEAL_TRACE=1                                                 |
|                    | UNICODE=1                                                    |
|                    | CODEPAGE=UTF-8                                               |
|                    | SNC_MODE=1                                                   |
|                    | <pre>SNC_MYNAME=p:CN=SEALRFC, OU=SEALSAP, O=SEAL, C=DE</pre> |
|                    | SNC_QOP=8                                                    |
|                    | SNC_SSO=1                                                    |

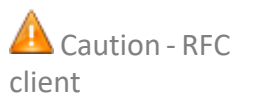

FC For each RFC client, only one item is allowed, either one with TYPE=A for application server or one with TYPE=B for message server.

### **DEST Parameter**

The DEST parameter contains the unique identifier for the SAP system. meaning

It refers to the DESTINATIONS item in the configuration file like rfcserver.cfg. It is used to determine the SAP system data for the RFC destination which should be established.

The identifier should indicate the SAP system and the type of the RFC destination. The following naming convention is advisable where W74 is used as ven-tion example of an SAP system name:

| DEST Value | Using for                                     |
|------------|-----------------------------------------------|
| W74        | RFC client connections via application server |
| W74        | RFC client connections via message server     |
| W74RFC     | RFC server connections via SAP gateway        |

RFC server as of 1.3.3 or newer allows identifiers with a maximum of 32 length char-acters. Lower versions only support a maximum of 8 characters.

The parameter DEST is evaluated for all destination types. validity

| meaning                                   | The TYPE parameter identifies the connection type.                                                                                                    |
|-------------------------------------------|----------------------------------------------------------------------------------------------------|
| values                                    | The following connection types are available:                                                                                                    |
|                                           | <ul> <li>A<br/>RFC client connections via application server<br/>The connection via an application server is the standard connection type<br/>for RFC clients. This type is used by all interactive modules and by the<br/>modules DMS Rlist and DMS Loader.</li> </ul>                                                                                                    |
|                                           | <ul> <li>B<br/>RFC client connections via message server<br/>The connection via a message server is available for RFC clients as an alternative to the connection via an application server. It is rarely used. It can be used for load distribution purposes (load balancing) to distribute the registration via the message server to several application servers.</li> <li>R</li> </ul> |
|                                           | RFC server connections via SAP gateway<br>RFC server or conversion server register with an intermediate SAP gateway<br>where they then wait for queries from the SAP system or other RFC clients.<br>Usually, an SAP gateway is running on each application server.                                                                                                    |
| A Caution - in-<br>stance number/<br>port | Depending on the connection type, a port must be assigned to the instance number of the SAP system (xx) in the winnt\system32\drivers\etc\services system file:                                                                                                    |
|                                           | <ul> <li>Type A, RFC client connections via application server<br/>sapdpxx32xx/tcp</li> </ul>                                                                                                    |
|                                           | <ul> <li>Type B, RFC client connections via message server<br/>sapmsgxx 36xx/tcp</li> </ul>                                                                                                    |
|                                           | <ul> <li>Type R, RFC server connections via SAP gateway<br/>sapgwxx 48xx/tcp (SNC), sapgwxx 33xx/tcp (otherwise)</li> </ul>                                                                                                    |
| hint - auto-<br>matic mapping             | Items in the saprfc.ini file starting with sapgw are automatically mapped to the correct port, for instance sapgw00 to 3300 or sapgw01 to 3301. It is not required to map them explicitly in the system file.                                                                                                    |
| A Caution - message server                | For RFC destinations via message server (TYPE=B) with SAProuter, the following requirement must be fulfilled:                                                                                                    |
| with SAProuter                            | • In the DNS, both the Windows host name of the message server and its SAPLOCALHOSTFULL as Fully Qualified Domain Names (FQDN) must be main-tained.                                                                                                    |
| validity                                  | The TYPE parameter is evaluated for all destination types.                                                                                                    |

# **TYPE Parameter**

### **ASHOST** Parameter

| The ASHOST parameter contains the host address of the application server.                                                          | meaning                        |
|----------------------------------------------------------------------------------------------------|--------------------------------|
| You can see the host address in:                                                                                                   | system data                    |
| • Group/Server                                                                                                    |                                |
| ASHOST=sapserver.com                                                                                                    | $\bigcirc$ example             |
| → Determine System Data forsaprfc.ini, Page 118                                                                                    | related top-<br>ics            |
| If an SAProuter is in use (for example: SAPROUTER=/H/saprouter.com/S/3299), the full name for ASHOST is automatically composed of: | background<br>knowledge - SAP- |
| <ul> <li>Router<br/>Begin of string with URL specification, rest truncated</li> </ul>                                              | router                         |
| • /H/                                                                                                    |                                |
| • Group/Server                                                                                                    |                                |
| ASHOST=/H/saprouter.com/H/sapserver.com                                                                                            |                                |
| The ASHOST parameter is evaluated only for the following destination types:                                                        | validity                       |

• Type A, RFC client connections via application server

| meaning             | The SYSNR parameter contains the instance number (up to release 4.7: system number) of the application server.                                             |
|---------------------|----------------------------------------------------------------------------------------------------|
| system data         | You can see the instance number in: <ul> <li>Instance Number</li> </ul>                                                                                    |
| $\bigcirc$ example  | SYSNR=00                                                                                                    |
| related top-<br>ics | → Determine System Data forsaprfc.ini, Page 118                                                                                                    |
| validity            | <ul><li>The SYSNR parameter is evaluated only for the following destination types:</li><li>Type A, RFC client connections via application server</li></ul> |

#### **SYSNR** Parameter

The MSHOST parameter contains the host address of the message server, prefer-meaning ably as a Fully Qualified Domain Name (FQDN).

| You can see the host address in:                                                                                                   | system data                    |
|----------------------------------------------------------------------------------------------------|--------------------------------|
| • Message Server                                                                                                    |                                |
| MSHOST=roemsg001.sealsystems.local                                                                                                 | $\bigcirc$ example             |
| → Determine System Data forsaprfc.ini, Page 118                                                                                    | Prelated top-<br>ics           |
| If an SAProuter is in use (for example: SAPROUTER=/H/saprouter.com/S/3299), the full name for MSHOST is automatically composed of: | background<br>knowledge - SAP- |
| • Router                                                                                                    | router                         |
| Begin of string with URL specification, rest truncated                                                                             |                                |
| • /H/                                                                                                    |                                |
| • Message Server                                                                                                    |                                |
| MSHOST=/H/saprouter.com/H/roemsg001.sealsystems.local                                                                              |                                |
| The MSHOST parameter is evaluated only for the following destination types:                                                        | validity                       |
| <ul> <li>Type B, RFC client connections via message server</li> </ul>                                                              |                                |

127

| meaning             | The R3NAME parameter contains the system ID of the SAP system                                                                                           |
|---------------------|----------------------------------------------------------------------------------------------------|
|                     | In general, the DEST parameter corresponds to the system ID. In this case, R3NAME does not need to be specified.                                        |
|                     | Only if DEST does not correspond to the system ID is it necessary to enter R3NAME.                                                                      |
| system data         | You can see the system ID in:                                                                                                    |
|                     | • SID                                                                                                    |
| Q example           | R3NAME=W74                                                                                                    |
| related top-<br>ics | → Determine System Data forsaprfc.ini, Page 118                                                                                                    |
| validity            | <ul><li>The R3NAME parameter is evaluated only for the following destination types:</li><li>Type B, RFC client connections via message server</li></ul> |

### **Parameter R3NAME**

### **GROUP** Parameter

| The GROUP parameter contains the group identifier of the message server.                          | meaning            |
|---------------------------------------------------------------------------------------------------|--------------------|
| <ul><li>You can see the group identifier of the message server in:</li><li>Group/Server</li></ul> | system data        |
| GROUP=PUBLIC $\rightarrow$ Determine System Data forsantic ini Page 118                           | $\bigcirc$ example |
| / Determine System Data Joisupije, i age 110                                                      | ics                |
| The GROUP parameter is evaluated only for the following destination types:                        | validity           |

• Type B, RFC client connections via message server

| meaning                        | The GWHOST parameter contains the host address of the SAP gateway, preferably as a Fully Qualified Domain Name (FQDN). The SAP gateway is generally identical to the application server. |
|--------------------------------|----------------------------------------------------------------------------------------------------|
| system data                    | You can see the host address in:<br>• Group/Server                                                                                                    |
| $\bigcirc$ example             | GWHOST=roegw001.sealsystesm.local                                                                                                    |
| related top-<br>ics            | → Determine System Data forsaprfc.ini, Page 118                                                                                                    |
| background<br>knowledge - SAP- | If an SAProuter is in use (for example: SAPROUTER=/H/saprouter.com/S/3299), the full name for GWHOST is automatically composed of:                                                       |
| Touter                         | <ul> <li>Router</li> <li>Begin of string with URL specification, rest truncated</li> </ul>                                                                                               |
|                                | • /H/                                                                                                    |
|                                | • Group/Server                                                                                                    |
|                                | GWHOST=/H/saprouter.com/H/roegw001.sealsystems.local                                                                                                    |
| validity                       | The GWHOST parameter is evaluated only for the following destination types:                                                                                                    |
|                                | <ul> <li>Type R, RFC server connections via SAP gateway</li> </ul>                                                                                                    |

## **GWHOST** Parameter

### **GWSERV** Parameter

| The GWSERV parameter contains the group identifier of the SAP gateway.                                              | meaning                                                   |
|----------------------------------------------------------------------------------------------------|-----------------------------------------------------------|
| <ul> <li>The group identifier of the SAP Gateway is composed of:</li> <li>sapgw</li> <li>Instance Number</li> </ul> | system data                                               |
| GWSERV=sapgw00<br>→ Determine System Data forsaprfc.ini, Page 118                                                   | <ul> <li>example</li> <li>related top-<br/>ics</li> </ul> |
| The GWSERV parameter is evaluated only for the following destination types:                                         | validity                                                  |

• Type R, RFC server connections via SAP gateway

| meaning                     | The SAPROUTER parameter contains the host address of the SAProuter.                                                                                                    |
|-----------------------------|----------------------------------------------------------------------------------------------------|
| system data                 | You can see the host address of the SAProuter in:<br>• Router                                                                                                    |
| $\mathbb{Q}$ example        | SAPROUTER=/H/saprouter.com<br>SAPROUTER=/H/saprouter.com/S/sapgw01 (with optional port specification)                                                                                                    |
| related top-<br>ics         | → Determine System Data forsaprfc.ini, Page 118                                                                                                    |
| 🖉 hint - sym-<br>bolic port | If the SAProuter string contains a symbolic port, for instance /S/sapgw01, this port has to be assigned in the system file:<br>$\rightarrow$ TYPE Parameter, Page 124                                                                                                    |
| validity                    | <ul> <li>The SAPROUTER parameter is evaluated only for the following destination types:</li> <li>Type A, RFC client connections via application server</li> <li>Type B, RFC client connections via message server</li> <li>Type R, RFC server connections via SAP gateway</li> </ul> |

## **Parameter SAPROUTER**

#### **RFC\_TRACE** Parameter

The RFC\_TRACE parameter activates or deactivates the trace messages of the meaning SAP components.

Trace messages are saved on the application server in the log directory in files location and name

jco\_rfc\_\*.trc

dev\_rfc\*

If the CPIC\_TRACE environment variable is set to a value >0, the following file is created additionally:

CPIC\*

| Files with the trace messages can quickly become extremely large; therefore      | 🙆 Caution - size |
|----------------------------------------------------------------------------------|------------------|
| the trace messages should only be activated for test purposes. By default, it is |                  |
| advisable to deactivate the trace messages.                                      |                  |

The following values are available:

- 0 The trace messages are deactivated.
- 1 Error messages
- 2 Additional warnings
- 3 Additional information
- 4 Additional process trace
- 5 Additional extended process trace
- 6 Additional restricted data trace
- 7 Additional data trace with metadata
- 8 Additional complete data trace with metadata

The RFC\_TRACE parameter is evaluated for all destination types.

133

4

values

validity

| meaning               | The SEAL_TRACE parameter activates or deactivates additional information in the log file and the creation of HTML files containing the transferred data from and to SAP.                                                                                        |
|-----------------------|----------------------------------------------------------------------------------------------------|
| values                | The following values are available:                                                                                                    |
|                       | <ul> <li>Ø No additional information in the log file</li> </ul>                                                                                                    |
|                       | <ul> <li>1         Sets the size of the log file: java.util.logging.FileHandler.level=ALL         Also writes function list, environment variables to the log file         Sets FTP_TRACE=2, HTTP_TRACE=2         Starts sapftp/saphttp with -t     </li> </ul> |
|                       | <ul> <li>2<br/>Also writes HTML files with the transferred data<br/>Also writes TLS information for URLs with https to the log file</li> </ul>                                                                                                    |
|                       | Also writes Java memory status to the log file                                                                                                    |
| A Caution -<br>number | HTML files with the transferred data can quickly become extremely large; therefore the creation of HTML files should only be activated for trouble-shooting. By default, it is advisable to set SEAL_TRACE to 0 or 1.                                           |
| default               | Default is 0.                                                                                                    |
| validity              | <ul><li>The SEAL_TRACE parameter is evaluated only for the following destination types:</li><li>Type R, RFC server connections via SAP gateway</li></ul>                                                                                                    |

# **SEAL\_TRACE** Parameter

## ABAP\_DEBUG Parameter

The ABAP\_DEBUG parameter activates or deactivates the debugging of system meaning functions.

| The USE_SAPGUI parameter must be set to 1 or 2 to enable the debugg                                      | ing. requirement   |
|----------------------------------------------------------------------------------------------------|--------------------|
| The following values are available:                                                                      | values             |
| <ul> <li>Ø<br/>The debugging of the system functions is deactivated. This is the st<br/>case.</li> </ul> | tandard            |
| • 1<br>The debugging of the system functions is activated for test purpos                                | es.                |
| The ADAD DEDUC regression and used only for the following destinct:                                      | on tunocu voliditu |

The ABAP\_DEBUG parameter is evaluated only for the following destination types: validity

- Type A, RFC client connections via application server
- Type B, RFC client connections via message server

| meaning     | The USE_SAPGUI parameter determines if SAP GUI is used for communication. In addition to that it specifies if the dialogs are minimized after the end of the function.                                                                                                    |
|-------------|----------------------------------------------------------------------------------------------------|
| requirement | <ul> <li>The following requirements have to be fulfilled:</li> <li>USE_SAPGUI must be set to 2 for the modules DMS Repro and DMS Scan.</li> <li>If USE_SAPGUI is set to 1 or 2 a dialog user must be specified in cadrfc.ini!<br/>A system user causes error.</li> </ul>                                                          |
| values      | <ul> <li>The following values are available:</li> <li>0<br/>SAP GUI is not used for communication.</li> <li>1<br/>SAP GUI is used for communication. The dialogs remain open after the end of the function.</li> <li>2<br/>SAP GUI is used for communication. The dialogs are minimized after the end of the function.</li> </ul> |
| validity    | <ul> <li>The USE_SAPGUI parameter is evaluated only for the following destination types:</li> <li>Type A, RFC client connections via application server</li> <li>Type B, RFC client connections via message server</li> </ul>                                                                                                    |

## **USE\_SAPGUI** Parameter

### **UNICODE** Parameter

The UNICODE parameter specifies if the SAP system is a Unicode or non-Unicode meaning system.

By means of this parameter the correct version of the programs sapftp and saphttp is determined.

 The following values are available:
 values

 • 0: The SAP system is a non-Unicode system.
 values

 • 1: The SAP system is a Unicode system.
 code page

 For Unicode systems, the coding can be specified with CODEPAGE:
 code page

 → CODEPAGE Parameter, Page 138
 values

- Type A, RFC client connections via application server
  Type B, RFC client connections via message server
- Type R, RFC server connections via SAP gateway

| meaning       | The CODEPAGE parameter specifies the coding for Unicode systems.                                                                                                    |
|---------------|----------------------------------------------------------------------------------------------------|
| interrelation | The code page is only evaluated in the case UNICODE=1.                                                                                                    |
| default       | <ul><li>The default code page is UTF-8. These is used in the following cases:</li><li>Neither a general code page is specified in saprfc.ini nor a specific code</li></ul> |
|               | page at the function start.                                                                                                    |
|               | <ul> <li>The specified code page is not supported by Java.</li> </ul>                                                                                                    |
|               | <ul> <li>The specified code page is UTF-* (* = 7, 16, 16BE, 16LE, 32,), because<br/>only UTF-8 is supported.</li> </ul>                                                    |
| validity      | <ul> <li>The CODEPAGE parameter is only evaluated for the following destination types:</li> <li>Type R, RFC server connections via SAP gateway</li> </ul>                  |

## **CODEPAGE** Parameter

# **SNC\_MODE** Parameter

| The SNC_MODE parameter activates and deactivates SNC (activation sign).                                               | meaning |
|----------------------------------------------------------------------------------------------------|---------|
| <ul> <li>The following values are available:</li> <li>0: SNC is deactivated.</li> <li>1: SNC is activated.</li> </ul> | values  |
| Default is Ø. default                                                                                                 |         |
| The SNC_MODE parameter is evaluated for all destination types. validity                                               |         |

| meaning   | The SNC_MYNAME parameter contains the name of the user who executes remote function calls.        |
|-----------|---------------------------------------------------------------------------------------------------|
| default   | The default name is the name which is determined by the security product for the current user.    |
| format    | The name must use the following format:<br>p:SEAL Server - DistinguishedName from SEALRFC.pse     |
| Q example | p:CN=UniqueName, OU=Department, O=Company, C=CountryKey<br>p:CN=SEALRFC, OU=SEALSAP, O=SEAL, C=DE |
| validity  | The SNC_MYNAME parameter is evaluated for all destination types.                                  |

# **SNC\_MYNAME** Parameter

### **SNC\_PARTNERNAME** Parameter

The SNC\_PARTNERNAME parameter contains the name of the communication meaning partner (application server).

| The name must use the following format: format                                                    |           |
|---------------------------------------------------------------------------------------------------|-----------|
| p:SAP System - DistinguishedName                                                                  |           |
| p:CN=UniqueName, OU=Department, O=Company, C=CountryKey<br>p:CN=SEALRFC, OU=SEALSAP, O=SEAL, C=DE | Q example |
| The SNC_PARTNERNAME parameter is evaluated only for the following destination types:              | validity  |
| • Type A, RFC client connections via application server                                           |           |

• Type B, RFC client connections via message server

| meaning  | The SNC_QOP parameter specifies the protection level (quality of protection).                                                                                                    |
|----------|----------------------------------------------------------------------------------------------------|
| values   | <ul> <li>The following values are available:</li> <li>1: Use authentication only</li> <li>2: Use integrity protection (authentication)</li> <li>3: Use confidentiality protection (integrity and authentication)</li> <li>8: Use default values</li> <li>0: Use maximum protection</li> </ul> |
| default  | • 9. Ose maximum protection<br>The default security level is 3 for RFC client connections via application server<br>(TYPE=A) or message server (TYPE=B) and 8 for RFC server connections via SAP<br>gateway (TYPE=R).                                                                         |
| validity | The SNC_QOP parameter is evaluated for all destination types.                                                                                                    |

# **SNC\_QOP** Parameter

# SNC\_SSO Parameter

| <ul> <li>The SNC_SSO parameter activates or deactivates the single sign-on mechanism (SSO) of SNC. This allows to log on on the SAP ABAP backend with a user different form the SNC identity, while SNC is used for the encryption of the network communication.</li> <li>The parameter must be set for logon with user/password when SNC is activated.</li> <li>The parameter does not need to be set when logging on via certificate/PSE (SSO, single sign-on) in the SNC context. In this case, the default applies.</li> </ul> |             |  |
|----------------------------------------------------------------------------------------------------|-------------|--|
| A minimum kernel patch of the SAP system is required, see SAP note 1701870.                                                                                                    | requirement |  |
| <ul> <li>The following values are available:</li> <li>0:<br/>SSO is deactivated. Instead, user/password is used for logon, for example.</li> <li>1: SSO is activated.</li> </ul>                                                                                                    | values      |  |
| Default is 1.                                                                                                    | default     |  |
| The SNC_SSO parameter is evaluated for all destination types.                                                                                                    | validity    |  |

| meaning     | The ASCS(ABAP SAP Central Services) parameter contains the name of the section of type R with the data of the central SAP gateway.                                                                                                    |
|-------------|----------------------------------------------------------------------------------------------------|
| requirement | The ASCS parameter is only supported together with static RFC destinations.                                                                                                    |
| Q example   | Section name of type R with data from the central SAP gateway.<br>ASCS=W74MSRFC                                                                                                    |
| validity    | <ul> <li>The ASCS parameter is evaluated only for the following destination types:</li> <li>Type A, RFC client connections via application server (only on request)</li> <li>Type B, RFC client connections via message server</li> </ul> |

## **ASCS Parameter**
## **X509CERT** Parameter

 The X509CERT parameter contains the certificate name if the logon with certificate meaning cate (SSO, single sign-on) is activated.
 meaning

 The certificate must be in the Based64 file format, in one line without BEGIN and END sequence.
 format

 The default name is:
 default

 %SEAL\_CUSTOMDIR%\server\sapserv\conf\sec\SEALRFC.crt
 validity

| introduction           | This chapter contains the reference information about the rfcserver.cfg configuration file.                                                                                                    |
|------------------------|----------------------------------------------------------------------------------------------------|
| location               | The rfcserver.cfg file is located in the following directory:                                                                                                    |
|                        | server\sapserv\conf\rfcserver.cfg                                                                                                    |
|                        | The directory and the file can be specified differently from the standard by the RUNTIME_CONFIG environment variable and the <code>-cfgfile</code> parameter.                                                     |
| 🖉 hint - gXnet-        | For gXnetplot, the file is located in:                                                                                                    |
| plot                   | servermenu - c - cdl - cd PDM                                                                                                    |
| structure              | The configuration file is divided into separate sections.                                                                                                    |
|                        | <ul> <li>→ [ACTIVE] Section, Page 147         [ACTIVE] is the first section. Only section names which are specified in the         section [ACTIVE] are regarded at the start of the RFC destinations.</li> </ul> |
|                        | <ul> <li>→ [SECTIONNAME] Section, Page 148<br/>The remaining sections with exception of [ACTIVE] can be named user-<br/>defined.</li> </ul>                                                                       |
| Q example              | Example for rfcserver.cfg:                                                                                                    |
|                        | [ACTIVE] SEALSAP1 = DEV SEALSAP1 = T6A SEALSAP2 = PROD                                                                                                    |
|                        | [DEV] DESTINATIONS = "X74RFC" PROGID = SEAL-BCXDC-001 PROGID = SEAL-<br>BCXDC-002                                                                                                    |
|                        | <pre>[T6A] DESTINATIONS = "T6ARFC" PROGID = SEAL-BCXDC-001 3 RLIGATE = %PLS-<br/>DATA%\io\rligate</pre>                                                                                                    |
|                        | <pre>[PROD] DESTINATIONS = "W74RFC" PROGID = SEAL-BCXDC-001 5 PROGID = SEAL-<br/>BCXDC-002 3 PROGID = SEAL-BCXDC-003 RLIGATE = %PLSDATA%\io\stargate XMS<br/>= 128 XMX = 512<br/>OTFCODEPAGE = ISO-8859-1</pre>   |
| comment char-<br>acter | # and ! are supported as comment characters. Within one file, only one of these comment characters has to be used. A combination of # and ! causes an error at the start.                                         |
|                        | SEAL Systems provides the update_rfc_cfg.pl script (directory: install\rfc) in order to replace ! by #.                                                                                                    |
| restart                | A restart of JRFC Server is required after modifications in rfcserver.cfg.                                                                                                    |

## 8.3 rfcserver.cfg

## [ACTIVE] Section

This section lists the names of the sections containing the RFC destinations contents which are to be started.

| <ul> <li>The [ACTIVE] section is ignored on these conditions:</li> <li>1. The SAP_START_SYSTEM environment variable is specified. In this case the sections names specified in the environment variable are evaluated for the start of the RFC destinations.</li> <li>2. Section names are specified as parameters when directly executing rfcserverstart. In this case, also the SAP_START_SYSTEM environment variable is ignored.</li> </ul> | exceptions    |  |  |
|----------------------------------------------------------------------------------------------------|---------------|--|--|
| The following section describes the available parameters in the [ACTIVE] section.                                                                                                    | parameters    |  |  |
| This name refers to a section in rfcserver.cfg which contains further data.                                                                                                    | ServerName Or |  |  |
| The section may contain <i>ServerName</i> items or SECTION items. A mix of both is not allowed.                                                                                                    |               |  |  |
| The section may contain multiple <i>ServerName</i> or SECTION items. If <i>ServerName</i> items exist, only those are considered whose name matches the current server name. If SECTION items exist, all items are considered. For each considered item, a JRFC Server main process is started. Threads related to this main process are started for all RFC destinations which are listed as PROGID in the associated section.                |               |  |  |
| section.                                                                                                    |               |  |  |

PROD

Name of the section in rfcserver.cfg containing further data

Default: None

# [SECTIONNAME] Section

| contents                                    | This section contains the relation to the system data in saprfc.ini and a list of the RFC destinations which are to be started with relation to their definitions in the SAP system via the sm59 transaction.                                                                                                    |  |  |
|---------------------------------------------|----------------------------------------------------------------------------------------------------|--|--|
| advantage - SAP<br>system data only<br>once | The SAP system data must only be defined once in saprfc.ini even if several RFC destinations (PROGID) to one SAP system are started.                                                                                                    |  |  |
| advantage - sep-<br>arate start/stop        | For all RFC destinations of one section, a JRFC Server main process is started and stopped. The subdivision into individual sections allows the start of some groups of RFC destinations while other remain stopped.                                                                                                    |  |  |
| advantage - sep-                            | The name of the log files are composed of:                                                                                                    |  |  |
| arate log mes                               | ModuleName.SECTIONNAME_Number.log, for instance:                                                                                                    |  |  |
|                                             | rfcserver.PROD_0.log                                                                                                    |  |  |
|                                             | Thus the log files contain only messages of a group of RFC destinations. It is easier to keep track of the status of one RFC destination.                                                                                                    |  |  |
| Unicode and<br>non-Unicode                  | If you want to establish RFC destinations to Unicode and non-Unicode systems, you must specify these destination in separate sections. Collect all RFC destinations to non-Unicode systems in a separate section and all RFC destinations to Unicode systems in another section. In this case, one main process is executed for the non-Unicode systems and another main process is executed for the Unicode systems.                                                                                                    |  |  |
| requirement                                 | <ol> <li>The [SECTIONNAME] section is only evaluated on the following conditions:</li> <li>It exits as ServerName item with the current server name or as SECTION item in the [ACTIVE] section.</li> <li>The section name is specified via the SAP_START_SYSTEM environment variable. In this case the [ACTIVE] section is ignored.</li> <li>It is specified as parameter when directly executing rfcserver_start. In this case theSAP_START_SYSTEM environment variable and the [ACTIVE] section are ignored.</li> </ol> |  |  |
| parameters                                  | The following section describes the available parameters in the [SECTIONNAME] section.                                                                                                    |  |  |
| DESTINATIONS                                | <ul> <li>This name refers to saprfc.ini to determine the SAP system data.</li> <li>The value is a string:</li> <li>W74RFC<br/>Name of the system as specified in saprfc.ini at DEST</li> <li>Default: None</li> </ul>                                                                                                    |  |  |

## [SECTIONNAME] Section, Continuation

| OTFCODEPAGE specifies the code page for downloading OTF data                                                                                                    | OTFCODEPAGE |
|----------------------------------------------------------------------------------------------------|-------------|
| The value is a string:                                                                                                    |             |
| <ul> <li>ISO-8859-2<br/>Code page supported by Java, see https://docs.oracle.com/javase/8/<br/>docs/technotes/guides/intl/encoding.doc.html</li> </ul>                                                                 |             |
| Default: iso-8859-1                                                                                                    |             |
| PROGID is the unique identifier of the RFC destination as specified at Program ID in the SAP system in the sm59 transaction.                                                                                           | PROGID      |
| This name refers to the data in sm59 in the SAP system. The SAP system data is determined via DESTINATIONS.                                                                                                    |             |
| The section may contain multiple PROGID items. After each PROGID item the thread number, which are started from the JRFC Server main process as a maximum, can be optionally specified to allow a parallel processing. |             |
| If no PROGID item exists, the PROGID setting in saprfc.ini is used. If there also no item exists, no RFC destination is started.                                                                                       |             |
| It is advisable to use the server name as name component to get a unique iden-<br>tifier if multiple OM servers are to establish RFC destinations to the same SAP<br>system.                                           |             |
| The identifier can include letters, numbers, '+', '.', '-', and '_' characters!                                                                                                    | naming con- |
| The value is a string:                                                                                                    | vention     |
| <ul> <li>SEAL-ALFILECHECK-ShortCutNumber<br/>ArchiveLink FileChecker, alfileche-cker.cfg</li> </ul>                                                                                                    |             |
| <ul> <li>SEAL-ALVIEWS-ShortCutNumber<br/>ArchiveLink View Server, alviewserver.cfg</li> </ul>                                                                                                    |             |
| <ul> <li>SEAL-BCXDC-ShortCutNumber</li> <li>BC-XDC-interface, rfcserver.cfg</li> </ul>                                                                                                    |             |
| <ul> <li>SEAL-CONNC-ShortCutNumber</li> <li>Output via JRFC Server, rfcserver.cfg, or RFC Server, rfcserver.cfg</li> </ul>                                                                                             |             |
| <ul> <li>SEAL-DPF4C-ShortCutNumber</li> <li>Conversion Server and PDF Longlife Suite SAP Integration - conversion/vali-<br/>dation of files already checked-in,convservdpf.cfg</li> </ul>                              |             |
| <ul> <li>SEAL-PDFLLS-ShortCutNumber</li> <li>PDF Longlife Suite SAP-Integration - check-in,filecheck.cfg</li> </ul>                                                                                                    |             |
| <ul> <li>SEAL-VIEWS-ShortCutNumber</li> <li>DMS View Server,dvsviewserver.cfg</li> </ul>                                                                                                    |             |
| Default: None                                                                                                    |             |
| RLIGATE specifies the directory for the repro list processing. It is passed at the                                                                                                    | RLIGATE     |

start of JRFC Serverwith the call parameter -rligate.

### [SECTIONNAME] Section, Continuation The value is a string: %PLSDATA%\io\stargate • A final \ or / is automatically added if it is missing. Default: %PLSDATA%\io\stargate XMS specifies the minimum memory at start. XMS The value is an integer with possible values: 0, 64, 128, 256, 512, 1024 • 0 No memory parameter is passed. 512 Minimum memory at start in MB Default: 64 ХМХ XMX specifies the maximum memory. kint - recom-Specify a three times larger size than the maximum file size, which is to be mendation: processed, as value. The value is an integer with possible values: 0, 64, 128, 256, 512, 1024 • 0 No memory parameter is passed. 1024 Maximum memory in MB Default: 256

## 9 Configuration Tables - Reference

This chapter contains an alphabetically sorted list of all configuration tables introduction relevant for the basis configuration in SAP.

| Each configuration table and its fields is described in a separate section. | description |  |
|-----------------------------------------------------------------------------|-------------|--|
|                                                                             |             |  |

When displaying the value help for certain fields, it is possible to display the internal key internal key of the value in addition to the description text.

This is how you display the internal keys:

| Step | Action                                                                                        |  |
|------|-----------------------------------------------------------------------------------------------|--|
| 1    | Click I in the icon bar of SAP GUIor press Alt+F12 alternatively and select the Options item. |  |
| 2    | Select on the left:                                                                           |  |
|      | Interaction Design→Visualization 1                                                            |  |
| 3    | Activate in the Controls section:                                                             |  |
|      | Show keys within dropdown lists                                                               |  |

After modifications of the configuration tables, the end application must be caution - rerestarted.

This chapter deals with the following topics:

- $\rightarrow$  /seal/bas\_cr113 Static Destination for RFC Server, Page 152
- $\rightarrow$  /seal/bas\_cr114 '- Static Destination for RFC Client, Page 153

→ /seal/bas\_cr142 - Define Parameters, Page 155

display key

in this chapter

|                | /seal                                   | /bas_cr113 - Static Destination for RFC Server                          |
|----------------|-----------------------------------------|-------------------------------------------------------------------------|
| description    | This con                                | figuration table specifies the static destinations for RFC server.      |
| open the table | This is h                               | ow you open the table:                                                  |
|                | Step                                    | Action                                                                  |
|                | 1                                       | Click 🍄 at:                                                             |
|                |                                         | Basis Configuration                                                     |
|                |                                         | →Static Destinations                                                    |
|                |                                         | ightarrowCreate Static Destination for RFC Server                       |
|                |                                         | (table: /seal/bas_cr113)                                                |
| overview       | The tabl                                | e has the following parameters:                                         |
|                | Static L                                |                                                                         |
|                | SEAL-C                                  | CONNC-OKX74-002 SEAL-SRV-SAPETP                                         |
|                | JENE 1                                  |                                                                         |
| Server         | Server is                               | s the RFC server for which the static sapftp destination is to be used. |
|                | The valu                                | e is a string:                                                          |
|                | <ul> <li>SEAL</li> </ul>                | -CONNC-001                                                              |
|                | Default:                                | None                                                                    |
| SAPFTP         | SAPFTP is                               | s the name of the template for static sapftp destinations.              |
|                | The valu                                | e is a string:                                                          |
|                | <ul> <li>SEAL</li> <li>Stati</li> </ul> | -CLT-SAPFTP<br>c sapftp destination for RFC client                      |
|                | • SEAL<br>Stati                         | -SRV-SAPFTP<br>c sapftp destination for RFC server                      |
|                | Default:                                | None                                                                    |

## /seal/bas\_cr114 '- Static Destination for RFC Client

This configuration table specifies the static destinations for RFC clients.

This is how you open the table:

| Step | Action                                                 |
|------|--------------------------------------------------------|
| 1    | Click 🍄 at:                                            |
|      | Basis Configuration                                    |
|      | →Static Destinations                                   |
|      | $\rightarrow$ Create Static Destination for RFC Client |
|      | (table: /seal/bas_cr114)                               |

| The item is only evaluated if the user currently logged-on and the specified user match.                                         | User Name                  |
|----------------------------------------------------------------------------------------------------|----------------------------|
| If no user is specified, it is called a global setting. This is valid for all users for whom no specific configurations exist.   |                            |
| Regarding the meaning when assigning the template for static sapftp/saphttp connections for RFC client (Table: /sea1/bas_cr114): | static sapftp/sa-<br>phttp |
| User with which the RFC client logs on to SAP from cadrfc.ini                                                                    |                            |
| In regard to the meaning in the access table (table: /sea1/out_cr029):                                                           | access table               |
| The following tables display only defaults of the selected user.                                                                 |                            |
| The value is a string:                                                                                                    |                            |
| • SEAL1<br>User Name                                                                                                    |                            |
| Default: None                                                                                                    |                            |
| SAPHTTP is the name of the template for static saphttp destinations.                                                             | SAPHTTP                    |
| The value is a string:                                                                                                    |                            |
| SEAL-CLT-SAPHTTP     Static saphttp destination for RFC client                                                                   |                            |
| Default: None                                                                                                    |                            |
| SAPFTP is the name of the template for static sapftp destinations.                                                               | SAPFTP                     |

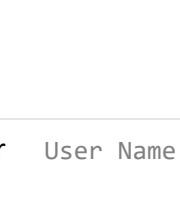

open the table

description

## /seal/bas\_cr114 '- Static Destination for RFC Client,

#### Continuation

The value is a string:

- SEAL-CLT-SAPFTP Static sapftp destination for RFC client
- SEAL-SRV-SAPFTP Static sapftp destination for RFC server

Default: None

Number Number specifies the maximum number of static sapftp/saphttp destinations to be started.

The value is an integer:

• 3

Default: 1

## /seal/bas\_cr142 - Define Parameters

#### General parameters are specified.

#### This is how you open the table:

| Step                | Action                             |  |
|---------------------|------------------------------------|--|
| 1                   | Start the transaction: /n/seal/img |  |
| 2                   | Click 🍄 at                         |  |
| Basis Configuration |                                    |  |
| →Define Parameters  |                                    |  |
|                     | (table: /seal/bas_cr142)           |  |

#### The table has the following parameters:

| Parameter |                 |                 |                                                           |
|-----------|-----------------|-----------------|-----------------------------------------------------------|
|           | Parameter ID    | Parameter Value | Short Description                                         |
|           | PARA_DDEST Un 🔻 | х               | Unconditional use of destination NONE with classification |
|           | PARA_GWHSB Pa 🔻 | N               | Value for USE_GWHOST with destination BACK                |
|           | PARA_GWHST Pa 🔻 | N               | Wert for USE_GWHOST                                       |
|           | PARA_UCORR A1 🔻 | х               | Always run correction of OTF data length                  |

Parameter ID defines the parameter for which a value is to be specified. The Parameter ID possible values at Parameter Value depend on the value of Parameter ID.

Values of the following enumeration are supported:

PARA DDEST Unconditional Use of Destination NONE with Classifica-• tion

The DESTINATION parameter value is specified for the characteristic evaluation.

- PARA\_GWHSB Parameter Value of USE\_GWHOST at BACK • The parameter value of USE\_GWHOST is specified for RFC client connections (destination BACK).
- PARA\_GWHST Parameter Value of USE\_GWHOST The parameter value of USE\_GWHOST is specified for RFC server connections.
- PARA\_NSWAP No byte swapping in OTF data with endianness mismatch Swapping bytes in bitmap data on bigendian Unicode systems is suppressed.
- PARA UCORR Correction in OTF Data Streams The execution of the length correction in ST commands of OTF data streams is specified.

2024-01-15

1.4.2

Default: None

System description

overview

description

open the table

## /seal/bas\_cr142 - Define Parameters, Continuation

| Parameter Value        | Parameter Value specifies the value of the parameter. The possible values depend on the value of Parameter ID.                                                                                                    |
|------------------------|----------------------------------------------------------------------------------------------------|
|                        | Values of the following enumeration and any strings are supported depending on the value of Parameter ID:                                                                                                    |
|                        | <ul> <li>PARA_DDEST as Parameter ID:</li> <li>empty (default)<br/>Destination NONE is only used for selected transactions (mm02, cv0*, Conversion Server) at the characteristic evaluation in order to accelerate the data evaluation.</li> <li>X or Y</li> </ul> |
|                        | Destination NONE is used at all transactions at the characteristic evaluation.                                                                                                    |
|                        | PARA_GWHSB as Parameter ID:<br>• Y                                                                                                    |
|                        | <ul> <li>Set USE_GWHOST for RFC client connections to Y.</li> <li>N (default)<br/>Set USE_GWHOST for RFC client connections to N.</li> </ul>                                                                                                    |
|                        | <ul> <li>PARA_GWHST as Parameter ID:</li> <li>Y<br/>Set USE_GWHOST to Y.</li> <li>N (default)<br/>Set USE_GWHOST to N.</li> </ul>                                                                                                    |
|                        | PARA_UCORR as Parameter ID:<br>• empty (default)                                                                                                    |
|                        | Consider configuration referred to SAP note 944778 at the length correc-<br>tion of OTF data streams.                                                                                                    |
|                        | • X<br>Always execute the length correction in ST commands of OTF data streams.                                                                                                    |
|                        | Default: See above                                                                                                    |
| Short Descrip-<br>tion | Short Description contains an explanation of the parameter.                                                                                                    |
|                        | The value is a string:                                                                                                    |
|                        | Purpose                                                                                                    |
|                        | Default: None                                                                                                    |

## 10 Changes

This chapter describes the most important changes for each released module version.

This chapter deals with the following topics:

- $\rightarrow$  Changes with Release 1.4.2, Page 158
- $\rightarrow$  Changes with Release 1.4.1, Page 159
- ightarrow Changes with Release 1.4.0, Page 160
- $\rightarrow$  Changes with Release 1.3.5, Page 161
- $\rightarrow$  Changes with Release 1.3.3, Page 162
- $\rightarrow$  Changes with Release 1.3.2, Page 163
- $\rightarrow$  Changes with Release 1.3.1, Page 164
- $\rightarrow$  Changes with Release 1.3.0, Page 165
- $\rightarrow$  Changes with Release 1.2.8, Page 166
- $\rightarrow$  Changes with Release 1.2.6, Page 167
- $\rightarrow$  Changes with Release 1.2.5, Page 168
- $\rightarrow$  Changes with Release 1.2.4, Page 169

in this chapter

| logging                         | <ul> <li>The values for SEAL_TRACE in the saprfc.ini file have been extended with the following functionality:</li> <li>Ø No additional information in the log file</li> <li>1 Sets the level of the log file: java.util.logging.FileHandler.level=ALL Also writes function list, environment variables, connection status to the log file Sets FTP_TRACE=2, HTTP_TRACE=2 Start sapftp/saphttp with -t</li> <li>2 Writes additional HTML files with the transferred data Writes additional TLS information for URLs with https to the log file</li> <li>3 Also writes Java memory status to the log file</li> </ul> |
|---------------------------------|----------------------------------------------------------------------------------------------------|
| sapftp/saphttp<br>with SNC      | <ul> <li>In addition to the dynamic RFC destinations, static RFC destinations are also supported. Static RFC destinations offer the following advantages:</li> <li>SNC is supported for sapftp/saphttp</li> <li>Static RFC destinations can be explicitly enabled/restricted at the gateway.</li> </ul>                                                                                                    |
| central SAP gate-<br>way (ASCS) | <ul> <li>The static RFC destination supports the use of a central SAP gateway (ASCS).</li> <li>This offers the following advantages:</li> <li>SNC is supported for sapftp/saphttp</li> <li>Connections via local gateways can be blocked, which increases security.</li> </ul>                                                                                                    |

The activation of DPF via REST additionally supports the following options: REST interface

- Logon with basic authentication (no support of SAP logon tickets)
- Proxy
- SSL
- HTTP 1.1
- Compression
- HTTP cookies

SAProuter The connection via SAProuter is supported with the SAPROUTER parameter (configuration file: saprfc.ini).

The current version of sapftp/saphttp requires the following DLLs in the DLL tools\bin\_xxx directory: sapnwrfccm.dll (non-Unicode) and sapnwrfc.dll (Unicode).

RFC destination In the supplied configuration files for the RFC connections, for example rfcserver.cfg, all RFC connections are inactive. The start of the desired RFC destinations has to be activated explicitly.

If Unicode SAP systems are used only (no mixed operation with non-Unicode wrapper pro-SAP systems, determined via UNICODE in saprfc.ini), sysinit automatically gram copies the Unicode version of sapftp and saphttp from SAP to sapftp and saphttp and replaces the wrapper program from SEAL Systems.

The sapftp/saphttp wrapper programs are delivered with digital signature.

| cadrfc.ini | As of JRFC Server version 2.0.2 or newer, the logon information for the initial   |
|------------|-----------------------------------------------------------------------------------|
|            | logon is no longer required for RFC server connections in cadrfc.ini (this infor- |
|            | mation was required for JRFC Server as of version 2.0.1).                         |
|            |                                                                                   |

logging The logging of additional information, for instance memory usage and the creation of HTML files containing the transferred data from and to SAP can be activated via the SEAL\_TRACE parameter in the saprfc.ini file.

The description of the integration via Web service has been inserted to the Web service common basis documentation.

cadrfc.ini As of JRFC Server 2.0.1 or newer, cadrfc.ini has to contain logon information for the initial logon also for RFC server connections. The data has to be located in a system-dependent section [SAP\SystemName] which specifies the client as CadRfcClient item. A client-dependent section will not be considered!

The sap\_conn\_checker program is provided to evaluate SAP system data. sap\_conn\_check-

sap\_conn\_check
er

start depending on the current server. cfg depending on the current server.

| The UNICODE parameter in the saprfc.ini file is evaluated at the start of RFC connections. Dependent in this value the Unicode or non-Unicode variant of the sapftp and saphttp program is started. The wrapper programs sapftp and saphttp from SEAL Systems are used to determine the correct variant. It is not necessary to copy files. | Unicode                                    |
|----------------------------------------------------------------------------------------------------|--------------------------------------------|
| The SAP system data is specified only once in saprfc.ini for each SAP system.<br>Multiple RFC connections are defined via PROGID items in the configuration file,<br>for example rfcserver.cfg.                                                                                                    | SAP system data                            |
| RFC destinations can be grouped within the configuration file like rfcserver.cfg. Each of these groups can be started and stopped individually.                                                                                                    | start in groups                            |
| The required RFC connections for start, status request or stop can be specified via the environment variable SAP_START_SYSTEM.                                                                                                    | start with en-<br>vi-ronment vari-<br>able |
| The required RFC connections for start, status request or stop can be specified via call parameters. This is not supported by plsstart and dvsstart.                                                                                                    | start with call pa-rameter                 |

## **Bibliography**

### [SAP\_BASECONF\_SAP\_TEC]

SAP Basis Configuration - SAP, System Description, SEAL Systems

#### [SAP\_BASECONF\_SNC\_TEC]

SAP Basis Configuration - SNC and RFC, System Description, SEAL Systems

## Terminology

The following section explains the most important terms that are used in this documentation. Terms identified by  $\rightarrow$  refer to other terms in this section.

#### Customizing

Configuring the SAP system

#### cv04, cv04n

 $\rightarrow$ Transaction to start the search function in SAP DMS

#### cv<xx>, cv<xx>n

Transaction used for document search and management within the context of document management in SAP DMS (refer to the SAP online documentation)

#### Document

→Document information record

#### Document management system

In the document management system (short: DMS), the  $\rightarrow$  document information records and their assigned files are managed.

#### Document information record

A master record in the  $\rightarrow$ DMS containing management data for a document and original files. To each document information record, a identification key is assigned, consisting of four partial keys: type, number, part and version.

#### **Developer license**

Key giving an SAP user development authorizations

#### Client

A unit within an SAP system that is independent with regard to action, organization, and data functions. It also has separate master records in a table within the SAP system

#### Naming convention

Agreement regarding name assignment for development purposes, for example all developments in a system should be given a prefix of X, Y, or Z as these prefixes have been reserved for customers by SAP.

#### Namespace

Protected namespaces can be reserved upon request by SAP. The namespace for SEAL Systems is /seal/, /sealc/ (for customer development) or /dvsrepro/ (old).

#### Transaction

Means of executing programs

#### Transaction code

Identifier naming a  $\rightarrow$ transaction in the SAP system

#### Transport

Exporting/importing data between SAP systems

## Abbreviations

| ABAP     |                                                                             |  |
|----------|-----------------------------------------------------------------------------|--|
|          | Advanced Business Application Programming (SAP system programming language) |  |
| DPF®     |                                                                             |  |
|          | Digital Process Factory <sup>®</sup> from SEAL Systems                      |  |
| DMS      |                                                                             |  |
|          | Document management system                                                  |  |
| FIP      | File Transfer Protocol                                                      |  |
| 055      |                                                                             |  |
| 033      | Online Support Service                                                      |  |
| PDF      |                                                                             |  |
|          | Adobe Portable Document Format                                              |  |
| PDF/A    |                                                                             |  |
|          | Adobe Portable Document Format (PDF/A norm)                                 |  |
| PLM      |                                                                             |  |
|          | Product Lifecycle Management                                                |  |
| PLOSSYS® |                                                                             |  |
|          | Product family from SEAL Systems                                            |  |
| RFC      |                                                                             |  |

**Remote Function Call** 

### **Keywords**

### **Symbols**

/seal/bas\_cr142 155

### A

ABAP 172 ABAP\_DEBUG 50, 135 Action 10 ACTIVE 147 Aktivierungsart 27 ASCS 144 ASHOST 125

### B

Benutzername 153

### С

CAD\_CHECKOUT\_DLL 51 CadDialogNetAddress 115 cadrfc.ini 104 CadRfcClient 112 CadRfcDestination 114 CadRfcLanguage 113 CadRfcPassword 110 CadRfcPasswordCoded 111 CadRfcUser 109 CODEPAGE 138 convservdpfstart 40 convservstart 40 CPIC\* 133

### D

DEST 123 DESTINATIONS 148 dev\_jco\_rfc.log 54 dev\_rfc\* 133 DISPLAY 115 DMS 172 DPF® 172 dvsstart 40 dvsviewserverstart 40

### F

filecheckstart 40 FTP 172

### G

Gateway-Host 25, 48 Gateway-Service 25, 48 GROUP 129 GWHOST 130 GWSERV 131

#### н

HOSTNAME 115

### J

jco\_rfc\*.trc 133 jco\_rfcPID\_UUID.trc 54 jrfcserverstart 40

### K

Kommunikationsart mit dem Zielsystem 28 Kurzbeschreibung 156

### L

Logon Benutzer 109 Passwort unverschlüsselt 110

### Μ

ModuleGlobal 10 ModuleSelect 10 MSHOST 127

### 0

oms\_server 107 omscli 107 OSS 172 OTFCODEPAGE 149

### Ρ

PARA\_DDEST 156 PARA\_GWHSB 156 PARA\_GWHST 156 PARA\_UCORR 156 Parameter-Id 155 Parameterwert 156 PDF 172 PDF/A 172 Pfadpräfx 74 PLM 172 PLOSSYS® 172 plsstart 40 PROGID 149 Programm ID 27 proxyinfo 29

### R

**R3NAME 128** 

reginfo 29 RFC 172 RFC\_TRACE 50, 133 rfcserver.cfg 146 rfcserverstart 40 RLIGATE 149, 150 rlistsap 107 rswf\_test\_http 97

#### S

sap\_conn\_checker 118 sapcli 107 sapftp 19 sapftp.dll 51 SAPGUILandscape.xml 118 saphttp 19 saphttp.dll 51 saprfc.ini 116 **SAPROUTER 132** SEAL TRACE 134 sealencrypt 111 secinfo 29 Servicenummer 74 smicm 98 SNC MODE 139 SNC MYNAME 140 **SNC PARTNERNAME 141** SNC QOP 142 SNC\_SSO 143 SYSNR 126 sysstart 40

#### T

**TYPE 124** 

#### U

UNICODE 19, 137 USE\_GWHOST 155 USE\_SAPGUI 109, 136

#### Х

X509CERT 145 XMS 150 XMX 150

#### Z

Zeichenbreite im Zielsystem 28 Zielmaschine 74

### Index

### A

application server determine host name, USE\_GWHOST 52 load balancing 48

### B

basic authentication activate SAP 75 server 70

### С

check-out error, determine host name 52 client 171 code page 138 Conversion Server, explicit 28 RFC Server, explicit 28 configuration SAP basic authentication, activate 75 SAP as consumer Web service 89 SAP as provider Web service 79 server 18 basic authentication, activate 70 PSE, create 69 configuration file overview 15 **Conversion Server 119** sm59 code page, explicit 28 non-Unicode 28 customizing 171 cv<xx>, cv<xx>n 171 cv04, cv04n 171

### D

debug Web service request SAP as provider 88 requirement 80, 90 debugging system functions 50 developer license 171 dialog user 109 directory convention at the specification 8

repro list processing 149 **DLL** variant requirement 51 DMS 171 DMS Loader 119 DMS Loader/ABAP 119 **DMS** Repro requirement USE SAPGUI 136 DMS Rlist 119 restriction - system/client-spec. logon 107 DMS Scan 119 requirement USE SAPGUI 136 DMS View Server 119 Document information record 171 document management system 171 document, see document information record

### E

error debugging, activate 135 proceeding, advisable 97 **RFC** destination SAP gateway logging, activate 53 trace message activate 50 trace message, activate 54, 133 starting the RFC server 40 system function, debugging 50 typical 99 typical problem 45 Web service SAP as consumer check 97 trace message display 98 SAP as provider debug request 88 record requests 87 trace message, activate 87

### G

gateway central configure 65 requirement 65 restriction 65 saprfc.ini, example 65 local/central 7 settings for load balancing 48

#### H HTTP connection connection type 73 create 72 RFC destination 73 HTTPS see SAP\_BASECONF\_SNC\_TEC 7

### J

JRFC Server 119 configuration file 146 sm59 Unicode 28 JSAPcli 119

#### L

language at logon 113 on connection establishment, supported 113 load balancing between application server 48 gateway options 48 log file connection status, requirement 134 memory status, requirement 134 logon client 112 configuration 104 language 113 password coded 111 requirement 109 requirement - system/client-spec. user 107 restriction - system/client-spec. logon 107 system/client-spec. user 107

#### Μ

memory maximum 150 minimum at start 150 status log, requirement 134 message server load balancing for RFC clients 7 requirement 19 SAProuter 124 saprfc.ini, example 23 MTOM requirement 96

#### Ν

#### namespace 171

#### naming convention 171

### 0

OTF length correction in ST commands 156 overview configuration files 15 HTTP connection, create 72 RFC client/RFC server 119 RFC destination on SAP systems as of 4.7 24

### Ρ

parallel processing 149 password coded 111 path specification, convention 8 PDF Icon zur einfachen Navigation aktivieren, ab Adobe Reader 10 9 PDF Longlife Suite - SAP Integration 119 PSE create, server 69

### R

registration 40 registration, see logon repro list processing directory 149 requirement cadrfc.ini 104 connection status, log 134 debug Web service request SAP as provider 80, 90 DLL variant 51 DMS Repro 136 DMS Scan 136 gateway central 65 logon 109 memory status, log 134 message server 19 SAProuter 124 **MTOM 96** saprfc.ini 116 SAProuter message server 124 system/client-spec. logon 107 Unicode - separate section in rfcserver.cfg 148 Web service roles with authorizations 80, 90

restriction

gateway central 65 system/client-spec. logon 107 RFC client 119 **RFC** destination allow alternatives 29 prefix for secinfo/reginfo, specify 37 reginfo 31 >= NW 7.45 31 secinfo 33 >= NW 7.45 33 simulation mode 36 configuration on SAP systems as of 4.7 24 connection type 25 data, overview 15 logon data 104 RFC connection 25 SAP gateway logging, activate 53 SAP system data 116 security configuration 29 start 39 via ACTIVE section 41 via call parameters 42 static sapftp/saphttp destination, see static sapftp/saphttp destination status log, requirement 134 test 43 trace message activate 50, 54, 133 type 119 RFC Server 119 sm59 code page, explicit 28 non-Unicode 28 RFC server 119 error during start 40 saprfc.ini, example, saprfc.ini example RFC server 22 **RFF** client saprfc.ini, example, saprfc.ini example RFC client 21

#### S

SAP system data configuration 116 SAP system data

identify 118 SAPcli 119 sapftp activate trace message 55 saphttp activate trace message 55 saprfc.ini example gateway, central 65 message server 23 SAProuter requirement message server 124 server configuration 18 SNC activation sign 139 name of the communication partner 141 name of the user 140 quality of protection 142, 143 see SAP\_BASECONF\_SNC\_TEC 7 SSO deactivate SNC SSO 143 see SAP\_BASECONF\_SNC\_TEC 7 static sapftp/saphttp destination template, assign RFC client 63 RFC server 64 template, copy 60 template, establish 57 system user 109

### Т

thread maximum number 149 timeout Web service 99 trace message display Web service SAP as consumer display 98 transaction 171 transaction code 171 transport 171

### U

Unicode code page 138 configuration 19, 137 requirement - message server 19

```
requirement - separate section in rfcserv-
er.cfg 148
requirement - wrapper program 19
USE_GWHOST
parameter value, specify 155
```

#### V

variable Action 10 ModuleGlobal 10 ModuleSelect 10

#### W

Web service requirement roles with authorizations 80, 90 SAP as consumer ABAP proxy, select 92 check 97 configuration 89 large amounts of data, optimize transfer with MTOM 96 logical port, create 93 suppress message ID transfer 95 trace, display 98 SAP as provider binding, create 83 configuration 79 debug request 88 requests, record 87 service, select 82 trace, activate 87 URL, determine 85 timeout 99 wrapper program sapftp/saphttp for Unicode 19 digital signature 163